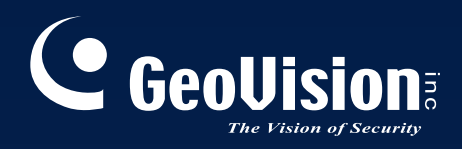

# Überwachungssystem Installationsanleitung V8.3.3

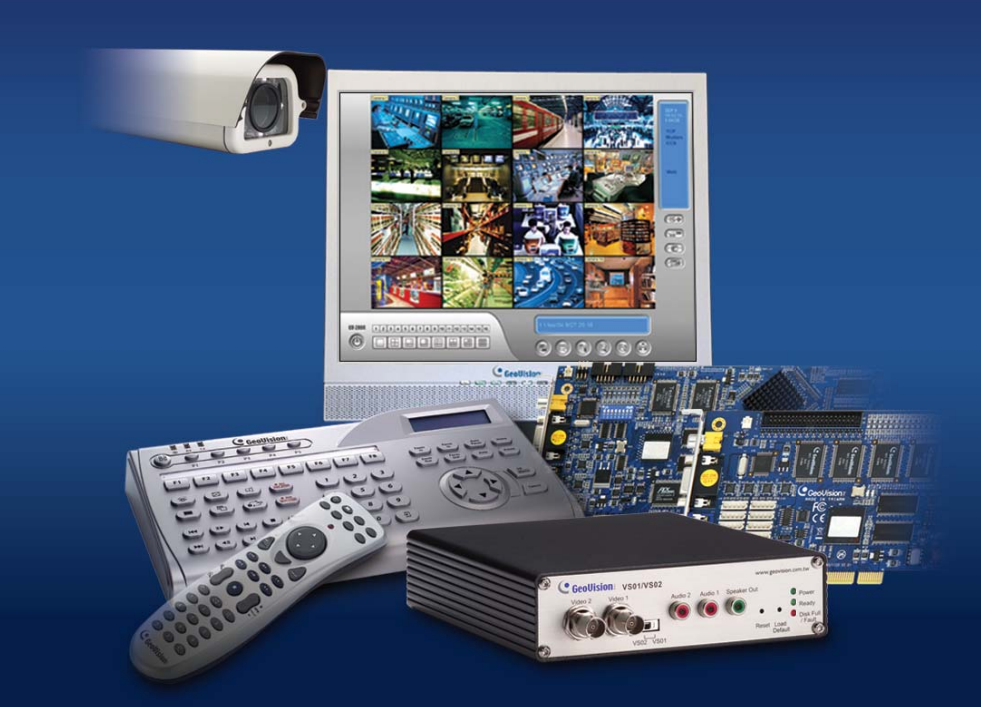

Bitte lesen Sie vor des Installation und Verwendung dieses Produkts diese Anweisungen sorgfältig durch und bewahren das Handbuch für einen späteren Gebrauch auf.

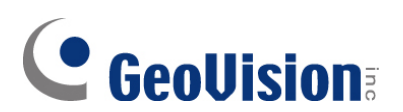

#### © 2009 GeoVision, Inc. Alle Rechte vorbehalten.

Das Handbuch ist urheberrechtlich geschützt und darf weder im Ganzen noch teilweise ohne schriftliche Zustimmung von GeoVision kopiert werden.

Es wurden große Bemühungen angestellt, um die Genauigkeit des Inhalts dieses Handbuchs sicherzustellen. GeoVision haftet nicht für Druckfehler oder Schreibfehler.

GeoVision, Inc. 9F, No. 246, Sec. 1, Neihu Rd., Neihu District, Taipei, Taiwan Tel: +886-2-8797-8377 Fax: +886-2-8797-8335 http://www.geovision.com.tw

Die in diesem Handuch erwähnten Warenzeichen wie GeoVision, das GeoVision-Logo und Produkte der GV-Serie sind Warenzeichen der GeoVision, Inc. Windows und Windows XP sind eingetragene Warenzeichen der Microsoft Corporation.

Januar 2009

# Inhaltsverzeichnis

# Wichtige Hinweise vor der Verwendung der GV-Videoaufnahmekarte.....1

| Kapitel 1 | Videoaufnahmekarten                                  | 3  |
|-----------|------------------------------------------------------|----|
| 1.1       | GV-4008                                              | 4  |
| 1.2       | GV-1120A, 1240A, 1480A                               | 11 |
| 1.3       | GV-1008                                              | 18 |
| 1.4       | GV-650A, GV-800A                                     | 23 |
| 1.5       | GV-600A                                              | 28 |
| 1.6       | Installation zweier Karten                           | 32 |
| 1.7       | Treiberinstallation                                  | 35 |
| 1.8       | Anschließen des Hardware Watchdog                    | 37 |
| 1.9       | Vergleichstabelle (Hardwarekompression)              | 39 |
| 1.10      | Vergleichstabelle (Softwarekompression: Eine Karten) | 40 |
| 1.11      | Vergleichstabelle (Softwarekompression: Zwei Karten) | 42 |

| 45 | 5 |
|----|---|
| 4  |   |

| 2.1  | GV-Multi Quad-Karte        | 46  |
|------|----------------------------|-----|
| 2.2  | GV-Loop Through-Karte      | 50  |
| 2.3  | GV-NET-Karte V3.1          | 53  |
| 2.4  | GV-NET/IO-Karte V3.1       | 56  |
| 2.5  | GV-Hub Box                 | 65  |
| 2.6  | GV-COM Box                 | 69  |
| 2.7  | GV-IO 12-In-Karte V3       | 72  |
| 2.8  | GV-IO 12-Out-Karte V3      | 75  |
| 2.9  | GV-IO Box (16 Ports)       | 78  |
| 2.10 | GV-IO Box (8 Ports)        | 85  |
| 2.11 | GV-IO Box (4 Ports)        | 92  |
| 2.12 | GV-Datenerfassung V2-Box   |     |
| 2.13 | GV-Datenerfassung V2E-Box  |     |
| 2.14 | GV-Datenerfassung V3-Serie | 99  |
| 2.15 | GV-Tastatur                | 99  |
| 2.16 | GV-Joystick                | 100 |

| GV-IR-Fernbedienung                   |                                                                                                    |
|---------------------------------------|----------------------------------------------------------------------------------------------------|
| GV-Wiegand Catpure Box                | 101                                                                                                    |
| GV-Video-Server                       | 101                                                                                                    |
| GV-Compact DVR                        | 102                                                                                                    |
| USB-Treiberinstallation               | 103                                                                                                    |
| Zugriff auf GV-I/O Box über Netzwerke |                                                                                                    |
|                                       | GV-IR-Fernbedienung<br>GV-Wiegand Catpure Box<br>GV-Video-Server<br>GV-Compact DVR<br>USB-Treiberinstallation<br>Zugriff auf GV-I/O Box über Netzwerke |

# Kapitel 3 Softwareinstallation......115

| 3.1 | Vor dem Beginn     | 116 |
|-----|--------------------|-----|
| 3.2 | Systeminstallation | 117 |
| 3.3 | Programmliste      | 119 |

# 

| Hauptsystem                             | 122                                                                                                    |
|-----------------------------------------|----------------------------------------------------------------------------------------------------|
| ViewLog                                 | 124                                                                                                    |
| Remote Playback Client (Fernwiedergabe) | 128                                                                                                    |
| Einzelkanal Viewer                      | 130                                                                                                    |
| MultiView Viewer                        | 131                                                                                                    |
| Center V2                               | 133                                                                                                    |
| Control Center-Symbolleiste             | 135                                                                                                    |
|                                         | Hauptsystem<br>ViewLog<br>Remote Playback Client (Fernwiedergabe)<br>Einzelkanal Viewer<br>MultiView Viewer<br>Center V2<br>Control Center-Symbolleiste |

| Fehlerbehebung | 137 |
|----------------|-----|
|----------------|-----|

# Wichtige Hinweise vor der Verwendung der

# **GV-Videoaufnahmekarte**

#### 1. Ausschlüsse:

• Zur Zeit sind GV-Videoaufnahmekarten nicht mit Hauptplatinen, die VIA- oder ATI-Chipsätze verwenden, und 64-Bit Windows Betriebssystemen kompatibel.

Beachten Sie bitte die Beschränkung, dass die folgenden GV-Zubehörteile zur Zeit die 64-Bit-Windows-Versionen nicht unterstützen, wenn Sie Ihre GV-Videoaufnahmekarte oder Ihr GV-System mit diesen Teilen zusammen verwenden möchten.

| GV-Multi-Quad-Karte          | GV-NET/IO-Karte |
|------------------------------|-----------------|
| GV-COM Box                   | GV-Tastatur     |
| GV-Hub Box                   | GV-Joystick     |
| GV-I/O Box, 4 / 8 / 16 Ports |                 |

#### 2. Festplattenanforderungen:

- Wir empfehlen Ihnen dringend, zwei separate Festplatten zu verwenden. Verwenden Sie eine für die Installation des Windows-Betriebssystems und der GV-System-Software und die andere für die Speicherung von aufgezeichneten Dateien.
- Die folgende Tabelle listet die Anzahl der Aufzeichnungsbildraten, die Sie einer einzelnen Festplatte zuweisen können, auf:

| Videoauflösung            | Beschränkung auf die Gesamtbildraten (FPS) |
|---------------------------|--------------------------------------------|
| CIF (320 x 240)           | 480                                        |
| D1 (720 x 480)            | 240                                        |
| 1 Megapixel (1280 x 960)  | 270                                        |
| 2 Megapixel (1600 x 1200) | 120                                        |
| 3 Megapixel (2048 x 1536) | 110                                        |
| 4 Megapixel (2560 x 1600) | 70                                         |
| 5 Megapixel (2592 x 1944) | 54                                         |

#### Bildratenbegrenzung für eine Festplatte

Die Bildratenbegrenzung hängt von der Auflösung der Videoquellen ab. Je höher die Videoauflösung ist, desto niedrigere Bildrate können Sie einer einzelnen Festplatte zuweisen. Das heißt, Sie müssen mehr Festplatten installieren, wenn Sie die Videos mit einer höheren Bildrate aufzeichnen möchten. Weitere Informationen zu Aufzeichnungsbildraten finden Sie in der Bedienungsanleitung des GV-Systems oder der zu verbindenden IP-Kamera.

- Für die Installation des GV-Systems ist ein freier Platz von mindestens 1 GB auf der Festplatz erforderlich.
- Für die Anwendung der erweiterten Videoanalyse muss der Arbeitsspeicher mindestens 1 GB sein.
- Für die gleichzeitige Anwendung von zwei oder mehreren der folgenden Funktionen muss der Arbeitsspeicher mindestens 2 GB sein: erweiterte Videoanalyse, Videoanalyse, IP-Kamera und Vor-Alarm-Aufnahme auf den Speicher.

#### 3. IP-Kamera mit H.264-Codec

- Zur Verbindung der IP-Kameras mit H.264-Codec und GV-IP Speed Dome (unbeachtet des ausgewählten Codec) kann eine CPU von Core 2 Quad nur bis zu 8 Kanäle unterstützen. Mit einer CPU von Core i7 oder höherer Klasse können Sie Aufzeichnungen mit bis zu 32 Kanälen vornehmen. Beachten Sie aber bitte die folgenden Beschränkung auf die Live-Anzeige:
  - Für die Live-Anzeige von 32 Kanälen müssen Sie die Auflösung reduzieren und den Codec auf MPEG 4 oder MJPEG einstellen.

#### 4. CPU-Anforderungen:

• Für die Aufnahmelösung von 640 x 480 oder noch höher ist ein Pentium 4-Prozessor mit Hyper Threading erforderlich.

#### 5. Standardeinstellungen:

• Bei den auf Software basierenden Aufnahmeraten sind alle GV-Karten auf CIF gestellt. Hinsichtlich der auf Hardware basierenden Aufnahmeraten sind GV-4008 Karten auf D1 eingestellt.

#### 6. Die Karte mit PCI-E-Schnittstelle:

• Alle mit PCI-E-Schnittstellen ausgestatteten GV-Videoaufnahmekarten haben eine x1-Schnittstelle, die in den Steckplatz PCI Express x1, x4, x8 oder x16 eingesteckt werden kann.

#### 7. GV-600A, GV-650A und GV-800A:

 Ab V8.3.2 werden GV-600 (V4), GV-650 (V4) und GV-800 (V4) in GV-600A, GV-650A und GV-800A umbenannt. Diese V4-Karten und A-Karten sind die gleichen Videoaufnahmekarten.

#### 8. Ende der Unterstützung:

- Ab der Version 8.3 unterstützt das GV-System die GV-250-Karte, GV-Hybrid DVR (MPEG2)-Karten und GV-DSP-Karten nicht.
- Ab der Version V8.3.2 unterstützt das GV-System die **GV-2004-Karte** nicht.
- Ab der Version V8.3.2 unterstützt das GV-System den Codec **MPEG2** nicht.

# Kapitel 1 Videoaufnahmekarten

Dieses Kapitel enthält die folgenden Informationen:

- Mindestsystemanforderungen
- Paketinhalt
- Verbindungsabbildungen
- Technische Daten
- Treiberinstallation
- Vergleichtabelle

# 1.1 GV-4008

Die GV-4008-Karte stellt bis zu 8 Videokanäle und 8 Audiokanäle zur Verfügung, unterstützt insgesamt 240/200 Bilder/Sek. (NTSC/PAL) und verwendet den auf Hardware basierenden Kompressionsstandard H.264. Die Karte verwendet die neue Auflösungstechnologie, um das D1-Live-Bild ohne DSP-Overlay zu verbessern. Selbst bei der Bildschirmunterteilung kann die größte Unterteilung die hochwertige D1-Auflösung erhalten.

| Betriebssystem | Windows XP / Windows Vista / Windows Server 2008<br>(64-Bit-Windows-Versionen werden nicht unterstützt) |                      |  |  |
|----------------|----------------------------------------------------------------------------------------------------|----------------------|--|--|
|                | GV-4008                                                                                                 | Core 2 Duo, 2,33 GHz |  |  |
| CFU            | GV-4008 x 2                                                                                             | Core 2 Quad, 2,4 GHz |  |  |
| DAM            | GV-4008                                                                                                 | 2 × 1 GB Dualkanal   |  |  |
|                | GV-4008 x 2                                                                                             |                      |  |  |
| Footplatta     | GV-4008                                                                                                 | 250 GB               |  |  |
| resipialle     | GV-4008 x 2                                                                                             | 500 GB               |  |  |
| VGA            | ATI Radeon X1300 PCI-E / NVIDIA GeForce 7300 PCI-E                                                      |                      |  |  |
| DirectX        | 9.0c                                                                                                    |                      |  |  |
| Netzteil       | 400 Watt                                                                                                |                      |  |  |

### Mindestsystemanforderungen

### **Paketinhalt**

- 1. GV-4008-Karte x 1
- 1-8 Cam Audio-BNC-Kabel mit BNC-Stecker-auf-RCA-Buchse-Adapter x 1
- 3. 1-8 Cam Video-BNC-Kabel x 1
- **4.** Hardware Watchdog-Schaltdraht x1
- 5. SATA-Stromkabeladapter x 1
- 6. USB-Dongle x 1
- 7. Software-DVD x 1
- 8. Funktionsanleitung x 1
- 9. Installationsanleitung x 1

### Verbindungen einer GV-4008-Karte

- Verbinden Sie das D-Typ Video- und Audiokabel mit der GV-4008 Karte.
- Verwenden Sie den mitgelieferten SATA-Stromkabeladapter, um die GV-4008-Karte mit dem Netzteil zu verbinden. Die Strom-LED in der oberen rechten Ecke und die 4 Status-LEDs (D3, D9, D14, D18) in der linken Ecke leuchten grün auf, wenn die Karte richtig funktioniert.

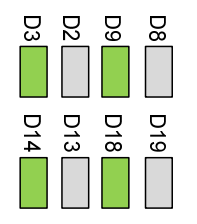

 Um den Hardware Watchdog anzuschließen, verbinden Sie bitte den Hardware Watchdog-Schaltdraht mit dem 2-poligen Anschluss an der Karte. Der Pol (+) an der Karte muss mit dem Reset-Pol (+) an der Hauptplatine verbunden werden, und der Pol (-) an der Karte mit dem Erdungspol (-) an der Hauptplatine. Der Hardware Watchdog funktioniert nicht, wenn die Verbindung falsch ist.

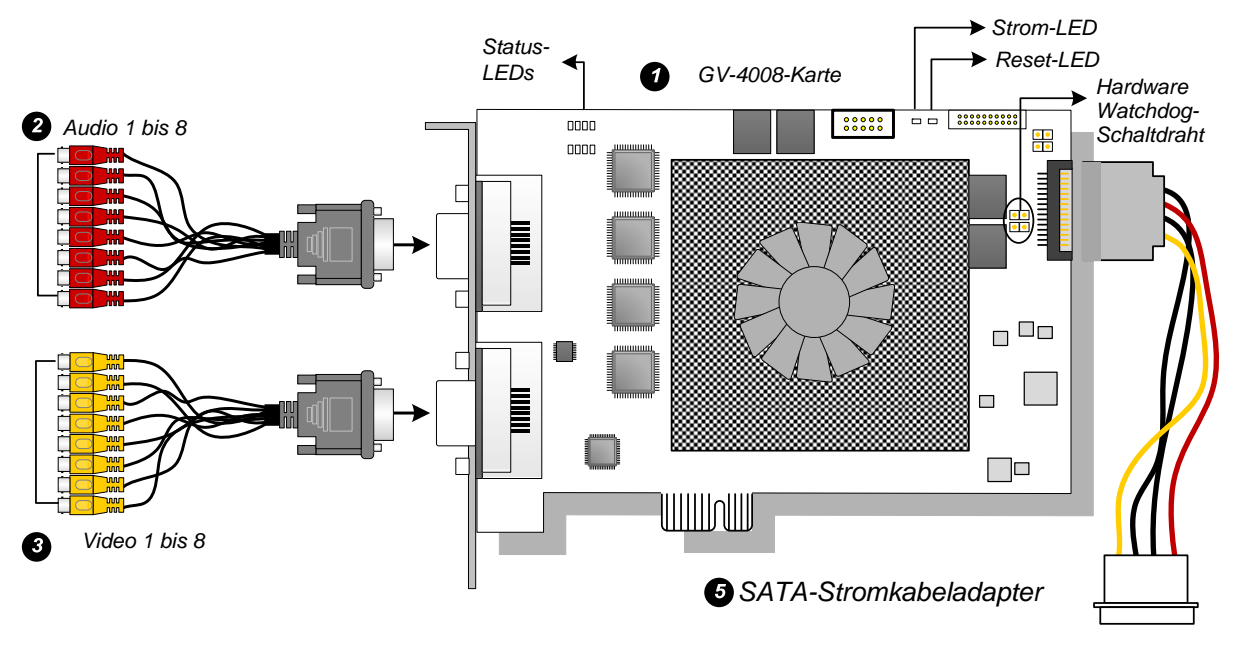

Abbildung 1-1

#### Hinweis:

- 1. Die GV-4008-Karte funktioniert nur dann, wenn das mitgelieferte USB-Dongle an dem PC angeschlossen ist.
- 2. Die GV-4008-Karte arbeitet nicht mit Mikrofonen, die Strom vom PC beziehen, zusammen. Verwenden Sie bitte Mikrofone, die eine externe Stromversorgung haben.

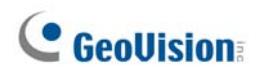

#### Verbindungen zweier GV-4008-Karten

Sie können zwei GV-4008-Karten für insgesamt 16 Kanäle installieren. Die Master-Karte ist die Karte mit den Kanälen 1 bis 8; die Slave-Karte ist die mit Kanälen 9 bis 16. Die in dem PCI-Steckplatz mit einer kleineren Identifizierungskennzahl sitzende Karte arbeitet normalerweise als Master. Die in dem PCI-Steckplatz mit einer größeren Identifizierungskennzahl sitzende Karte arbeitet als Slave.

- Hardware Watchdog-Verbindung: Verbinden Sie den mitgelieferten Hardware Watchdog-Schaltdraht mit der Master-Karte.
- **Zusatzkartenverbindungen:** Die GV-NET/IO-Karte V3.1 muss auf den I/O-Box-Modus eingestellt und über den USB-Anschluss mit dem PC verbunden werden, um mit der Karte GV-4008 zusammenzuarbeiten.

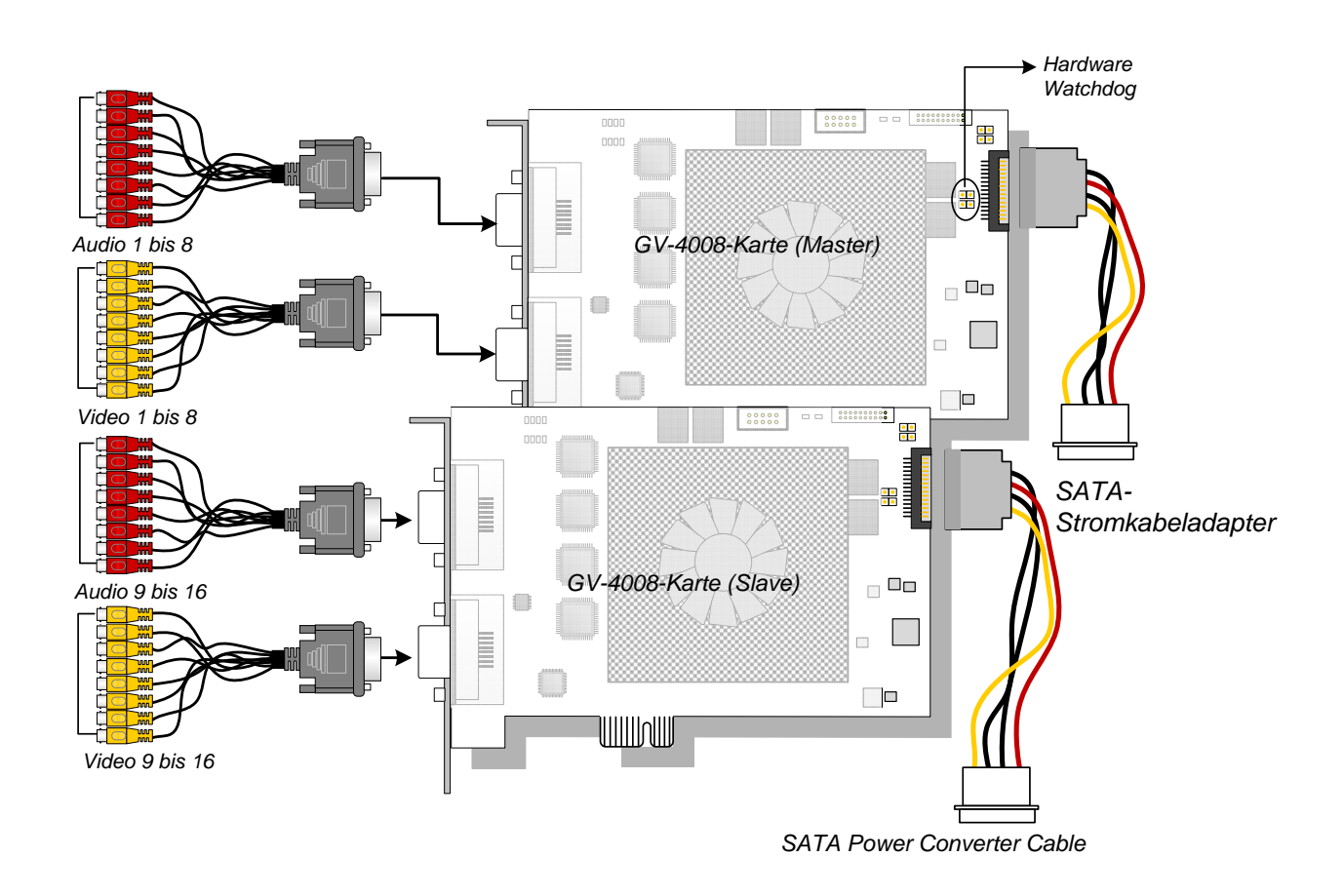

Abbildung 1-2

#### Fehlerbehebung bei Stromversorgungsproblemen

Wenn die **Reset-LED** an der Karte rot blinkt oder die vier **Status-LEDs** nicht vollständig leuchten, dann bedeutet es, dass die GV-4008 nicht mit genügend Strom versorgt ist. Stellen Sie sicher, dass die Nennleistung Ihres Netzteils mindestens 400 Watt beträgt. Wenn es nicht der Fall ist, ersetzen Sie es bitte durch ein Netzteil, dessen Nennleistung mindestens 400 Watt beträgt. Dies sollte Stromversorgungsprobleme beheben können.

#### Anpassen der Videoeinstellungen im Hauptsystem

Ein ausgeprägtes Leistungsmerkmal der GV-4008 Karten ist ihre auf Hardware basierende Komprimierungsfähigkeit, die eine höhere Systemleistung und DVD-Aufnahmequalität anbietet.

Um den Vorteil der GV-4008 Karten wahrzunehmen, können Sie vor dem Betreiben des GV-Systems die Videoeinstellungen inklusive des Codecs, der Videoauflösung und der Bildrate anpassen.

#### Vornehmen der Videoeinstellungen der Aufnahmedateien:

In Anbetracht der Computerleistung oder Aufnahmequalität können Sie nach Bedarf die Einstellungen anpassen.

 Klicken Sie auf die Konfiguration-Schaltfläche, zeigen auf Programm Einstellung, wählen Kamera-/Audio einstellen und klicken dann auf Hybrid-Kamera einstellen. Das folgende Dialogfenster wird geöffnet.

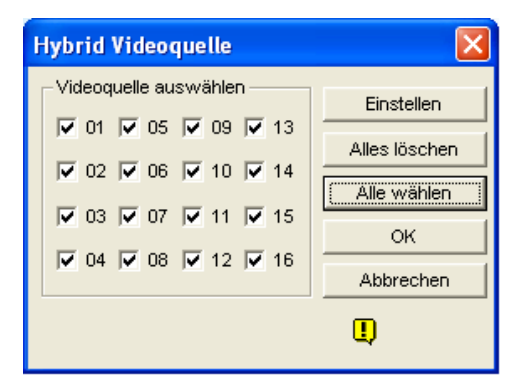

Abbildung 1-3

# GeoUision:

2. Haken Sie die Kameras an, die Sie einstellen möchten. Klicken Sie anschließend auf die **Einstellen**-Schaltfläche. Das folgende Dialogfenster wird geöffnet.

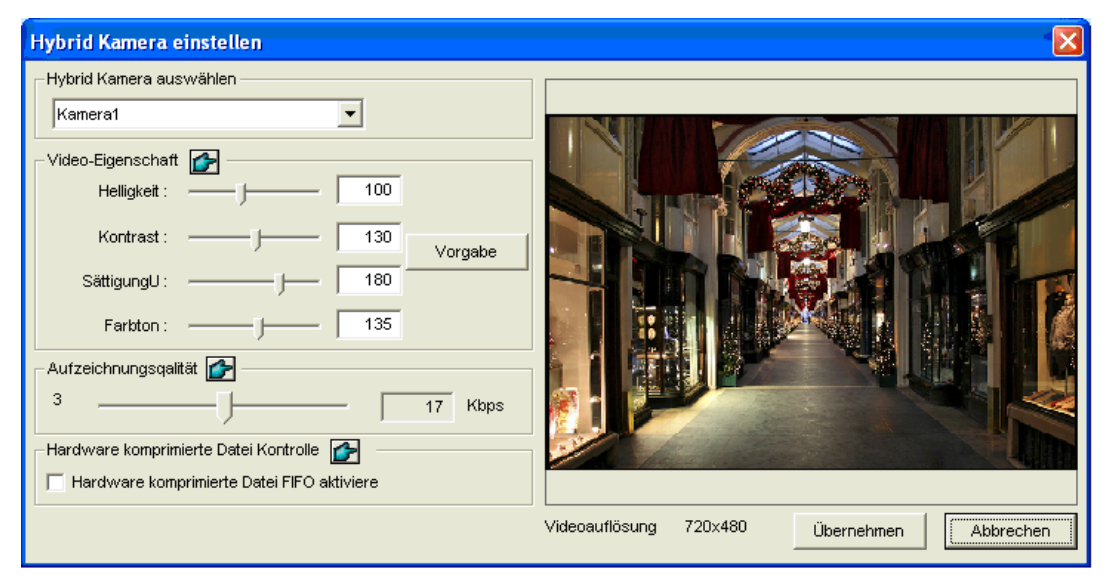

Abbildung 1-4

- 3. Wählen Sie im Feld Hybrid-Kamera [Hybrid Camera] eine gewünschte Kamera zur Einstellung aus.
- 4. Stellen Sie die Video-Eigenschaften und Aufzeichnungsqualität ein. Wenn Sie bei der Konfiguration einer anderen Kamera die Wahl des Codec ändern, ersetzt der neulich gewählte Codec die vorherige Auswahl.
- 5. Die Option Enable hardware-compressed data FIFO (Hardware komprimierte Datei FIFO aktivieren) ist standardmäßig deaktiviert. Wenn diese Option aktiviert ist, werden die hardwarekomprimierten Daten von einem IP-Videogerät wie z.B. einer IP-Kamera, einem Videoserver oder einem Compact DVR direkt zu entfernten Servern übertragen, ohne wieder auf dem DVR komprimiert zu werden. Zu entfernten Servern zählen CMS-verwandte Server und WebCam-Server. Diese Funktion reduziert die Systemauslastung des DVRs, erhöht aber die Auslastung der entfernten Server.

6. Um in die Bildrateneinstellungen zu gelangen, klicken Sie bitte auf die Konfiguration-Schaltfläche, zeigen auf Programm Einstellung, wählen System Konfiguration und klicken dann auf den Registerreiter Kamera Aufnahme Einstellung. Klicken Sie auf die Pfeil-Schaltfläche in dem Abschnitt Aufnahmesteuerung. Das Dialogfenster Aufnahme Framerateneinstellung wird geöffnet.

| Kamera Name<br>Kamera 1                                                                                                    | Video Quelle : 360x240           Helligkeit:         100           Kontrast:         130           Sättigung:         180           Farbton:         135                                                                                                    |
|----------------------------------------------------------------------------------------------------|----------------------------------------------------------------------------------------------------|
| Bilder/Sek.:       Auto       Hach       ▶         Bewegungsmeldung       Sensitivität:       9.5                                                                                                    | Bildrate Einstellung für Videoaufnahme in Hardware<br>Beschränken der Video Bildrate<br>Max. Bildrate für Videoaufnahme bei Bewegungserkennung<br>Bildrate/Sek : 30 Bildrate<br>Max. Bildrate für Videoaufnahme bei Nichtbewegung<br>für ökonomische Rund-um-die-Uhr Aufnahme.<br>Bildrate/Sek : 30 Bildrate |
| Benachrichtigung senden:       Niedrig       Image: Image: | OK Abbrech                                                                                                    |

Abbildung 1-5

 Stellen Sie die maximale Bildrate jeweils f
ür die Zeitspanne mit/ohne Bewegungsmeldung ein, um so viel Speicherplatz wie m
öglich zu sparen.

**Hinweis:** Die Standardeinstellungen sind wie folgt: Die Aufnahmequalität ist 3, die Videoauflösung ist 720 x 480 (NTSC) oder 720 x 576 (PAL), der Codec H.264 wird verwendet, und die Bildrate beträgt 30 (NTSC) oder 25 (PAL).

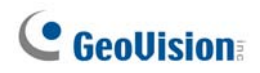

### **Technische Daten**

|                        |             | GV-4008                                  |           | GV-4008 x 2                      |
|------------------------|-------------|------------------------------------------|-----------|----------------------------------|
| Schnittstelle          |             | PCI-E                                    |           |                                  |
| Eingangstyp            |             | DVI x 2<br>(für Video und Audio)         |           | DVI x 4<br>(für Video und Audio) |
| Videoeingang           |             | 8 Kameras                                |           | 16 Kameras                       |
| Audioeingang           |             | 8 Kan                                    | neras     | 16 Kameras                       |
|                        | S/W         | 240 Bilder/Sek. (NTSC)                   |           | 480 Bilder/Sek. (NTSC)           |
| Aufaahma Bildrata      | (CIF)       | 200 Bilder/Sek. (PAL)                    |           | 400 Bilder/Sek. (PAL)            |
| Aumanme-Dilurate       | H/W<br>(D1) | 240 Bilder/Sek. (NTSC)                   |           | 480 Bilder/Sek. (NTSC)           |
|                        |             | 200 Bilder/Sek. (PAL)                    |           | 400 Bilder/Sek. (PAL)            |
| Anzaiga Bildrata       | NTSC        | 240 Bilder/Sek.                          |           | 480 Bilder/Sek.                  |
| Anzeige-bliurate       | PAL         | 200 Bilder/Sek.                          |           | 400 Bilder/Sek.                  |
|                        | NTSC        | H/W                                      | 720 x 480 | 720 x 480                        |
| Videoouflösung         |             | S/W                                      | 360 x 240 | 360 x 240                        |
| videoauliosung         | PAL         | H/W                                      | 720 x 576 | 720 x 576                        |
|                        |             | S/W                                      | 360 x 288 | 360 x 288                        |
| CAN                    |             | Geo MPEG4, Geo MPEG4 (ASP), Geo H264, Ge |           |                                  |
| Kompressionsformat     | 5/00        | H264 V2                                  |           |                                  |
|                        | H/W         | H.264                                    |           |                                  |
| IO-Kartenunterstützung |             | Ja                                       |           |                                  |
| GV-Multi Quad-         |             | Nein                                     |           |                                  |
| Kartenunterstützung    |             |                                          |           |                                  |
| Abmessungen (B x H)    |             | 169 x 110 (mm) /6,65 x 4,33 (Zoll)       |           |                                  |

#### Hinweis:

- 1. GV-4008 stellt keinen TV-Ausgang zur Verfügung.
- 2. Die GV-NET/IO-Karte V3.1 muss auf den I/O-Box-Modus eingestellt und über den USB-Anschluss mit dem PC verbunden werden, um mit der GV-4008 zusammenzuarbeiten.
- 3. Bei der Bildschirm-Unterteilung erhält die größte Unterteilung die D1-Auflösung, während die anderen Unterteilungen die CIF-Auflösungen haben.

# 1.2 GV-1120A, 1240A, 1480A

Die GV-Kombi-A-Karten (GV-1120A, GV-1240A und GV-1480A) sind 3-in-1-Kombikarten, die eine Ein-Kartenlösung für 16 Video-/Audioaufnahmen, Echtzeitanzeige und TV-Anzeige anbieten.

### **Minimum System Requirements**

| Betriebss  | 32-Bit | Windows XP / V                  | Vindows Vista / Wir                           | ndows 7 / Windows Server 2008 |  |
|------------|--------|---------------------------------|-----------------------------------------------|-------------------------------|--|
| ystem      | 64-Bit | Windows 7 / Windows Server 2008 |                                               |                               |  |
| CPU        |        | GV-1120A                        | Pentium 4, 3,0 GHz mit Hyper-Threading        |                               |  |
|            |        | GV-1120A x 2                    | Pentium 4, 3,0 GHz, Dual Core                 |                               |  |
|            |        | GV-1240A                        | Pentium 4, 3,0 GHz Dual Core                  |                               |  |
|            |        | GV-1240A x 2                    | Core 2 Duo, 2,53 GHz                          |                               |  |
|            |        | GV-1480A                        | Core 2 Duo, 3,0 GHz                           |                               |  |
|            |        | GV-1480A x 2                    | Core 2 Quad, 2,4 GHz                          |                               |  |
|            |        | Windows XP                      |                                               | 2 x 512 MB Dual-Kanal         |  |
| RAM        |        | Windows Vista /                 | ′ 7 / Server 2008                             | 2 x 1 GB Dual-Kanal           |  |
|            |        | GV-1120A                        | 80 GB                                         |                               |  |
|            |        | GV-1120A x 2                    | 160 GB                                        |                               |  |
|            |        | GV-1240A                        | 120 GB                                        |                               |  |
| Festplatte |        | GV-1240A x 2                    | 250 GB                                        |                               |  |
|            |        | GV-1480A                        | 250 GB                                        |                               |  |
|            |        | GV-1480A x 2                    | 500 GB                                        |                               |  |
| VGA        |        | ATI Radeon X1                   | adeon X1300 PCI-E / NVIDIA GeForce 7300 PCI-E |                               |  |
| DirectX    |        | 9,0c                            |                                               |                               |  |

# Paketinhalt (D-Typ)

- 1. GV-Kombi-A-Karte x 1
- **2.** Audio-Erweiterungskarte x 1
- 3. 1-8 D-Typ Videokabel x 1
- 4. 9-16 D-Typ Videokabel x 1
- 5. 1-8 D-Typ Audiokabel x 1
- 6. 9-16 D-Typ Audiokabel x 1
- Paketinhalt (DVI-Typ)
  - 1. GV-Kombi-A-Karte x 1
  - 1-8 DVI-Video- plus TV-Ausgabekabel x 1
  - 3. 9-16 D-Typ Videokabel x 1
  - 4. 1-8 D-Typ Audiokabel x 1
  - 5. 9-16 D-Typ Audiokabel x 1

- 7. Internes Y-Stromkabel x 1
- 8. Hardware Watchdog-Schaltdraht x 1
- 9. Software-CD x 1
- **10.** Funktionsanleitung x 1
- 11. Installationsanleitung x1

- 6. Internes Y-Stromkabel x 1
- 7. Hardware Watchdog-Schaltdraht x 1
- 8. Software-CD x 1
- 9. Funktionsanleitung x 1
- 10. Installationsanleitung x1

### Verbindungen einer GV-Kombi-A-Karte (D-Typ)

- Verbinden Sie die Audio-Erweiterungskarte mit den zugewiesenen Anschlüssen an der GV-Kombi-A-Karte.
- Verbinden Sie die D-Typ Video- und Audiokabel jeweils mit der GV-Kombi-A-Karte und Audio-Erweiterungskarte.
- Verbinden Sie das interne Stromkabel des PCs mit der GV-Kombi-A-Karte.
- Verbinden Sie gegebenenfalls das TV mit der GV-Kombi-A-Karte.

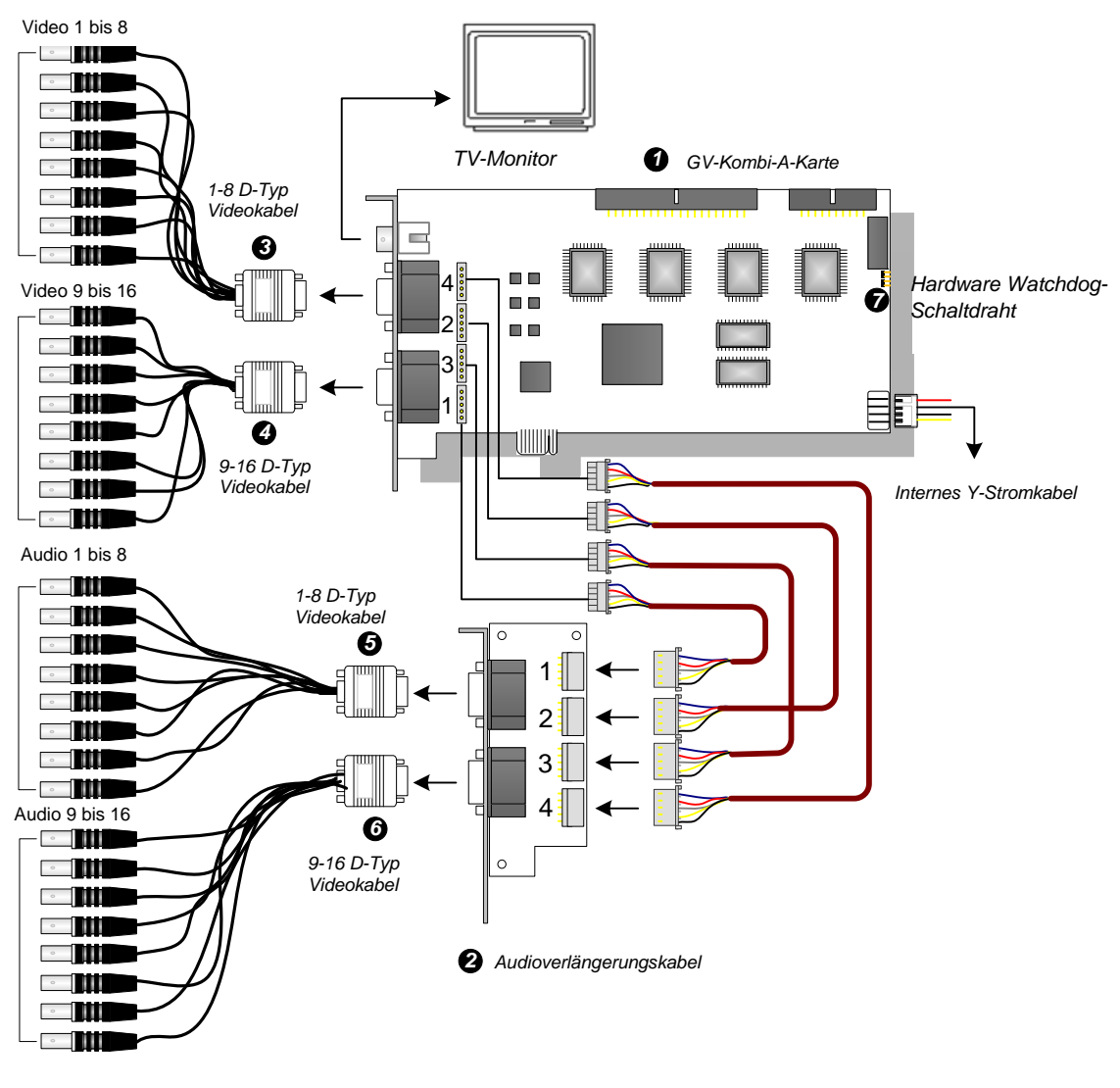

#### Abbildung 1-6

**Hinweis:** Diese Karte funktioniert nur dann, wenn sie über das mitgelieferte interne Y-Stromkabel mit dem Netzteil des PCs verbunden ist.

### Verbindungen einer GV-Kombi-A-Karte (DVI-Typ)

- Verbinden Sie die DVI-Video- und Audio-Kabel mit der GV-Kombi-A-Karte.
- Verbinden Sie die DVI-Video- und Audio-Kabel mit der GV-Kombi-A-Karte.
- Verbinden Sie ggf. das DVI-TV-Ausgabekabel mit dem TV-Monitor.

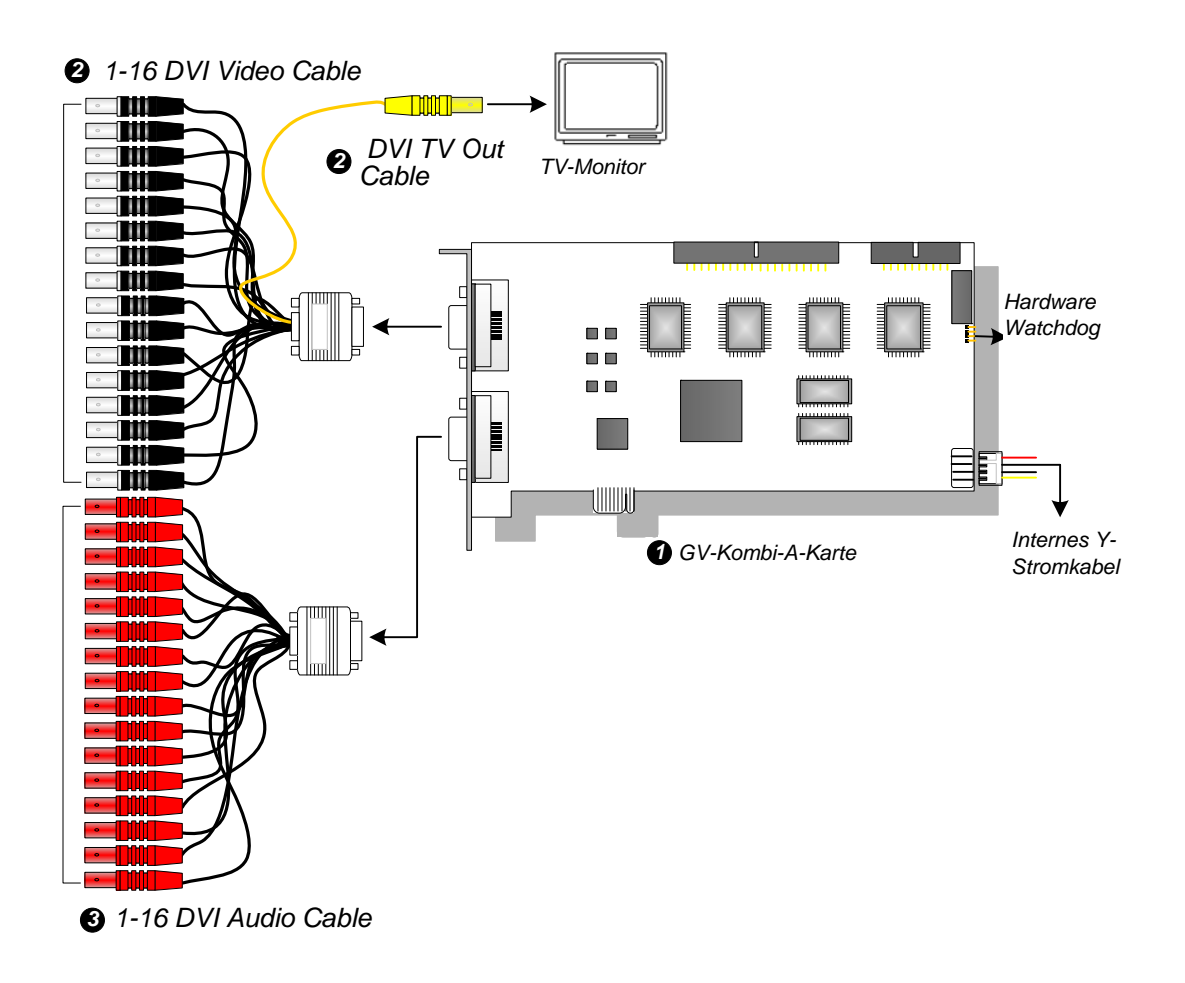

Abbildung 1-7

**Hinweis:** Diese Karte funktioniert nur dann, wenn sie über das mitgelieferte interne Y-Stromkabel mit dem Netzteil des PCs verbunden ist.

#### Verbindungen zweier GV-Kombi-A-Karten

Sie können zwei GV-Kombi-A-Karten des gleichen Modells für bis zu 32 Kanäle installieren. Die Master-Karte ist die Karte mit den Kanälen 1 bis 16; die Slave-Karte ist die mit Kanälen 17 bis 32. Die in dem PCI-Steckplatz mit einer kleineren Identifizierungskennzahl sitzende Karte arbeitet normalerweise als Master. Die in dem PCI-Steckplatz mit einer größeren Identifizierungskennzahl sitzende Karte arbeitet als Slave.

- **TV-Ausgangsverbindung:** Der RCA-Anschluss an der Master-Karte dient zum Anzeigen der Kanäle 1 bis 16, während der Anschluss an der Slave-Karte zum Anzeigen der Kanäle 17 bis 32 dient.
- Hardware Watchdog-Verbindung: Verbinden Sie den mitgelieferten Hardware Watchdog-Schaltdraht mit der Master-Karte.
- Zusatzkartenverbindungen:
  - GV-NET/IO-Karte: Verbinden Sie diese Karte nur mit der Master-Karte.
  - GV-Loop Through-Karte: Diese Karte können Sie mit jeder Videoaufnahmekarte verbinden.
  - GV-Multi-Quad-Karte: Verbinden Sie nur eine Karte mit einer der zwei Videoaufnahmekarten.

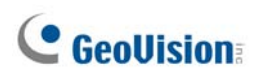

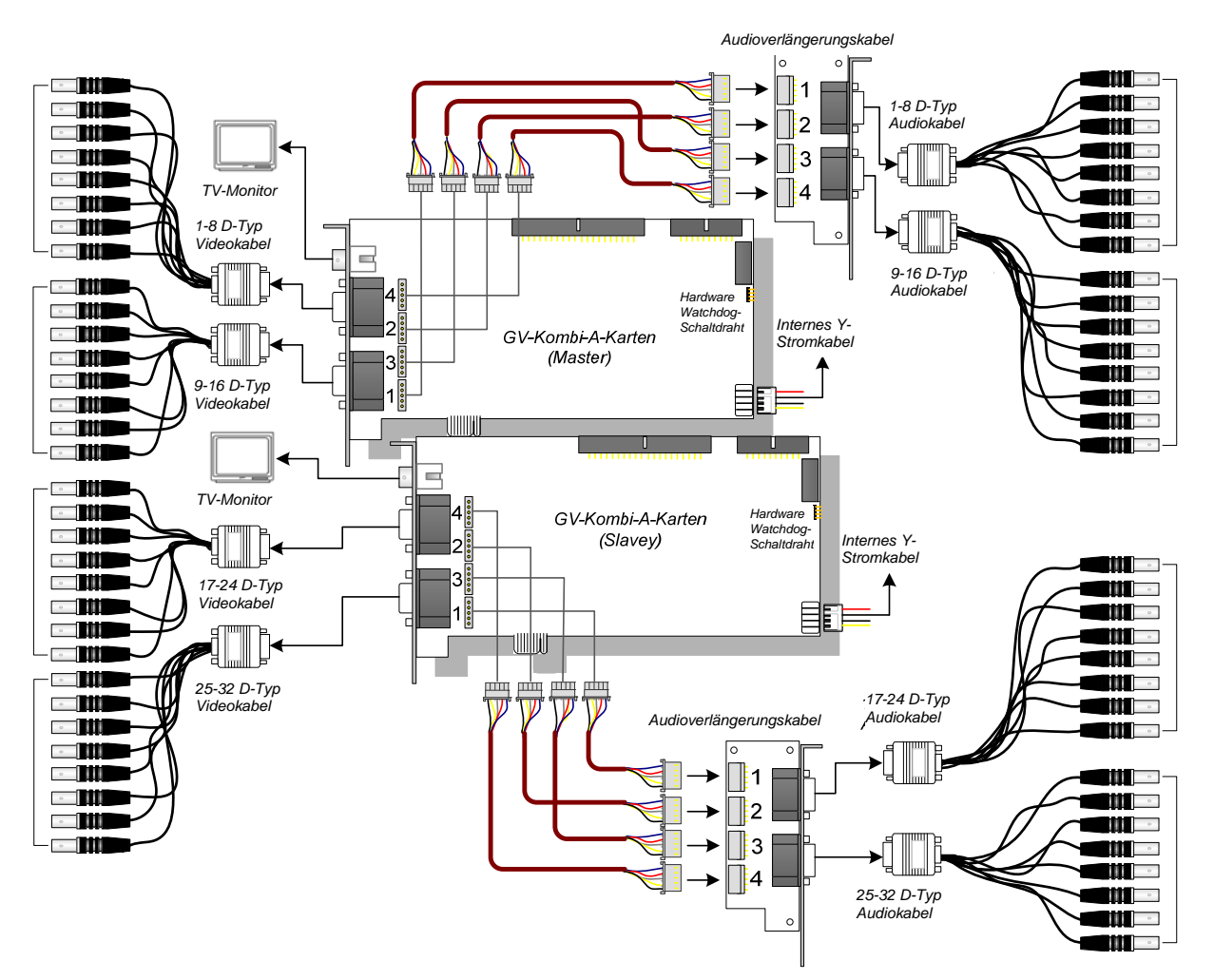

Abbildung 1-8

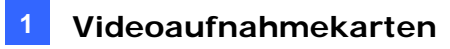

### **Technische Daten**

|                                         |      |                                                                                               | GV-1120A                                                                                      | GV-1240A        | GV-1480A        |  |
|-----------------------------------------|------|-----------------------------------------------------------------------------------------------|-----------------------------------------------------------------------------------------------|-----------------|-----------------|--|
| Schnittstellentyp                       |      |                                                                                               | PCI-E                                                                                         |                 |                 |  |
| Eingangstyp                             |      |                                                                                               | DB15 x 2 (Video), DB9 x 2 (Audio)                                                             |                 |                 |  |
| Videoeingang                            |      |                                                                                               | 8, 12, 16 Kameras                                                                             | 8, 16 Kameras   | 16 Kameras      |  |
| Audioeingang                            |      |                                                                                               | 8, 12, 16 Kanäle                                                                              | 8, 16 Kanäle    | 16 Kanäle       |  |
| TV-Ausgang                              |      |                                                                                               | RCA-Anschluss x 1                                                                             |                 |                 |  |
|                                         | CIE  | NTSC                                                                                          | 120 Bilder/Sek.                                                                               | 240 Bilder/Sek. | 480 Bilder/Sek. |  |
| Aufnahme-                               |      | PAL                                                                                           | 100 Bilder/Sek.                                                                               | 200 Bilder/Sek. | 400 Bilder/Sek. |  |
| Bildrate                                |      | NTSC                                                                                          | 80 Bilder/Sek.                                                                                | 120 Bilder/Sek. | 240 Bilder/Sek. |  |
|                                         | וט   | PAL                                                                                           | 72 Bilder/Sek.                                                                                | 100 Bilder/Sek. | 200 Bilder/Sek. |  |
|                                         |      | NTSC                                                                                          | 480 Bilder/Sek.                                                                               |                 |                 |  |
| Wiedergabe-                             | CIF  | PAL                                                                                           | 400 Bilder/Sek.                                                                               |                 |                 |  |
| Bildrate                                | D4   | NTSC                                                                                          | 480 Bilder/Sek.                                                                               |                 |                 |  |
|                                         | D1   | PAL                                                                                           | 400 Bilder/Sek.                                                                               |                 |                 |  |
| NTSC                                    |      | 720 x 480, 720 x 480 De-interlace, 640 x 480,<br>640 x 480 De-interlace, 360 x 240, 320 x 240 |                                                                                               |                 |                 |  |
| Videoauflosur                           | ig   | PAL                                                                                           | 720 x 576, 720 x 576 De-interlace, 640 x 480,<br>640 x 480 De-interlace, 360 x 288, 320 x 240 |                 |                 |  |
| Kompressionsformat                      |      |                                                                                               | Geo MPEG4, Geo MPEG4 (ASP), Geo H264,<br>Geo H264 V2                                          |                 |                 |  |
| GV-Multi Quad-<br>Kartenunterstützung   |      |                                                                                               | Ja                                                                                            |                 |                 |  |
| GV-Loop Through-<br>Kartenunterstützung |      |                                                                                               | Ja                                                                                            |                 |                 |  |
| GV-NET/IO-Kartenunterstützung           |      |                                                                                               | Ja                                                                                            |                 |                 |  |
| Abreaction                              | D-Ty | р                                                                                             | - 179 x 99 (mm) / 7,04 x 3,89 (Zoll)                                                          |                 |                 |  |
| Abmessunger                             | DVI- | Гур                                                                                           |                                                                                               |                 |                 |  |

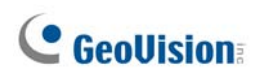

# 1.3 GV-1008

Die 3-in-1-Kombikarte GV-1008 bietet eine Ein-Kartenlösung für 8 Video-/Audioaufnahmen, Echtzeitanzeige und TV-Anzeige. Die Karte kann jeder Kanal in D1 Auflösung in Echtzeit zu erfassen. Wenn zwei Karten in ein System eingebaut werden, kann das System eine TV-Anzeige von 16 Kameras anbieten und eine hohe Aufzeichnungsbildrate von 480 Bilder/Sek. mit der D1-Auflösung erhalten.

| Betriebs<br>system | 32-Bit                                             | Windows XP / Windows Vista / Windows 7 / Windows Server 2008 |                      |                       |  |  |  |
|--------------------|----------------------------------------------------|--------------------------------------------------------------|----------------------|-----------------------|--|--|--|
|                    | 64-Bit                                             | Windows 7 / Windows Server 2008                              |                      |                       |  |  |  |
| CPU                |                                                    | GV-1008 Core 2 Duo, 3,0 GHz                                  |                      | 0 GHz                 |  |  |  |
|                    |                                                    | GV-1008 x 2                                                  | Core i5-750, 2,66GHz |                       |  |  |  |
| DAM                |                                                    | Windows VD                                                   | GV-1008              | 2 x 512 MB Dual-Kanal |  |  |  |
|                    |                                                    |                                                              | GV-1008 x 2          | 2 x 1 GB Dual-Kanal   |  |  |  |
| KAIVI              |                                                    | Windows Vista / 7 / Server                                   | GV-1008              | 2 x 1 CP Duel Kenel   |  |  |  |
|                    |                                                    | 2008                                                         | GV-1008 x 2          |                       |  |  |  |
| Feetplett          |                                                    | GV-1008                                                      | 250 GB               |                       |  |  |  |
| Festplatte         | 3                                                  | GV-1008 x 2                                                  | 500 GB               |                       |  |  |  |
| VGA                | ATI Radeon X1300 PCI-E / NVIDIA GeForce 7300 PCI-E |                                                              |                      | 7300 PCI-E            |  |  |  |
| DirectX            | DirectX 9.0c                                       |                                                              |                      |                       |  |  |  |

### **Minimum System Requirements**

### Paketinhalt (D-Typ PCI-E)

- 1. GV-1008-Karte x 1
- 2. Audio-Erweiterungskarte x 1
- 3. 1-8 D-Typ Videokabel x 1
- 4. 1-8 D-Typ Audiokabel x 1
- 40-poliges Flachbandkabel mit 3 Anschlüssen x 1
- 6. Internes Y-Stromkabel x 1

- 7. Hardware Watchdog-Schaltdraht x1
- 8. Software-CD x 1
- 9. Funktionsanleitung x 1
- 10. Installationsanleitung x 1

### Verbindungen einer GV-1008-Karte

- Verbinden Sie die Audio-Erweiterungskarte mit den zugewiesenen Anschlüssen an der GV-1008-Karte.
- Verbinden Sie das D-Typ Videokabel sowie Audiokabel jeweils mit der GV-1008-Karte und Audio-Erweiterungskarte.
- Verbinden Sie das interne Stromkabel des PCs mit der GV-1008-Karte.
- Verbinden Sie gegebenenfalls das TV mit der GV-1008-Karte.

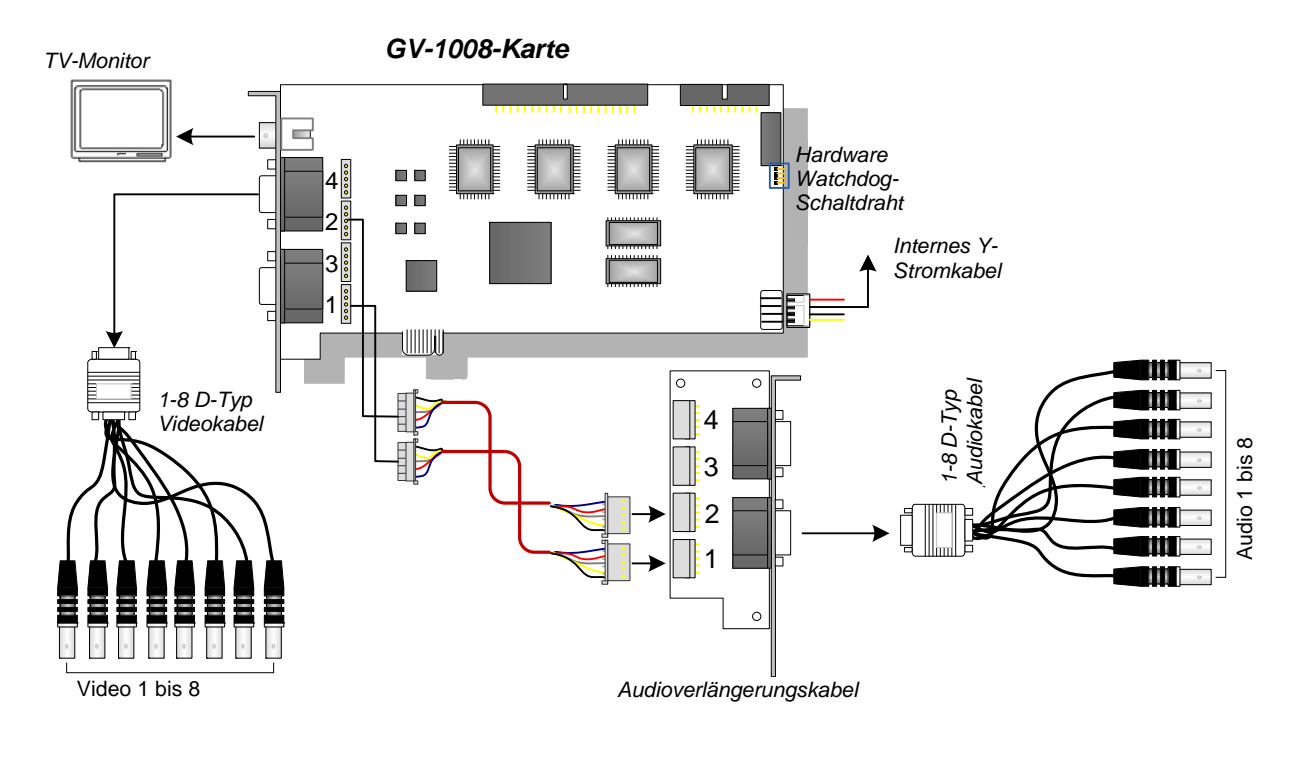

Abbildung 1-9

**Hinweis:** Diese Karte funktioniert nur dann, wenn sie über das mitgelieferte interne Y-Stromkabel mit dem Netzteil des PCs verbunden ist.

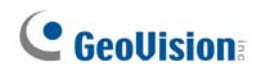

#### Verbindungen zweier GV-1008-Karten

Sie können GV-1008-Master- und Slave-Karten für insgesamt 16 Kanäle installieren. Master und Slave werden durch die Aufkleber auf den Karten wie unten abgebildet unterschieden:

Mater-Karte:

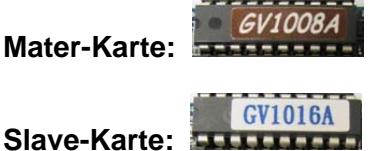

Verwenden Sie das beigelegte 40-polige Kabel, um die Master- und Slave-Karten miteinander zu verbinden.

#### WICHTIG:

- Slave-Karten allein funktionieren nicht. Sie müssen mit Master-Karten zusammen 1. verwendet werden.
- 2. Wenn beide GV-1008-Karten Master-Karten sind, ist es erforderlich, die Karten durch die PCI-Steckplatznummer jeweils als Master und Slave zu identifizieren. Die in dem PCI-Steckplatz mit einer kleineren Identifizierungskennzahl sitzende Karte arbeitet normalerweise als Master. Die in dem PCI-Steckplatz mit einer größeren Identifizierungskennzahl sitzende Karte arbeitet als Slave.
- Videokanäle: Verbinden Sie nur die Videokanäle 1 bis 8 der Master-Karte und die Videokanäle 9 bis 16 der Slave-Karte mit den mitgelieferten D-Typ Videokabeln.
- Audiokanäle: Verbinden Sie nur die Audiokanäle 1 bis 8 der Master-Karte und die Audiokanäle 9 bis 16 der Slave-Karte mit der Audioerweiterungskarte.
- TV-Ausgangverbindung: Verbinden Sie einen TV-Bildschirm mit einem der RCA-• Anschlüsse an den Master- und Slave-Karten, um die Kanäle 1 bis 16 anzuzeigen.
- Hardware Watchdog-Verbindung: Verbinden Sie den mitgelieferten Hardware Watchdog-Schaltdraht mit der Master-Karte.
- Zusatzkartenverbindungen: ٠
  - GV-NET/IO-Karte: Verbinden Sie diese Karte nur mit der Master-Karte.
  - GV-Loop Through-Karte: Verbinden Sie eine Karte mit dem 40-poligen Kabel, das mit der Master-Karte sowie Slave-Karte verbunden ist.
  - GV-Multi-Quad-Karte: Verbinden Sie eine Karte mit dem 40-poligen Kabel, das mit der Master-Karte sowie Slave-Karte verbunden ist.

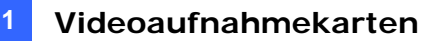

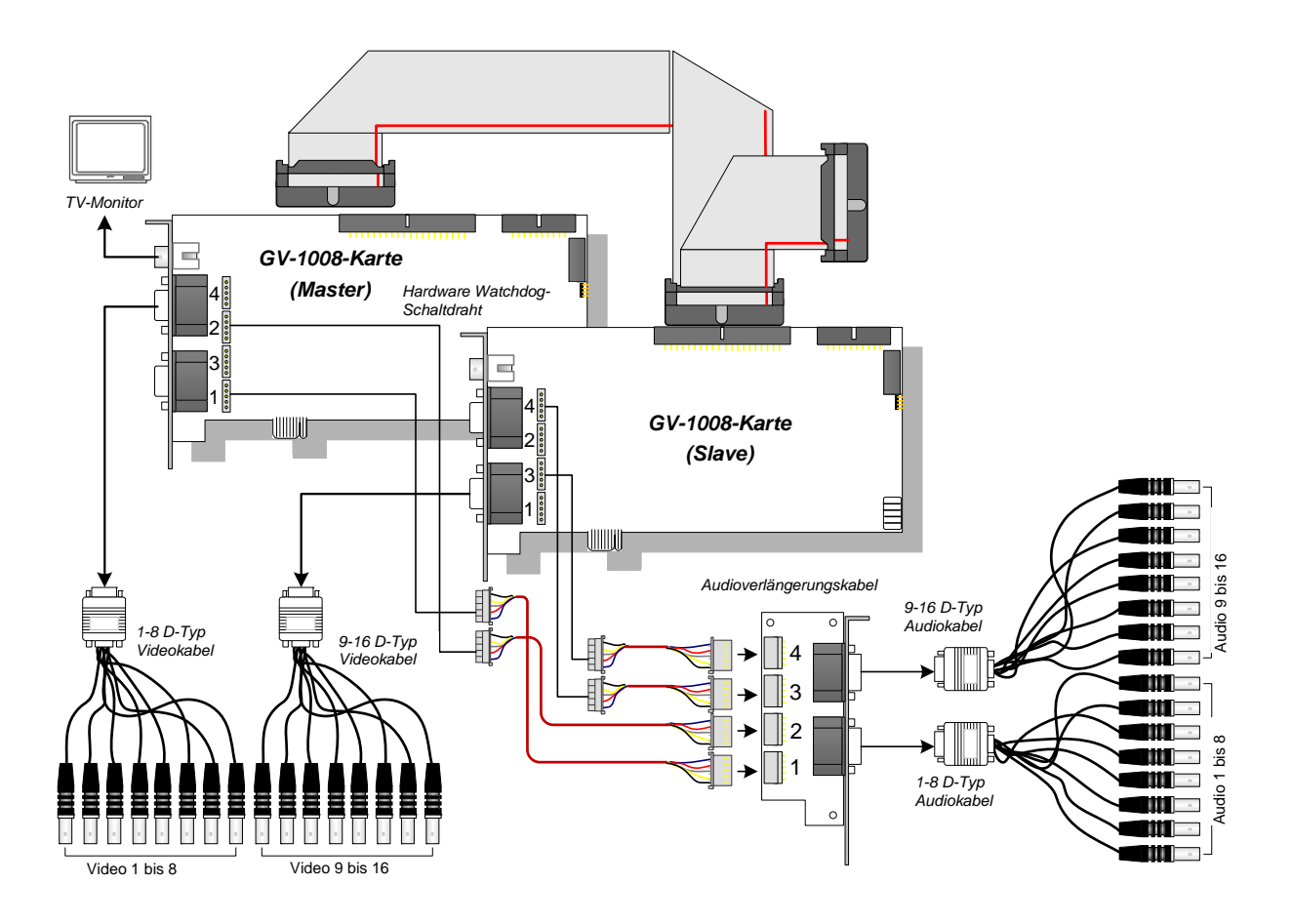

Abbildung 1-10

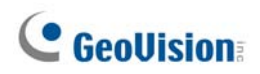

# **Technische Daten**

|                                         |          | GV-1008                                                                                           | GV-1008 x 2                                                                                       |                                       |  |
|-----------------------------------------|----------|---------------------------------------------------------------------------------------------------|---------------------------------------------------------------------------------------------------|---------------------------------------|--|
| Eingangstyp                             | D-Туре   |                                                                                                   | DB 15 x 1 (Video)<br>DB 9 x 1 (Audio)                                                             | DB 15 x 2 (Video)<br>DB 9 x 2 (Audio) |  |
|                                         | DVI-Type |                                                                                                   | DV1 x 1 (Video)<br>DVI x 1 (Audio)                                                                | DV1 x 2 (Video)<br>DVI x 2 (Audio)    |  |
| Videoeingang                            |          |                                                                                                   | 8 Kameras                                                                                         | 16 Kameras                            |  |
| TV-Ausgang                              |          |                                                                                                   | RCA-Anschluss x 1                                                                                 |                                       |  |
| Audioeingang                            |          |                                                                                                   | 8 Kanäle                                                                                          | 16 Kanäle                             |  |
|                                         | CIF      | NTSC                                                                                              | 240 Bilder/Sek.                                                                                   | 480 Bilder/Sek.                       |  |
| Aufnahme-                               |          | PAL                                                                                               | 200 Bilder/Sek.                                                                                   | 400 Bilder/Sek.                       |  |
| Bildrate                                | D4       | NTSC                                                                                              | 240 Bilder/Sek.                                                                                   | 480 Bilder/Sek.                       |  |
|                                         |          | PAL                                                                                               | 200 Bilder/Sek.                                                                                   | 400 Bilder/Sek.                       |  |
|                                         | CIF      | NTSC                                                                                              | 240 Bilder/Sek.                                                                                   | 480 Bilder/Sek.                       |  |
| Anzeige-                                |          | PAL                                                                                               | 200 Bilder/Sek.                                                                                   | 400 Bilder/Sek.                       |  |
| Bildrate                                | D1       | NTSC                                                                                              | 240 Bilder/Sek.                                                                                   | 480 Bilder/Sek.                       |  |
|                                         |          | PAL                                                                                               | 200 Bilder/Sek.                                                                                   | 400 Bilder/Sek.                       |  |
| Videoauflösung PAL                      |          | 720 x 480, 720 x 480 (De-interlace), 640 x 480,<br>620 x 480 (De-interlace), 360 x 240, 320 x 240 |                                                                                                   |                                       |  |
|                                         |          | PAL                                                                                               | 720 x 576, 720 x 576 (De-interlace), 640 x 480,<br>640 x 480 (De-interlace), 360 x 288, 320 x 240 |                                       |  |
| Kompressionsformat                      |          |                                                                                                   | Geo MPEG4, Geo MPEG4 (ASP), Geo H264,<br>Geo H264 V2                                              |                                       |  |
| GV-Multi Quad-<br>Kartenunterstützung   |          |                                                                                                   | Ja                                                                                                |                                       |  |
| GV-Loop Through-<br>Kartenunterstützung |          |                                                                                                   | Ja                                                                                                |                                       |  |
| GV-NET/IO-Kartenunterstützung           |          |                                                                                                   | Ja                                                                                                |                                       |  |
| Abmessungen (B x H)                     |          |                                                                                                   | 179 x 99 (mm) / 7,04 x 3,89 (in)                                                                  |                                       |  |

# 1.4 GV-650A, GV-800A

Die Karten GV-650A und GV-800A haben ein ähnliches Aussehen, die gleichen Systemanforderungen und den gleichen Paketinhalt. Deshalb werden die beiden zusammen in diesem Abschnitt beschrieben. Wählen Sie nach Ihren Bedürfnissen für die Aufnahme-Bildrate und Audio-Kanäle eine dieser Karten aus.

| Betriebss<br>ystem | 32-Bit | Windows XP / Windows Vista / Windows 7 / Windows Server 2008 |                                        |                           |  |
|--------------------|--------|--------------------------------------------------------------|----------------------------------------|---------------------------|--|
|                    | 64-Bit | Windows 7 / Windows Server 2008                              |                                        |                           |  |
| CPU                |        | GV-650A                                                      | Pentium 4, 2,4 GHz                     |                           |  |
|                    |        | GV-650A x 2                                                  | Pentium 4, 2,8 GHz mit Hyper-Threading |                           |  |
|                    |        | GV-800A                                                      | Pentium 4, 3,0 mit Hyper-Threading     |                           |  |
|                    |        | GV-800A x 2                                                  | Pentium 4, 3,0 GHz Dual Core           |                           |  |
| RAM                |        | Windows XP                                                   |                                        | 2 x 512 MB Dual-Kanal     |  |
|                    |        | Windows Vista / 7 / Server 2008                              |                                        | 2 x 1 GB Dual-Kanal       |  |
| Festplatte         |        | GV-650A / GV-800A                                            |                                        | 80 GB                     |  |
|                    |        | GV-650A x 2 / GV-800A x 2                                    |                                        | 160 GB                    |  |
|                    |        | GV-650A / GV-800A                                            |                                        |                           |  |
| VGA                |        | GV-650A x 2                                                  |                                        |                           |  |
|                    |        |                                                              |                                        | ATI Radeon X1300 PCI-E /  |  |
|                    |        |                                                              |                                        | NVIDIA GeForce 7300 PCI-E |  |
| DirectX            |        | 9.0c                                                         |                                        |                           |  |

#### Mindestsystemanforderungen

### **Paketinhalt**

- 1. GV-800A- oder GV-650A-Karte x 1
- 2. Audio-Erweiterungskarte x 1 \*\*
- D-Typ Kabel f
  ür 1-8 Kameras und 4 Audioanschl
  üsse x 1
- 4. D-Typ Kabel für 9-16 Kameras x 1 \*
- 5. Hardware Watchdog-Schaltdraht x 1
- 6. Software-CD x 1
- 7. Funktionsanleitung x 1
- 8. Installationsanleitung x1

\* Mit der D-Typ Videoaufnahmekarte für 12-16 Kameras mitgeliefert

\*\* Mit der BNC Video-Erweiterungskarte mitgeliefert

### Verbindungen einer GV-650A/GV-800A-Karte

Es gibt zwei Typen von GV-800A und GV-650A-Karten: BNC und D-Typ. Der BNC-Typ bietet nur vier Videokanäle; zur Erweiterung werden Audio-Erweiterungskarten verwendet. Der D-Typ bietet insgesamt bis zu 16 Videokanäle und 4 Audiokanäle.

Bei der D-Typ Videoaufnahmekarte verbinden Sie bitte wie abgebildet das schwarze Video/Audiokabel mit dem schwarzen Anschluss an der GV-650A/800A-Karte und das blaue Videokabel mit dem blauen Anschluss.

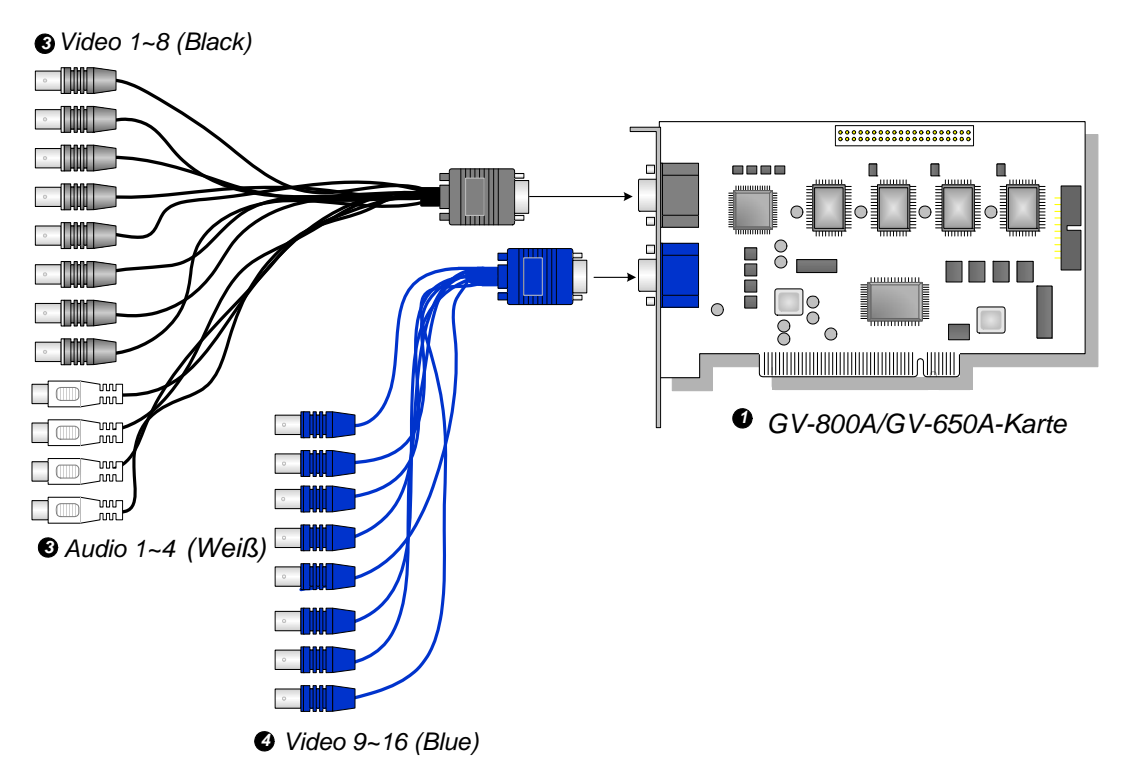

Abbildung 1-11 D-Typ GV-650A- oder GV-800A-Kartenverbindungen

#### Hinweis:

- Die GV-650A-Karte unterstützt nur zwei Audiokanäle. Darum können nur zwei Audioanschlüsse des beigelegten D-Typ Kabels, das für 1-8 Kameras und 4 Audioanschlüsse konzipiert ist, funktionieren.
- 2. Wenn Sie zwei GV-800A-Karten installieren möchten, achten Sie bitte darauf, dass eine der beiden über die PCI-E-Schnittstelle verfügt.

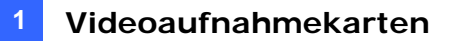

Bei der BNC-Typ Videoaufnahmekarte verbinden Sie bitte wie abgebildet die Audio-Erweiterungskarte mit dem Anschluss Nr. 1 oder Nr. 2 an der GV-650A/800A-Karte. Es macht keinen Unterschied, welchen Anschluss Sie verwenden.

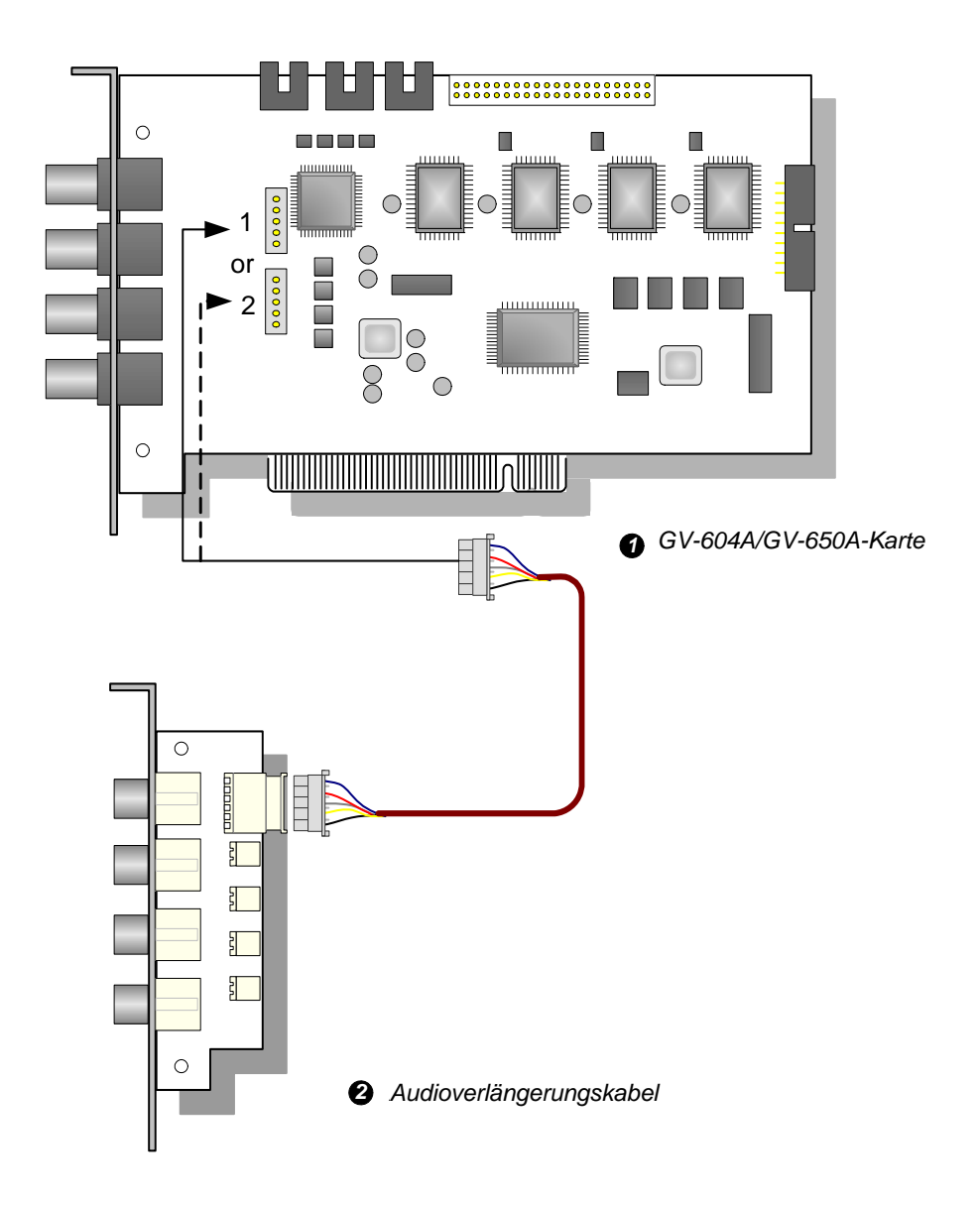

Abbildung 1-12 BNC-Typ GV-650A- oder GV-804A-Kartenverbindungen

#### Verbindungen zweier GV-600A/GV-650A/GV-800A-Karten

Sie können zwei GV-600A/GV-650A/GV-800A des gleichen Modells für bis zu 32 Kanäle installieren. Die Master-Karte ist die Karte mit den Kanälen 1 bis 16; die Slave-Karte ist die mit den Kanälen 17 bis 32. Die in dem PCI-Steckplatz mit einer kleineren Identifizierungskennzahl sitzende Karte arbeitet normalerweise als Master. Die in dem PCI-Steckplatz mit einer größeren Identifizierungskennzahl sitzende Karte arbeitet als Slave.

- Zwei GV-600A-Karten unterstützen nur zwei Audiokanäle: Verbinden Sie die Mikrofone mit dem Audioanschluss 1 an der Master-Karte und dem Audioanschluss 5 an der Slave-Karte.
- Zwei GV-650A-Karten unterstützen nur vier Audiokanäle: Verbinden Sie die Mikrofone mit den Audioanschlüssen 1 und 2 an der Master-Karte und den Audioanschlüssen 5 und 6 an der Slave-Karte.
- Hardware Watchdog-Verbindung: Verbinden Sie den mitgelieferten Hardware Watchdog-Schaltdraht mit der Master-Karte.
- Zusatzkartenverbindungen:
  - GV-NET/IO-Karte: Verbinden Sie diese Karte nur mit der Master-Karte.
  - GV-Loop Through-Karte: Diese Karte können Sie mit jeder Videoaufnahmekarte verbinden.
  - GV-Multi-Quad-Karte: Verbinden Sie nur eine Karte mit einer der zwei Videoaufnahmekarten.

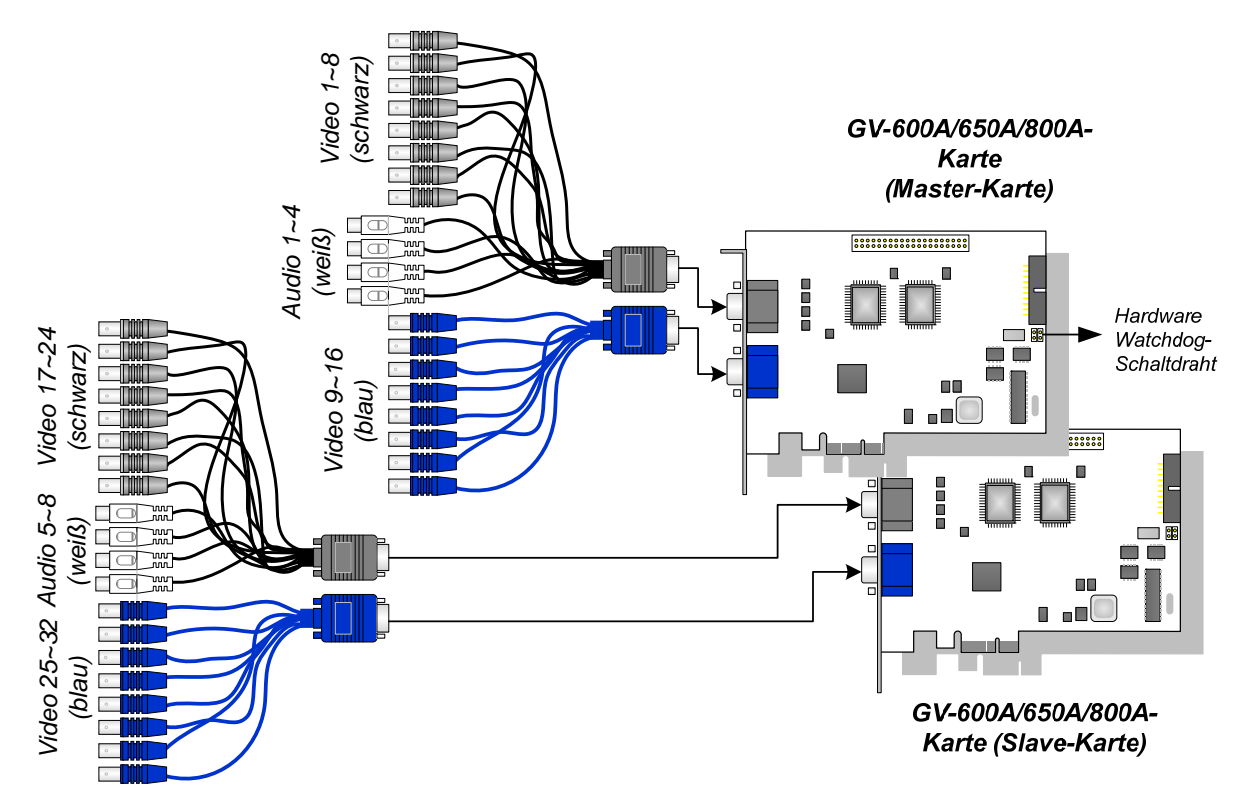

Abbildung 1-13

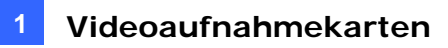

# **Technische Daten**

|                                   |     |                                                                                               | GV-650A                                                                                      |                                    | GV-800A                               |
|-----------------------------------|-----|-----------------------------------------------------------------------------------------------|----------------------------------------------------------------------------------------------|------------------------------------|---------------------------------------|
| Schnittstelle Typ                 |     |                                                                                               | PCI, PCI-E                                                                                   |                                    |                                       |
| Eingangstyp D-Typ                 |     | BNC                                                                                           | BNC x 4                                                                                      |                                    |                                       |
|                                   |     | D-Тур                                                                                         | DB15 x 2                                                                                     |                                    |                                       |
| Videoeingang                      |     |                                                                                               | 4, 8, 12, 16 Kameras                                                                         |                                    |                                       |
| Audioeingang                      |     |                                                                                               | 2 Kanäle                                                                                     |                                    | 4 Kanäle                              |
|                                   |     | NTSC                                                                                          | 60 Bilder/Sek.                                                                               |                                    | 120 Bilder/Sek.                       |
| Aufnahme-                         | CIF | PAL                                                                                           | 50 Bilder/Sek.                                                                               |                                    | 100 Bilder/Sek.                       |
| Bildrate                          |     | NTSC                                                                                          | 30 Bilder/Sek.                                                                               |                                    | 60 Bilder/Sek.                        |
|                                   | D1  | PAL                                                                                           | 25 Bilder/Sek.                                                                               |                                    | 50 Bilder/Sek.                        |
|                                   | CIF | NTSC                                                                                          | 60 Bilder/Sek.                                                                               |                                    | 120 Bilder/Sek.                       |
| Anzeige-                          |     | PAL                                                                                           | 50 Bilder/Sek.                                                                               |                                    | 100 Bilder/Sek.                       |
| Bildrate                          | D1  | NTSC                                                                                          | 30 Bilder/Sek.                                                                               |                                    | 60 Bilder/Sek.                        |
|                                   |     | PAL                                                                                           | 25 Bilder/Sek.                                                                               |                                    | 50 Bilder/Sek.                        |
| Videoauflösung PAL                |     | 720 x 480, 720 x 480 De-interlace,<br>640 x 480, 640 x 480 De-interlace, 360 x 240, 320 x 240 |                                                                                              |                                    |                                       |
|                                   |     | PAL                                                                                           | 720 x 576, 720 x 576 De-interlace,<br>640 x 480, 640 x 480 De-interlace, 360 x 288, 320 x 24 |                                    | rlace,<br>rlace, 360 x 288, 320 x 240 |
| Kompressionsformat                |     | Geo MPEG4, Geo MPEG4 (ASP), Geo H264<br>Geo H264 V2                                           |                                                                                              |                                    |                                       |
| GV-NET/IO-<br>Kartenunterstützung |     | Ja                                                                                            |                                                                                              |                                    |                                       |
| Abmessungen<br>(B x H)            |     | BNC                                                                                           | GV-650A                                                                                      | 144 x 98 (mm) / 5,67 x 3,86 (Zoll) |                                       |
|                                   |     | BINC                                                                                          | GV-804A                                                                                      | 152 x 94 (mm) / 5,98 x 3,7 (Zoll)  |                                       |
|                                   |     |                                                                                               | GV-650A                                                                                      | 144 x 98 (mn                       | n) / 5,67 x 3,86 (Zoll)               |
|                                   |     | D-Type                                                                                        | GV-800A                                                                                      | 174 x 98 (mm) / 6,85 x 3,86 (Zoll) |                                       |

# 1.5 GV-600A

Es gibt zwei Typen von GV-600A-Karten: BNC und D-Typ. Der BNC-Typ bietet nur vier Videokanäle; zur Erweiterung werde Video- und Audio-Erweiterungskarten verwendet. Der D-Typ bietet insgesamt bis zu 16 Videokanäle und 1 Audiokanal.

| Betriebss<br>ystem | 32-bit | Windows XP / Windows Vista / Windows 7 / Windows Server 2008 |                                        |  |
|--------------------|--------|--------------------------------------------------------------|----------------------------------------|--|
|                    | 64-bit | Windows 7 / Windows Server 2008                              |                                        |  |
| CPU                |        | GV-600A                                                      | Pentium 4, 2,0 GHz                     |  |
|                    |        | GV-600A x 2                                                  | Pentium 4, 2,6 GHz mit Hyper-Threading |  |
|                    |        | Windows XP                                                   | 2 x 512 MB Dual-Kanal                  |  |
| KAIVI              |        | Windows Vista / 7 /<br>Server 2008                           | 2 x 1 GB Dual-Kanal                    |  |
| Festplatte         |        | GV-600A                                                      | 80 GB                                  |  |
|                    |        | GV-600A x 2                                                  | A x 2 160 GB                           |  |
| VGA                |        | ATI Radeon X600 / NVIDIA 6200                                |                                        |  |
| DirectX            |        | 9.0c                                                         |                                        |  |

### Mindestsystemanforderungen

### **Paketinhalt**

- 1. GV-600A-Karte x 1
- 2. Audio-Erweiterungskarte x 1 \*\*
- D-Typ f
  ür 1-8 Kameras und 4 Audioanschl
  üsse
- 5. Hardware Watchdog schalt
- 6. Software-CD x 1
- **7.** Funktionsanleitung x 1
- 8. Installationsanleitung x1
- 4. D-Typ Kabel für 9-16 Kameras x 1 \*

\* Mit der D-Typ Videoaufnahmekarte für 10-16 Kameras mitgeliefert

\*\* Mit der BNC Video-Erweiterungskarte mitgeliefert

#### Verbindungen einer GV-600A-Karte

Bei der D-Typ Videoaufnahmekarte verbinden Sie bitte wie abgebildet das schwarze Video/Audiokabel mit dem schwarzen Anschluss an der GV-600A-Karte und das blaue Videokabel mit dem blauen Anschluss.

**Hinweis:** Die GV-600A-Karte unterstützt nur zwei Audiokanäle. Darum können nur zwei Audioanschlüsse des beigelegten D-Typ Kabels, das für 1-8 Kameras und 4 Audioanschlüsse konzipiert ist, funktionieren.

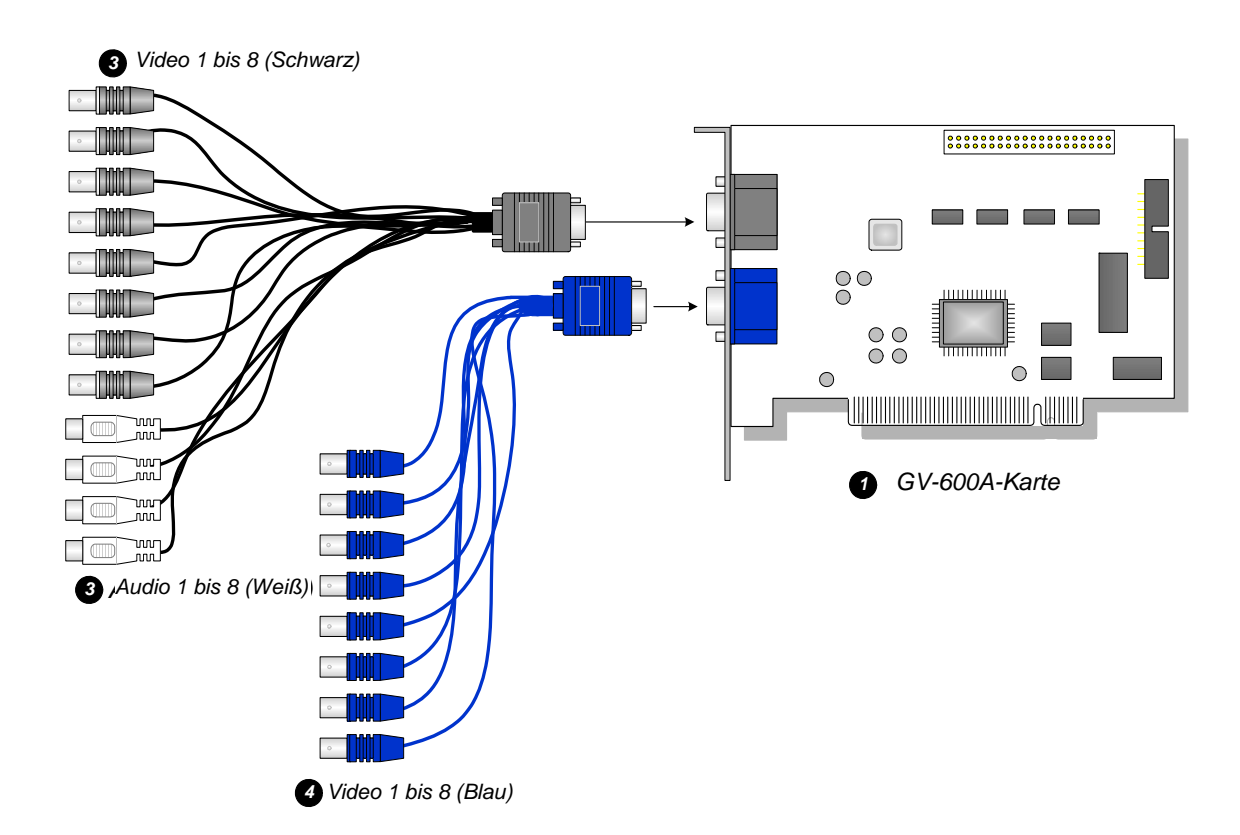

Abbildung 1-14 D-Typ GV-600A -Kartenverbindungen

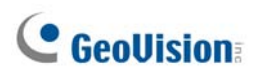

Bei der BNC-Typ Videoaufnahmekarte verbinden Sie bitte wie abgebildet die Audio-Erweiterungskarte mit dem Anschluss Nr. 1 oder Nr. 2 an der GV-600A-Karte. Es macht keinen Unterschied, welchen Anschluss Sie verwenden.

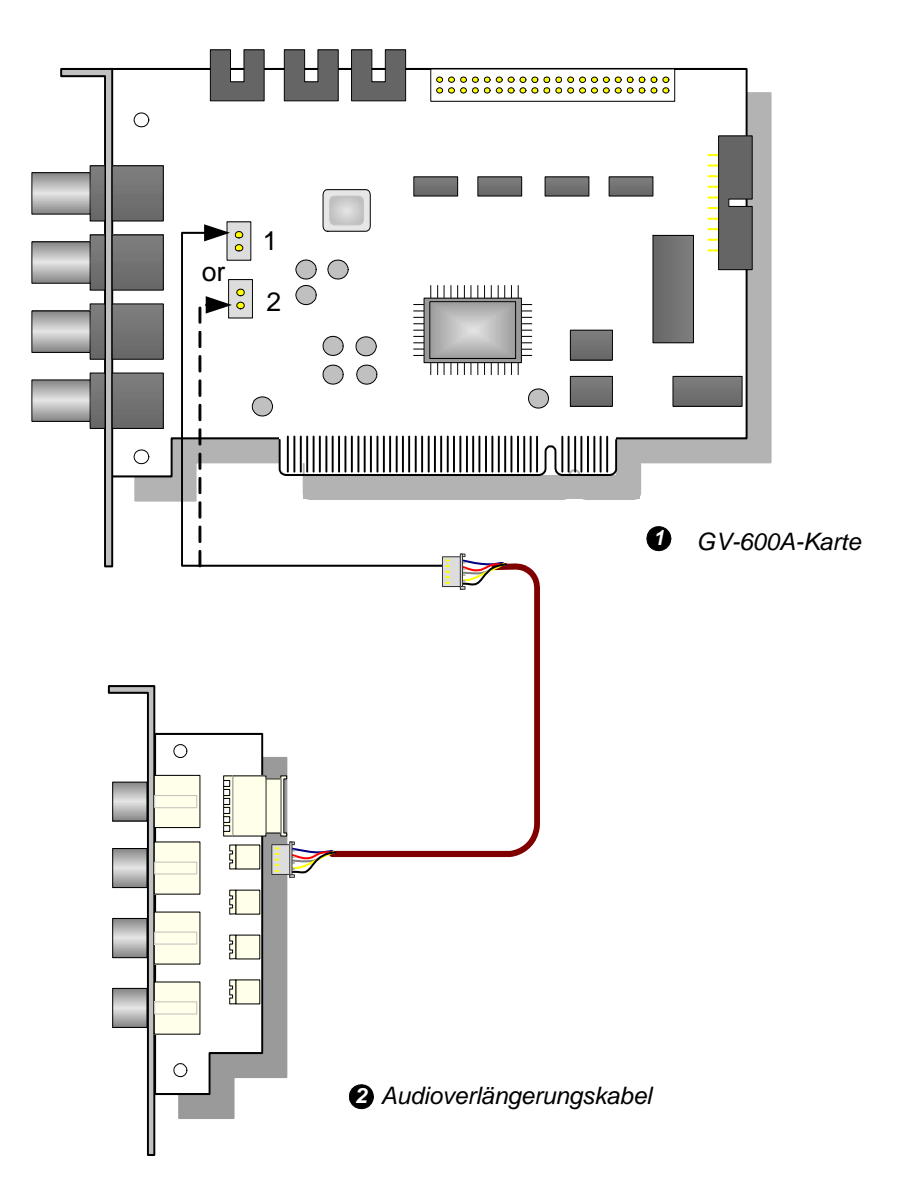

Abbildung 1-15 BNC-Typ GV-600A-Kartenverbindungen

### Verbindungen zweier GV-600A-Karten

Siehe "Verbindungen zweier GV-600A/GV-650A/GV-800A-Karten" unter 1.4 GV-650A, GV-800A.

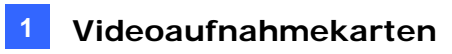

### **Technische Daten**

| GV-600A                       |     |            |                                                                                               |  |
|-------------------------------|-----|------------|-----------------------------------------------------------------------------------------------|--|
| Eingangstyp                   |     | BNC        | BNC x 4                                                                                       |  |
|                               |     | D-Тур      | DB15 x 2                                                                                      |  |
| Videoeingang                  |     |            | 1, 2, 4, 6, 8, 10, 12, 14, 16 Kameras                                                         |  |
| Audioeingang                  |     |            | 1 Kanal                                                                                       |  |
|                               | CIF | NTSC       | 30 Bilder/Sek.                                                                                |  |
| Aufnahme-                     |     | PAL        | 25 Bilder/Sek.                                                                                |  |
| Bildrate                      | D1  | NTSC       | 15 Bilder/Sek.                                                                                |  |
|                               |     | PAL        | 12.5 Bilder/Sek.                                                                              |  |
|                               | CIF | NTSC       | 30 Bilder/Sek.                                                                                |  |
| Anzeige-                      |     | PAL        | 25 Bilder/Sek.                                                                                |  |
| Bildrate                      | D1  | NTSC       | 15 Bilder/Sek.                                                                                |  |
|                               |     | PAL        | 12.5 Bilder/Sek.                                                                              |  |
| Videoauflösung PAL            |     | NTSC       | 720 x 480, 720 x 480 De-interlace, 640 x 480,<br>640 x 480 De-interlace, 360 x 240, 320 x 240 |  |
|                               |     | PAL        | 720 x 576, 720 x 576 De-interlace, 640 x 480,<br>640 x 480 De-interlace, 360 x 288, 320 x 240 |  |
| Kompressionsformat            |     |            | Geo MPEG4, Geo MPEG4 (ASP), Geo H264, Geo H264 V2                                             |  |
| GV-NET/IO-Kartenunterstützung |     | erstützung | Ja                                                                                            |  |
| Abmessungen (B x H)           |     |            | 144 x 89 (mm) / 5,67 x 3,50 (Zoll)                                                            |  |

# **1.6 Installation zweier Karten**

Sie können zwei Videoaufnahmekarten eines gleichen Modells für insgesamt 32 Kanäle installieren. Beispiel: 2 x GV-650A-Karten (16 Kanäle) = 32 Kanäle.

Sie können auch zwei Videoaufnahmenkarten mit unterschiedlichen Kanalanzahlen verwenden. Beispiel: GV-650A-Karte (12 Kanäle) + GV-650A-Karte (16 Kanäle) = 28 Kanäle.

#### Hinweis:

- 1. Außer den Karten GV-804A unterstützen alle GV-Videoaufnahmekarten den Zweikartemodus.
- Ab V8.3.2 werden GV-600 (V4), GV-650 (V4) und GV-800 (V4) in GV-600A, GV-650A und GV-800A umbenannt. Diese V4-Karten und A-Karten sind die gleichen Videoaufnahmekarten.

#### Hinweise zur Verwendung von zwei Karten

GV-Videoaufnahmekarten haben zwei Schnittstellentypen: PCI und PCI Express (PCI-E). Wenn Sie zwei Videoaufnahmekarten installieren, stellen Sie bitte sicher, dass die Karten wie unten in den Tabellen beschrieben in die richtigen Steckplätze eingebaut sind.
| Kartenkombination    | V3.20 und Nachfolger | V4.20 und Nachfolger                      |                    |  |
|----------------------|----------------------|-------------------------------------------|--------------------|--|
| V3.20 und Nachfolger | x                    | X                                         |                    |  |
| V4.20 und Nachfolger | X                    | GV-600A                                   | PCI x 2            |  |
|                      |                      | PCI x 2   GV-650A PCI-E x 2   PCI x 1+ PC | PCI x 2            |  |
|                      |                      |                                           | PCI-E x 2          |  |
|                      | ^                    |                                           | PCI x 1+ PCI-E x 1 |  |
|                      |                      | GV-800A                                   | PCI-E x 2          |  |
|                      |                      |                                           | PCI x 1+ PCI-E x 1 |  |

### • GV-600A, GV-650A, GV-800A

- 1. Die V3,20-Karten (und Nachfolger) oder die Kombination von V3.20- und V4.20-Karten (und Nachfolgern) unterstützen den Zweikartenmodus nicht.
- 2. Wenn Sie GV-600A-Karten verwenden, müssen Sie sie in zwei PCI-Steckplätze einbauen.
- 3. Wenn Sie GV-650A-Karten verwenden, können Sie sie in zwei PCI-Steckplätze, zwei PCI Express-Steckplätze oder in eine PCI- und eine PCI Express-Steckplatz einbauen.
- 4. Wenn Sie GV-800A-Karten verwenden, ist es erforderlich, die Karten in zwei PCI Express-Steckplätze oder in einen PCI- und einen PCI Express-Steckplatz einzubauen.

### • GV-1120A, GV-1240A, GV-1480A

| Kartenkombination                              | V1.02/V2.00 und<br>Nachfolger | Kombi-A-Karten<br>(GV-1120A/GV-1240A/GV-<br>1480A) |
|------------------------------------------------|-------------------------------|----------------------------------------------------|
| V1 02/V2 00 und Nachfolger                     | PCI-E x 2                     | Y                                                  |
|                                                | PCI x 1+ PCI-E x 1            | ^                                                  |
| Kombi-A-Karten<br>(GV-1120A/GV-1240A/GV-1480A) | x                             | PCI-E x 2                                          |

- V1,02/V2,00-Karten (und Nachfolger) und Kombi-A-Karten unterstützen den Zweikartenmodus. Bei der Kombination von V1,02/V2,00 (und Nachfolger) und Kombi-A-Karten wird der Zweikartenmodus jedoch nicht unterstützt.
- 2. Wenn Sie zwei V1,02/V2,00-Karten (oder Nachfolger) installieren, müssen Sie sie in zwei PCI Express-Steckplätze oder in einen PCI- und einen PCI Express-Steckplatz einbauen.
- 3. Wenn Sie zwei Kombi-A-Karten verwenden, dürfen Sie sie nur in zwei PCI Express-Steckplätze einbauen.

## Vergleich zwischen einer Karte und zwei Karten

### • GV-600A, GV-650A, GV-800A

| GV-600A/GV-650A/GV-800A | Eine Karte   |                            | Zwei Karten           |                                                |  |
|-------------------------|--------------|----------------------------|-----------------------|------------------------------------------------|--|
| Videoeingang            | 1-16 Kameras |                            | 2-32 Kam              | 2-32 Kameras                                   |  |
|                         | GV-<br>600A  | 1 Kanal<br>(Kanal1)        | GV-<br>600A           | 2 Kanal<br>(Kanal1, Kanal17)                   |  |
| Audioingang             | GV-<br>650A  | 2 Kanal<br>(Kanal1-Kanal2) | GV-<br>650A           | 4 Kanal<br>(Kanal1-Kanal2,<br>Kanal17-Kanal18) |  |
|                         | GV-<br>800A  | 4 Kanal<br>(Kanal1-Kanal4) | GV-<br>800A           | 8 Kanal<br>(Kanal1-Kanal4,<br>Kanal17-Kanal20) |  |
| Unterstützung für       |              |                            |                       |                                                |  |
| GV-NET/IO-Karte         | 0            |                            | <b>O</b> <sup>1</sup> |                                                |  |
| GV-Loop Through-Karte   | 0            |                            | <b>0</b> <sup>2</sup> |                                                |  |
| GV-Multi-Quad-Karte     | 0            |                            | <b>O</b> <sup>3</sup> |                                                |  |

#### • GV-1120A, GV-1240A, GV-1480A, GV-1008

| GV-1120A/GV-1240A/GV-<br>1480A | Eine Karte   | Zwei Karten           |  |  |
|--------------------------------|--------------|-----------------------|--|--|
| Videoingang                    | 8-16 Kameras | 16-32 Kameras         |  |  |
| Audioingang                    | 8-16 Kanal   | 16-32 Kanal           |  |  |
| Echtzeit-Anzeige (DSP)         | 0            | 0                     |  |  |
| Unterstützung für              |              |                       |  |  |
| GV-NET/IO-Karte                | 0            | <b>O</b> <sup>1</sup> |  |  |
| GV-Loop Through-Karte          | 0            | <b>O</b> <sup>2</sup> |  |  |
| GV-Multi-Quad-Karte            | 0            | <b>O</b> <sup>3</sup> |  |  |

#### Hinweis:

- 1. Verbinden Sie die GV-NET/IO-Karte mit der Videoaufnahmekarte, die 1 bis 16 Kanäle unterstützt.
- 2. Sie können die GV-Loop Through-Karte für jede Videoaufnahmekarte anschließen.
- 3. Verbinden Sie nur eine GV-Multi Quad-Karte mit einer der zwei Karten.

## **1.7 Treiberinstallation**

Nach der Installation der GV-Videoaufnahmekarte im Computer erkennt das System automatisch das Gerät und öffnet den Assistenten für das Suchen neuer Hardware. Ignorieren Sie den Assistenten und folgen den nachstehenden Schritten, um die Treiber zu installieren:

- 1. Legen Sie die Software-DVD ein. Das Installationsprogramm wird automatisch gestartet und ein Fenster erscheint.
- Wählen Sie Install or Remove GeoVision GV-Series Cards Driver (Kartentreiber für die GeoVision GV-Serie installieren oder entfernen). Das folgende Dialogfenster wird geöffnet.

| 📟 GeoVision Driver Insta | aller  |      |
|--------------------------|--------|------|
|                          |        |      |
|                          |        |      |
|                          |        |      |
|                          |        |      |
| Install                  | Remove | Exit |

Abbildung 1-16

- 3. Klicken Sie auf **Install (Installieren)**, um die Treiber zu installieren. Nach dem Abschluss der Installation wird die folgende Meldung angezeigt: *Install Successfully (Erfolgreich installiert)*.
- 4. Klicken Sie auf Exit (Beenden), um das Dialogfenster zu schließen.

#### Hinweis:

- 1. Unter Windows XP wird der Assistent automatisch nach der Installation ausgeblendet. Unter Windows 2000 schließen Sie bitte manuell den Assistenten.
- 2. Bei einer Installation von zwei GV-4008 Karten ist es erforderlich den Computer nach der Treiberinstallation neu zu starten.

Rufen Sie zur Kontrolle, ob der Treiber ordnungsgemäß installiert ist, den Geräte-Manager auf, und überprüfen Sie, ob die folgenden Elemente aufgelistet sind.

Klappen Sie den **DVR-Devices (DVR-Geräte)**-Ordner auf. Stellen Sie sicher, dass die folgenden Einträge existieren:

| Modell   | Eintrag                                                         |
|----------|-----------------------------------------------------------------|
| GV-604A  | GV604(V4) Audio<br>GV604(V4) Videoaufnahmekarte                 |
| GV-600A  | GV600(V4) Audio<br>GV600(V4) Videoaufnahmekarte                 |
| GV-650A  | GV650(V4) Audio #1 - #2<br>GV650(V4) Videoaufnahmekarte #1 - #2 |
| GV-804A  | GV800 Audio #1 - #4<br>GV800_4A Videoaufnahmekarte #1 - #4      |
| GV-800A  | GV800(V4) Audio #1 - #4<br>GV800(V4) Videoaufnahmekarte #1 - #4 |
| GV-1008  | GV1480A/GV1240A/GV1248A/GV1120A/GV1008                          |
| GV-1120A | GV1480A/GV1240A/GV1248A/GV1120A/GV1008                          |
| GV-1240A | GV1480A/GV1240A/GV1248A/GV1120A/GV1008                          |
| GV-1480A | GV1480A/GV1240A/GV1248A/GV1120A/GV1008                          |
| GV-4008  | GV4008<br>USB-Schutzstecker für die GV-Serie                    |

## **1.8 Anschließen des Hardware Watchdog**

Um den Computer über den Hardware Watchdog an der GV-Videoaufnahmekarte neu zu starten, muss eine Verbindung zwischen der GV-Karte und dem Motherboard hergestellt werden.

1. Verbinden Sie den Reset-Schalteranschluss über den mitgelieferten Schaltdraht mit dem entsprechenden Anschluss an dem Motherboard.

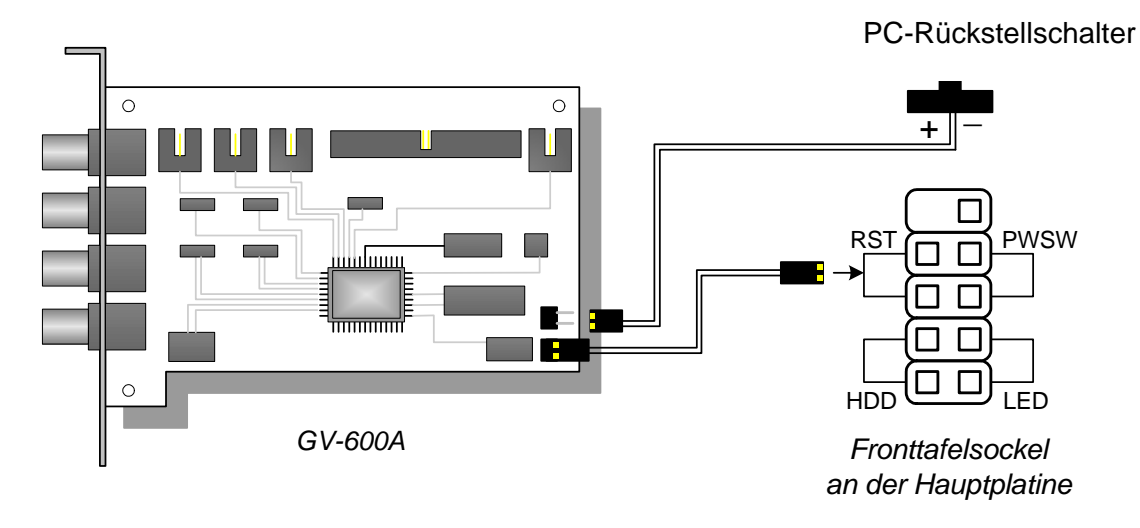

Abbildung 1-17 Watchdogverbindungen

 Hat der Computer einen Reset-Schalter, ist der Schalteranschluss normalerweise über ein Kabel mit dem Reset-Ansschluss am Motherboard verbunden. Entfernen Sie dieses Kabel von dem Motherboard und verbinden es mit dem Reset-Schalteranschluss an der Karte.

# **1.9 Vergleichstabelle (Hardwarekompression)**

|                                     |               | GV-4008                                                     |                           | GV-4008 x 2                |
|-------------------------------------|---------------|-------------------------------------------------------------|---------------------------|----------------------------|
| Eingangstyp                         |               | DVI x 2                                                     |                           | DVI x 4                    |
| Videoeingang                        |               | 8                                                           |                           | 16                         |
| Gesamtaufnahme-                     | NTSC          |                                                             | 240 Bilder/Sek.           | 480 Bilder/Sek.            |
| Bildrate (Um D1)                    | PAL           |                                                             | 200 Bilder/Sek.           | 400 Bilder/Sek.            |
| Anzoigo-Bildrato                    | NTSC          |                                                             | 240 Bilder/Sek.           | 480 Bilder/Sek.            |
| Alizeige-bildiale                   | PAL           |                                                             | 200 Bilder/Sek.           | 400 Bilder/Sek.            |
| Videocodec                          | H/W           |                                                             | H.2                       | 264                        |
|                                     | S/W           | Ge                                                          | o MPEG4, Geo MPEG4 (A     | SP), Geo H264, Geo H264 V2 |
|                                     | NTSC          | H/W                                                         | 7                         | 720 x 480                  |
| Videoauflösung                      |               | S/W                                                         | 3                         | 360 x 240                  |
| Videoduliosung                      | ΡΔΙ           | H/W                                                         | 7                         | 720 x 576                  |
|                                     |               | S/W                                                         | 3                         | 360 x 288                  |
| Audioeingang                        |               | 8 16                                                        |                           | 16                         |
| Audiocodec                          |               | ADPCM 8Khz 8 Bit Mono                                       |                           |                            |
| GV-Multi Quad-Kartenunterstützung   |               |                                                             | X                         | X                          |
| GV-Loop Through-Kartenunterstützung |               |                                                             | X                         | X                          |
| GV-NET/IO-Kartenunte                | erstützung    | O <sup>1</sup>                                              |                           | O <sup>1</sup>             |
| GV-I/O 12-in-Kartenun               | terstützung   | O <sup>1</sup>                                              |                           | O <sup>1</sup>             |
| GV-I/O 12-Out-Kartenu               | unterstützung | O <sup>1</sup>                                              |                           | O <sup>1</sup>             |
| GV-I/O-Unterstützung                |               | 0                                                           |                           | 0                          |
| Hardware Watchdog                   |               | 0                                                           |                           | 0                          |
|                                     | М             | indests                                                     | ystemanforderungen        |                            |
| Betriebssystem                      |               | Windows XP (32-Bit) / Vista (32-Bit) / Server 2008 (32-Bit) |                           |                            |
| Direct X                            |               | 9.0c                                                        |                           |                            |
| CPU                                 |               | Core 2 Duo, 2,33 GHz Core 2 C                               |                           | Core 2 Quad, 2,4 GHz       |
| RAM                                 |               | 2 x 1 GB Dual-Kanal                                         |                           | Dual-Kanal                 |
| Festplatte                          |               | 250 GB 500 GB                                               |                           | 500 GB                     |
| VGA                                 |               | A                                                           | TI Radeon X1300 PCI-E / I | NVIDIA GeForce 7300 PCI-E  |
| Hinweis:                            |               |                                                             |                           |                            |

1. Die GV-Net/IO-Karte V3.1 muss auf den I/O-Box-Modus eingestellt und über den USB-Anschluss mit dem PC verbunden werden.

2. Alle technische Daten können ohne Ankündigung geändert werden.

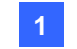

1 Videoaufnahmekarten

# **GeoUision**

# **1.10 Vergleichstabelle** (Softwarekompression: Eine Karte)

|                                         |       |                                                       | GV-600A                     | GV-650A                                                     | GV-800A                      |
|-----------------------------------------|-------|-------------------------------------------------------|-----------------------------|-------------------------------------------------------------|------------------------------|
| Eingangstyp                             |       |                                                       | BNC / D-Typ                 |                                                             |                              |
| Videoeingang                            |       | 1, 2, 4, 6, 8, 10, 12, 14, 16                         | 4, 8, 12, 16                | 4, 8, 12, 16                                                |                              |
| CIF                                     |       | NTSC                                                  | 30 Bilder/Sek.              | 60 Bilder/Sek.                                              | 120 Bilder/Sek.              |
|                                         |       | PAL                                                   | 25 Bilder/Sek.              | 50 Bilder/Sek.                                              | 100 Bilder/Sek.              |
| - Bildrate                              | D1    | NTSC                                                  | 15 Bilder/Sek.              | 30 Bilder/Sek.                                              | 60 Bilder/Sek.               |
|                                         |       | PAL                                                   | 12,5 Bilder/Sek.            | 25 Bilder/Sek.                                              | 50 Bilder/Sek.               |
|                                         | CIE   | NTSC                                                  | 30 Bilder/Sek.              | 60 Bilder/Sek.                                              | 120 Bilder/Sek.              |
| Anzoigo-Bildrato                        |       | PAL                                                   | 25 Bilder/Sek.              | 50 Bilder/Sek.                                              | 100 Bilder/Sek.              |
| Anzeige-Dildrate                        | 1     | NTSC                                                  | 15 Bilder/Sek.              | 30 Bilder/Sek.                                              | 60 Bilder/Sek.               |
|                                         |       | PAL                                                   | 12,5 Bilder/Sek.            | 25 Bilder/Sek.                                              | 50 Bilder/Sek.               |
| Videocodec                              |       |                                                       | Geo MPEG4, Geo              | MPEG4 (ASP), Geo H26                                        | 4, Geo H264 V2               |
| Videoauflösung                          |       | NTSC                                                  | 720 x 480,<br>640 x 480     | 720 x 480 De-interlace, 6<br>De-interlace, 360 x 240, 3     | 40 x 480,<br>320 x 240       |
|                                         |       | PAL                                                   | 720 x 576,<br>640 x 480     | De-interlace, 360 x 288, 3                                  | 320 x 240                    |
| Audioeingang                            |       |                                                       | 1                           | 2                                                           | 4                            |
| Audiocodec                              |       |                                                       | ADPCM 8Khz 4 Bit Mono       |                                                             |                              |
| GV-Multi Quad-<br>Kartenunterstützung   |       | 0                                                     | 0                           | 0                                                           |                              |
| GV-Loop Through-<br>Kartenunterstützung |       | 0                                                     | 0                           | 0                                                           |                              |
| GV-NET/IO-<br>Kartenunterstützung       |       | 0                                                     | 0                           | 0                                                           |                              |
| GV-I/O 12-in-<br>Kartenunterstützu      | ng    |                                                       | 0                           | 0                                                           | 0                            |
| GV-I/O 12-Out-<br>Kartenunterstützung   |       | 0                                                     | 0                           | 0                                                           |                              |
| GV-I/O-Unterstütz                       | ung   |                                                       | 0                           | 0                                                           | 0                            |
| Hardware Watchd                         | og    |                                                       | ο                           | 0                                                           | 0                            |
|                                         |       |                                                       | Mindestsystemanfo           | orderungen                                                  |                              |
| Betriebssystem                          |       |                                                       | Windows XP (32-<br>Ser      | Bit) / Vista (32-Bit) / 7 (32-<br>ver 2008 (32-Bit und 64-B | ·Bit und 64-Bit) /<br>it)    |
| Direct X                                |       |                                                       |                             | 9.0c                                                        |                              |
| CPU                                     |       |                                                       | Pentium 4, 2,0 GHz          | Pentium 4, 2,4 GHz                                          | Pentium 4, 3,0 GHz<br>mit HT |
| RAM                                     |       |                                                       | 2 x 512                     | MB Dual-Kanal (Window                                       | s XP)                        |
|                                         |       | 2 × 1 GB Dual-Kanal (Windows Vista / 7 / Server 2008) |                             |                                                             |                              |
| Festplatte                              |       |                                                       | 80 GB                       |                                                             |                              |
| VGA                                     |       |                                                       | ATI F                       | Radeon X600A / NVIDIA 6                                     | 200                          |
| Hinweis: Alle techn                     | ische | Daten kö                                              | nnen ohne Ankündigung geänd | dert werden.                                                |                              |

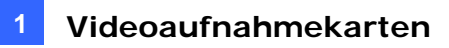

| GV-1008             | GV-1120A                                         | GV-1240A                                            | GV-1480A           |
|---------------------|--------------------------------------------------|-----------------------------------------------------|--------------------|
|                     |                                                  | D-Typ / DVI-Typ                                     |                    |
| 8                   | 8, 12, 16                                        | 8, 16                                               | 16                 |
| 240 Bilder/Sek.     | 120 Bilder/Sek.                                  | 240 Bilder/Sek.                                     | 480 Bilder/Sek.    |
| 200 Bilder/Sek.     | 100 Bilder/Sek.                                  | 200 Bilder/Sek.                                     | 400 Bilder/Sek.    |
| 240 Bilder/Sek.     | 80 Bilder/Sek.                                   | 120 Bilder/Sek.                                     | 240 Bilder/Sek.    |
| 200 Bilder/Sek.     | 72 Bilder/Sek.                                   | 100 Bilder/Sek.                                     | 200 Bilder/Sek.    |
| 240 Bilder/Sek.     | 480 Bilder/Sek.                                  | 480 Bilder/Sek.                                     | 480 Bilder/Sek.    |
| 200 Bilder/Sek.     | 400 Bilder/Sek.                                  | 400 Bilder/Sek.                                     | 400 Bilder/Sek.    |
| 240 Bilder/Sek.     | 480 Bilder/Sek.                                  | 480 Bilder/Sek.                                     | 480 Bilder/Sek.    |
| 200 Bilder/Sek.     | 400 Bilder/Sek.                                  | 400 Bilder/Sek.                                     | 400 Bilder/Sek.    |
|                     | Geo MPEG4, Geo MPEG4 (A                          | SP), Geo H264, Geo H264 \                           | /2                 |
|                     | 720 x 480, 720 x 480 I<br>640 x 480 De-interlace | De-interlace, 640 x 480,<br>e, 360 x 240, 320 x 240 |                    |
|                     | 720 x 576, 720 x 576 I<br>640 x 480 De-interlace | De-interlace, 640 x 480,<br>e, 360 x 288, 320 x 240 |                    |
| 8                   | 8, 12, 16                                        | 8, 16                                               | 16                 |
|                     | ADPCM 8KH                                        | z 4 Bit Mono                                        |                    |
| 0                   | 0                                                | 0                                                   | 0                  |
| 0                   | 0                                                | 0                                                   | 0                  |
| 0                   | 0                                                | 0                                                   | 0                  |
| 0                   | 0                                                | 0                                                   | 0                  |
| 0                   | 0                                                | 0                                                   | 0                  |
| 0                   | 0                                                | 0                                                   | 0                  |
| 0                   | 0                                                | 0                                                   | 0                  |
|                     | Mindestsyst                                      | emanforderungen                                     |                    |
| Windows XP (32      | -Bit) / Vista (32-Bit) / 7 (32-Bi                | t und 64-Bit) / Server 2008 (3                      | 32-Bit und 64-Bit) |
|                     | 9.                                               | 0c                                                  |                    |
| Core 2 Duo, 3,0 GHz | Pentium 4, 3,0 GHz<br>mit HT                     | Pentium 4, 3,0 GHz Dual<br>Core                     | Core 2 Duo, 30 GHz |
|                     | 2 x 512 MB Dual-K                                | anal (Windows XP)                                   |                    |
|                     | 2 x 1 GB Dual-Kanal (Wind                        | ows Vista / 7 / Server 2008)                        |                    |
| 250 GB              | 80 GB                                            | 120 GB                                              | 250 GB             |
|                     | ATI Radeon X1300 PCI-E /                         | NVIDIA GeForce 7300 PCI-E                           |                    |
|                     |                                                  |                                                     |                    |

# **GeoUision**

# 1.11 Vergleichstabelle (Softwarekompression: Zwei Karten)

|                                         |                                                                            |                              | GV-600A x 2                         | GV-650A x 2                                                                                                    | GV-800A x 2             |  |
|-----------------------------------------|----------------------------------------------------------------------------|------------------------------|-------------------------------------|----------------------------------------------------------------------------------------------------|-------------------------|--|
| Eingangstyp                             | Eingangstyp                                                                |                              | BNC / D-Typ                         | BNC / D-Typ                                                                                                    | D-Typ                   |  |
| Videoeingang                            |                                                                            | 32 (Max.)                    | 32 (Max.)                           | 16, 20, 24, 28, 32                                                                                                    |                         |  |
|                                         |                                                                            | NTSC                         | 60 Bilder/Sek.                      | 120 Bilder/Sek.                                                                                                    | 240 Bilder/Sek.         |  |
| Gesamtaufnahme                          | CIF                                                                        | PAL                          | 50 Bilder/Sek.                      | 100 Bilder/Sek.                                                                                                    | 200 Bilder/Sek.         |  |
| - Bildrate                              |                                                                            | NTSC                         | 30 Bilder/Sek.                      | 60 Bilder/Sek.                                                                                                    | 120 Bilder/Sek.         |  |
|                                         | וט                                                                         | PAL                          | 25 Bilder/Sek.                      | 50 Bilder/Sek.                                                                                                    | 100 Bilder/Sek.         |  |
|                                         | CIE                                                                        | NTSC                         | 60 Bilder/Sek.                      | 120 Bilder/Sek.                                                                                                    | 240 Bilder/Sek.         |  |
| Anzoigo-Bildrato                        | CIF                                                                        | PAL                          | 50 Bilder/Sek.                      | 100 Bilder/Sek.                                                                                                    | 200 Bilder/Sek.         |  |
| Anzeige-bildrate                        |                                                                            | NTSC                         | 30 Bilder/Sek.                      | 60 Bilder/Sek.                                                                                                    | 120 Bilder/Sek.         |  |
|                                         | וט                                                                         | PAL                          | 25 Bilder/Sek.                      | 50 Bilder/Sek.                                                                                                    | 100 Bilder/Sek.         |  |
| Videocodec                              |                                                                            |                              | Geo MPEG4, Ge                       | eo MPEG4 (ASP), Geo H26                                                                                                    | 64, Geo H264 V2         |  |
| Videoauflösung                          |                                                                            | NTSC                         | 720 x 480<br>640 x 48               | 0, 720 x 480 De-interlace, 6<br>0 De-interlace, 360 x 240, 3                                                                   | 640 x 480,<br>320 x 240 |  |
| videoadilosulig                         |                                                                            | PAL                          | 720 x 576<br>640 x 48               | 6, 720 x 576 De-interlace, 6<br>0 De-interlace, 360 x 288, 3                                                                   | 640 x 480,<br>320 x 240 |  |
| Audioeingang                            |                                                                            |                              | 2                                   | 4                                                                                                    | 8                       |  |
| Audiocodec                              |                                                                            |                              | ADPCM 8Khz 4 Bit Mono               |                                                                                                    |                         |  |
| GV-Multi Quad-<br>Kartenunterstützung   |                                                                            | ο                            | 0                                   | Ο                                                                                                    |                         |  |
| GV-Loop Through-<br>Kartenunterstützung |                                                                            | ο                            | 0                                   | 0                                                                                                    |                         |  |
| GV-NET/IO-<br>Kartenunterstützung       |                                                                            | 0                            | 0                                   | 0                                                                                                    |                         |  |
| GV-I/O 12-in-<br>Kartenunterstützur     | ng                                                                         |                              | 0                                   | 0                                                                                                    | 0                       |  |
| GV-I/O 12-Out-<br>Kartenunterstützur    | ng                                                                         |                              | 0                                   | 0                                                                                                    | 0                       |  |
| GV-I/O-Unterstütz                       | ung                                                                        |                              | 0                                   | 0                                                                                                    | 0                       |  |
| Hardware Watchde                        | og                                                                         |                              | 0                                   | 0                                                                                                    | 0                       |  |
|                                         |                                                                            |                              | Mindestsystemant                    | forderungen                                                                                                    |                         |  |
| Betriebssystem                          |                                                                            |                              | Windows XP (32-Bit) / Wir<br>Windov | /<br>/indows XP (32-Bit) / Windows Vista (32-Bit) / Windows 7 (32-Bit und 64-Bit) /<br>Windows Server 2008 (32-Bit und 64-Bit) |                         |  |
| Direct X                                |                                                                            |                              | 9.0c                                |                                                                                                    |                         |  |
| CPU                                     |                                                                            | Pentium 4, 2,6 GHz<br>mit HT | Pentium 4, 2,8 GHz<br>mit HT        | Pentium 4, 3,0 GHz<br>Dual Core                                                                                                |                         |  |
| RAM                                     |                                                                            |                              | 2 x 1 GB Dual-Kanal                 |                                                                                                    |                         |  |
| Festplatte                              |                                                                            |                              |                                     | 160 GB                                                                                                    |                         |  |
| VGA                                     | VGA ATI Radeon X600 / NVIDIA 6200 ATI Radeon X1300 F<br>NVIDIA GeForce 730 |                              |                                     | ATI Radeon X1300 PCI-E /<br>NVIDIA GeForce 7300 PCI-E                                                                          |                         |  |
| Hinweis: Alle techni                    | ische                                                                      | Daten kör                    | nnen ohne Ankündigung geänd         | dert werden.                                                                                                    |                         |  |

| GV-1008 x 2     | GV-1120A x 2                                     | GV-1240A x 2                                        | GV-1480A x 2       |  |  |
|-----------------|--------------------------------------------------|-----------------------------------------------------|--------------------|--|--|
| D-Typ / DVI-Typ |                                                  |                                                     |                    |  |  |
| 16              | 16, 20, 24, 28, 32                               | 16, 24, 32                                          | 32                 |  |  |
| 480 Bilder/Sek. | 240 Bilder/Sek.                                  | 480 Bilder/Sek.                                     | 960 Bilder/Sek.    |  |  |
| 400 Bilder/Sek. | 200 Bilder/Sek.                                  | 400 Bilder/Sek.                                     | 800 Bilder/Sek.    |  |  |
| 480 Bilder/Sek. | 160 Bilder/Sek.                                  | 240 Bilder/Sek.                                     | 480 Bilder/Sek.    |  |  |
| 400 Bilder/Sek. | 144 Bilder/Sek.                                  | 200 Bilder/Sek.                                     | 400 Bilder/Sek.    |  |  |
| 480 Bilder/Sek. | 960 Bilder/Sek.                                  | 960 Bilder/Sek.                                     | 960 Bilder/Sek.    |  |  |
| 400 Bilder/Sek. | 800 Bilder/Sek.                                  | 800 Bilder/Sek.                                     | 800 Bilder/Sek.    |  |  |
| 480 Bilder/Sek. | 960 Bilder/Sek.                                  | 960 Bilder/Sek.                                     | 960 Bilder/Sek.    |  |  |
| 400 Bilder/Sek. | 800 Bilder/Sek.                                  | 800 Bilder/Sek.                                     | 800 Bilder/Sek.    |  |  |
| 0               | Geo MPEG4, Geo MPEG4 (A                          | SP), Geo H264, Geo H264 \                           | /2                 |  |  |
|                 | 720 x 480, 720 x 480 I<br>640 x 480 De-interlace | De-interlace, 640 x 480,<br>e, 360 x 240, 320 x 240 |                    |  |  |
|                 | 720 x 576, 720 x 576 I<br>640 x 480 De-interlace | De-interlace, 640 x 480,<br>e, 360 x 288, 320 x 240 |                    |  |  |
| 16              | 16, 20, 24, 28, 32                               | 16, 24, 32                                          | 32                 |  |  |
|                 | ADPCM 8KH                                        | z 4 Bit Mono                                        |                    |  |  |
| 0               | 0                                                | 0                                                   | 0                  |  |  |
| 0               | 0                                                | 0                                                   | 0                  |  |  |
| 0               | 0                                                | 0                                                   | 0                  |  |  |
| 0               | 0                                                | 0                                                   | 0                  |  |  |
| 0               | 0                                                | 0                                                   | 0                  |  |  |
| 0               | 0                                                | 0                                                   | 0                  |  |  |
| 0               | 0                                                | 0                                                   | 0                  |  |  |
|                 | Mindestsyste                                     | emanforderungen                                     |                    |  |  |
| Windows XP (32  | -Bit) / Vista (32-Bit) / 7 (32-Bi                | t und 64-Bit) / Server 2008 (3                      | 32-Bit und 64-Bit) |  |  |
|                 | 9.                                               | 0c                                                  |                    |  |  |
| Core i5-750,    | Pentium 4, 3,0 GHz                               | Core 2 Duo,                                         | Core 2 Quad,       |  |  |
| 2,00 0112       | 2 x 1 GR F                                       | Jual-Kanal                                          | 2,4 0112           |  |  |
| 500 GB          | 160 GB                                           | 250 GB                                              | 500 GB             |  |  |
|                 |                                                  |                                                     |                    |  |  |
|                 |                                                  |                                                     |                    |  |  |
|                 |                                                  |                                                     |                    |  |  |
|                 |                                                  |                                                     |                    |  |  |

# **GeoUision**

# Kapitel 2 Hardwarezubehör

Dieses Kapitel enthält die folgenden Informationen:

- Systemanforderungen
- Paketinhalt
- Verbindungsabbildungen
- Technische Daten
- Treiberinstallation

## 2.1 GV-Multi Quad-Karte

Die GV-Multi Quad-Karte kann mit bis zu 5 TVs (Spot-Monitoren) verbunden werden. Ein Anschluss unterstützt bis zu 16 Bildschirmunterteilungen, während die anderen vier Anschlüsse eine oder vier Bildschirmunterteilungen unterstützen. Die Kanalreihenfolge und die Positionen der Bildschirmunterteilungen können vom Benutzer festgelegt werden.

Für weitere Operationen an dem GV-System sehen Sie bitte im Kapitel 11 *Quad Spot Monitors Controller* im Benutzerhandbuch auf der Surveillance System Software-DVD.

## Systemanforderungen

• GV-System Version 8.1 oder Nachfolger

## **Paketinhalt**

- 1. GV-Multi Quad-Karte x 1
- 2. 1-5 D-Typ Videokabel x 1
- **3.** 40-poliges Flachbandkabel x 1
- 4. 40-poliges Flachbandkabel mit vier 10-poligen Anschlüssen x 1
- 5. Installationsanleitung x 1

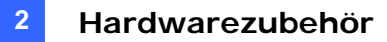

## Verbindungen

• Verbinden Sie wie unten abgebildet die GV-Multi Quad-Karte über das beigefügte Flachbandkabel mit der GV-Videoaufnahmekarte.

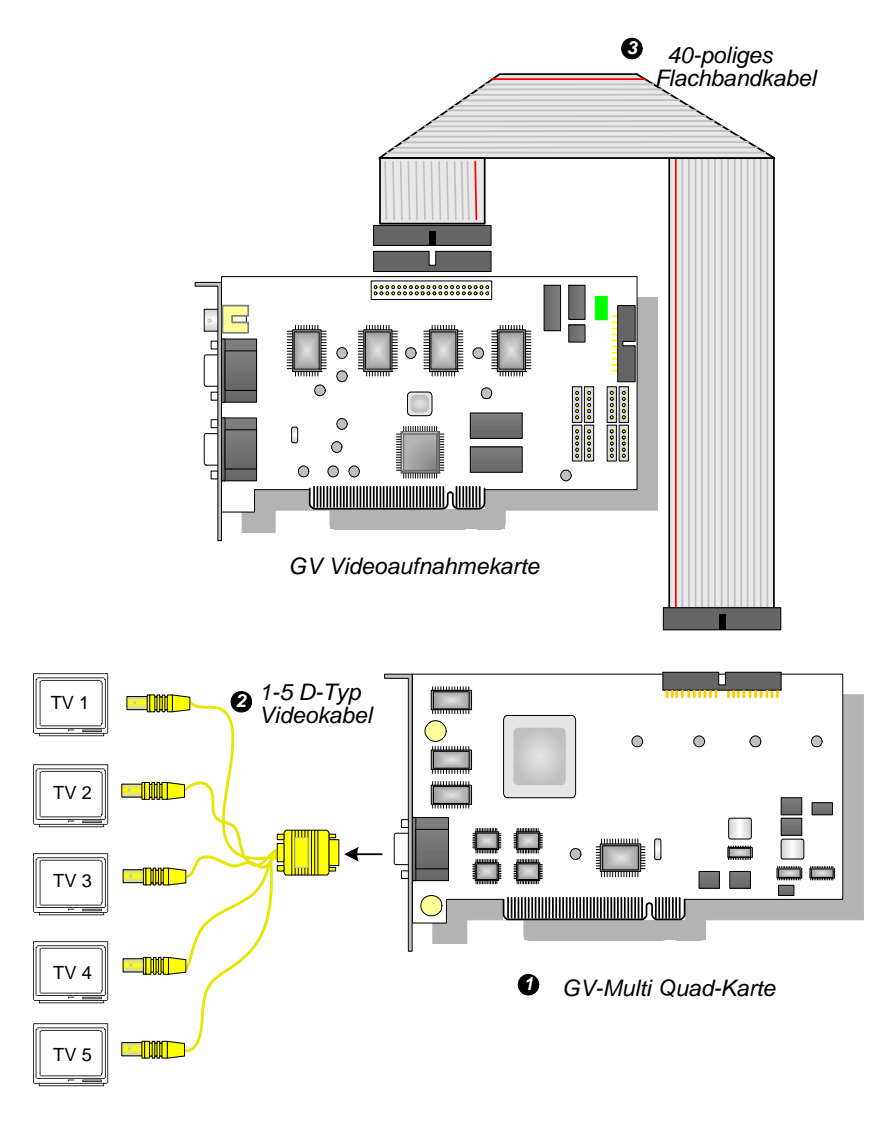

Abbildung 2-1 GV-Multi Quad-Kartenverbindungen

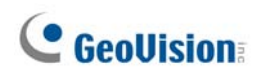

## Verbindungen im Fall von zwei Videoaufnahmekarten

Wenn der Computer mit zwei Videoaufnahmekarten ausgestattet ist, sollte die GV-Multi Quad-Karte nur mit einer Videoaufnahmekarte verbunden werden. Verwenden Sie das beigefügte Flachbandkabel, um die GV-Multi Quad-Karte mit der ausgewählten Videoaufnahmekarte zu verbinden.

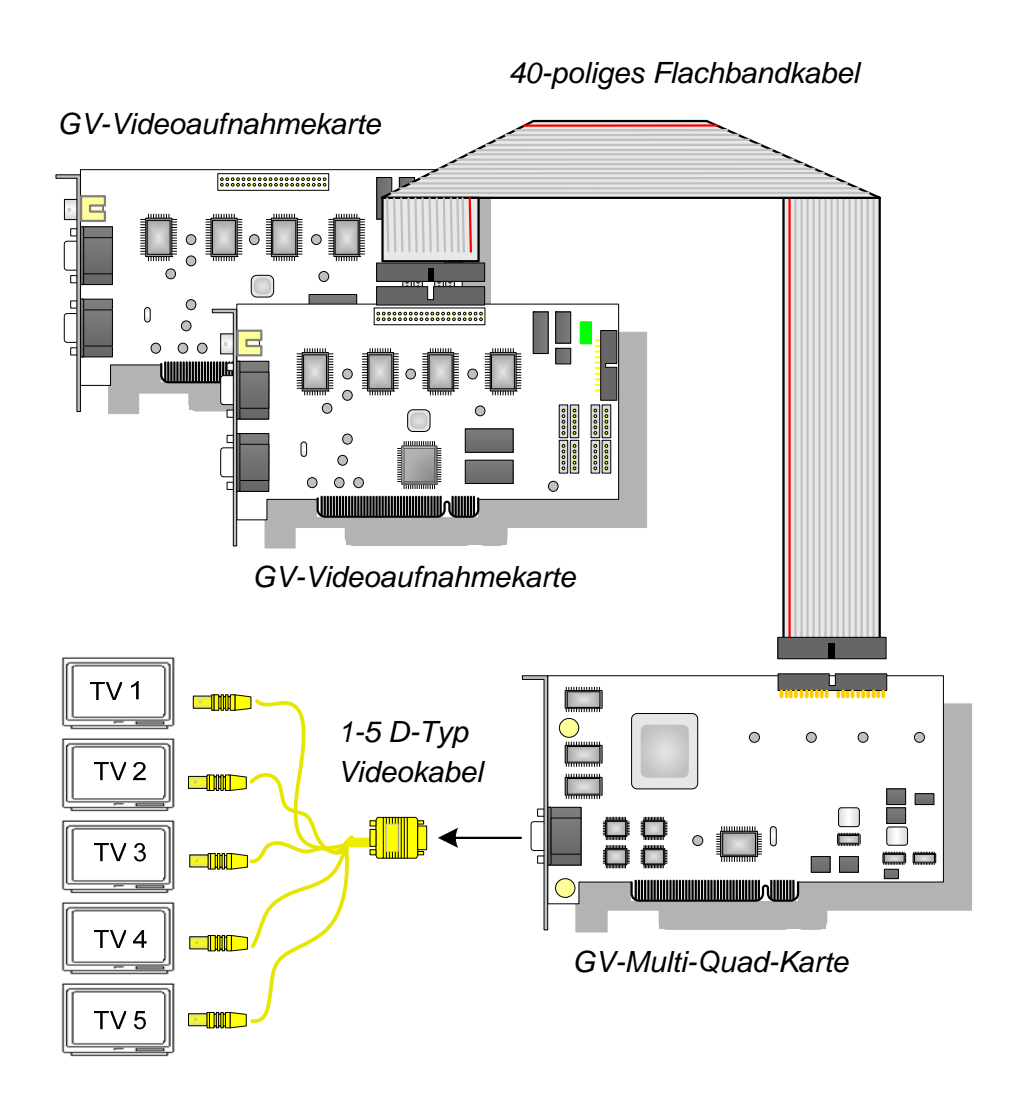

Abbildung 2-2

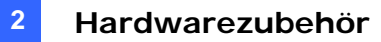

### **Treiberinstallation**

Nach der Installation der GV-Multi Quad-Karte im Computer erkennt das System automatisch das Gerät und öffnet den Assistenten für das Suchen nach neuer Hardware. Ignorieren Sie den Assistenten und folgen den Schritten in Abschnitt *1.8 Treiberinstallation, um* die Treiber zu installieren:

Rufen Sie zur Kontrolle, ob der Treiber ordnungsgemäß installiert ist, den **Geräte-Manager** auf. Klappen Sie den **Audio-**, **Video- und Gamecontroll-Ordner** auf. Stellen Sie sicher, dass die Einträge für **GVTVOUT Audio #A** und **GVTVOUT Video Capture #A** existieren.

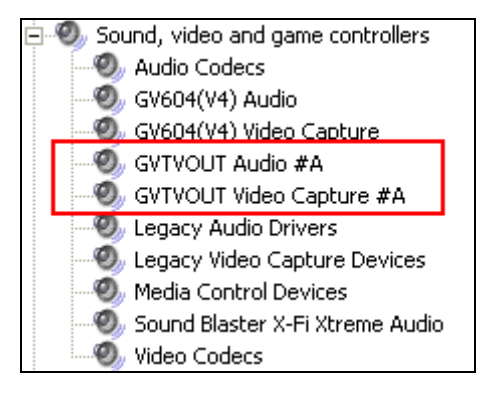

Abbildung 2-3 Die GV-Multi Quad-Kartentreiber überprüfen

## **Technische Daten**

| Schnittstelle für die GV-<br>Videoaufnahmekarte | 40-poliger Anschluss                                                                                                    |
|-------------------------------------------------|----------------------------------------------------------------------------------------------------|
| TV-Ausgang                                      | DB15-auf-5 BNC-Anschlüsse                                                                                                    |
| Eingabesignal                                   | 16 Kanäle                                                                                                    |
| TV-Monitor-Layout                               | Anschluss 1: unterstützt bis zu 16<br>Bildschirmunterteilungen.<br>Anschluss 2 ~ Anschluss 5: unterstützt eine oder vier<br>Bildschirmunterteilungen. |
| Kompatibles Modell                              | Alle GV-Videoaufnahmekartenmodelle                                                                                                    |
| Abmessungen (B x H)                             | 178 x 104 (mm) / 7,01 x 4,09 (Zoll)                                                                                                    |

## **Bestellinformationen**

55-TVOUT-050

# 2.2 GV-Loop Through-Karte

Die GV-Loop Through-Karte dient dazu, direkt von der GV-Videoaufnahmekarte ohne interne Geräteverarbeitung das Videosignal zu holen und in 16 Signale aufzuteilen. Dabei wird die Videoqualität beibehalten. Mit den gleichen 16 Signalen erlaubt die Karte eine mehrfache Überwachung.

## **Paketinhalt**

- **1.** GV-Loop Through-Karte x 1
- **2.** 1-8 D-Typ Videokabel x 1
- 3. 9-16 D-Typ Videokabel x 1
- 4. 40-poliges Flachbandkabel x 1
- **5.** 40-poliges Flachbandkabel mit vier 10-poligen Anschlüssen x 1
- 6. Installationsanleitung x 1

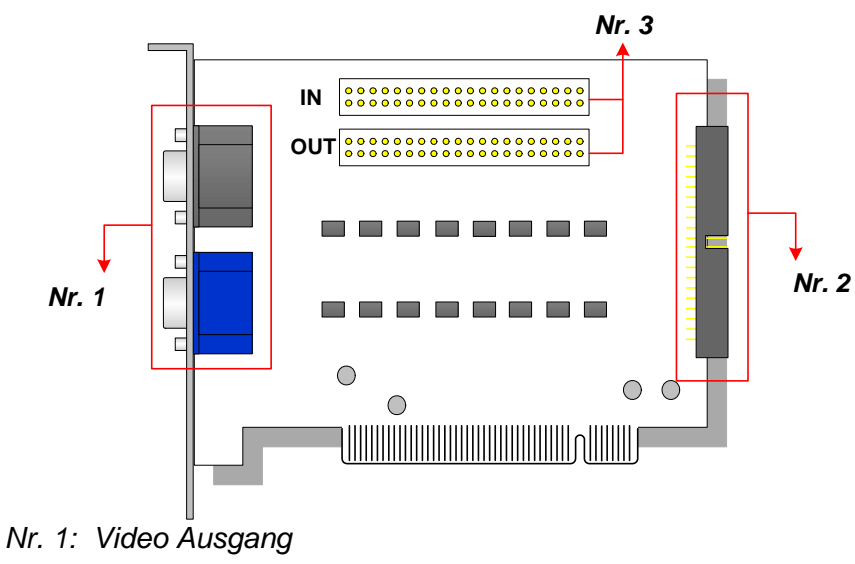

- Nr. 2: Video Ausgang
- Nr. 3: Videoeingang (Eingang nur für GV-Videoaufnahme)

Abbildung 2-4 GV-Loop Through-Karte

### Hinweis:

- 1. Für den Videoausgang Nr. 2 ist eine zusätzliche D-Typ Erweiterungskarte erforderlich.
- 2. Verwenden Sie entweder den Videoausgang Nr. 1 oder Nr. 2. Das gleichzeitige Verwenden der zwei Ausgänge kann die Videoqualität herabsetzen.
- 3. Der Anschluss Nr. 3 nimmt nur eine GV-Videoaufnahmekarte auf. Die Verbindung mit anderen Geräten ist nicht zulässig.

## Überblick

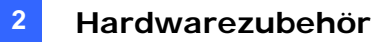

## Verbindungen

• Verbinden Sie wie unten abgebildet die D-Typ Kabel und die GV-Videoaufnahmekarte mit der GV-Loop Through-Karte.

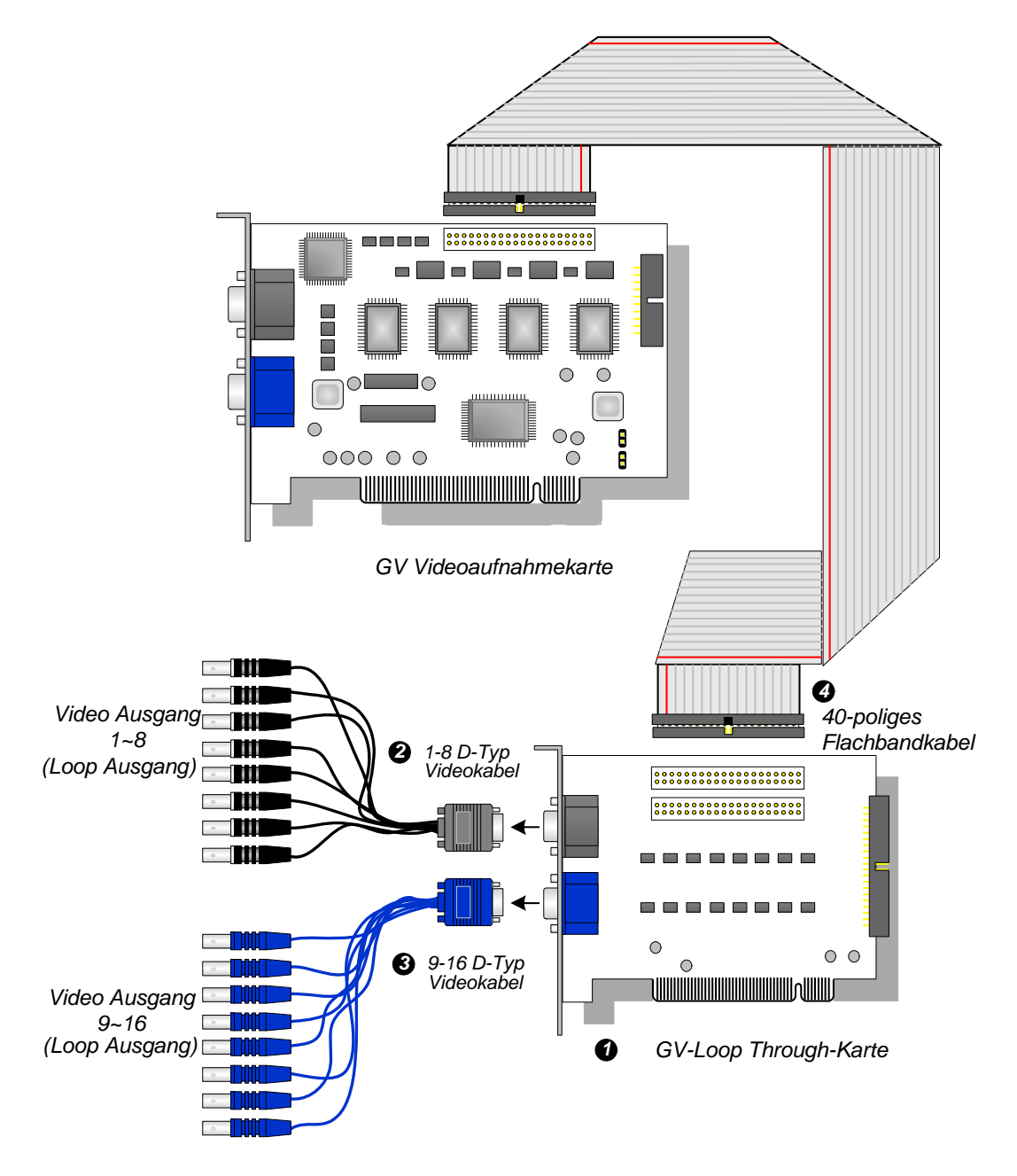

Abbildung 2-5 GV-Loop Through-Kartenverbindungen

## Verbindungen im Fall von zwei Videoaufnahmekarten

Wenn Ihr System mit zwei Videoaufnahmekarten ausgestattet ist, können Sie die GV-Loop Through-Karte mit jeder Videoaufnahmekarte verbinden.

## **Technische Daten**

| Schnittstelle für die GV-Videoaufnahmekarte | 40-poliger Anschluss x 2           |
|---------------------------------------------|------------------------------------|
| Ausaphaschnittetalla                        | DB15-Anschluss x 2                 |
| Ausyabeschinitistelle                       | 40-poliger Anschluss x 1           |
| Eingabesignal                               | 16 Kanäle                          |
| Kompatibles Modell                          | Alle GV-Videoaufnahmekartenmodelle |
| Abmessungen (B x H)                         | 130 x 98 (mm) / 5,12 x 3,86 (Zoll) |

## **Bestellinformationen**

55-VLP16-111

## 2.3 GV-NET-Karte V3.1

Die GV-NET-Karte ist ein RS-485/RS-232-Schnittstellenwandler. Diese Karte wird mit dem RS-232-Anschluss oder USB-Anschluss an Ihrem Computer verbunden. RS-485-Geräte wie z.B. PTZ-Domkameras können über diese Karte angeschlossen werden.

## **Paketinhalt**

- 1. GV-NET-Karte x 1
- 2. RJ-11-auf-DB9-Kabel x 1
- 3. RJ-11-auf-USB-Kabel x 1
- 4. 3-poliges internes USB-Kabel x 1
- 5. 4-Pol-auf-4-Pol-Mini-Stromkabel x 1
- 6. Installationsanleitung x 1

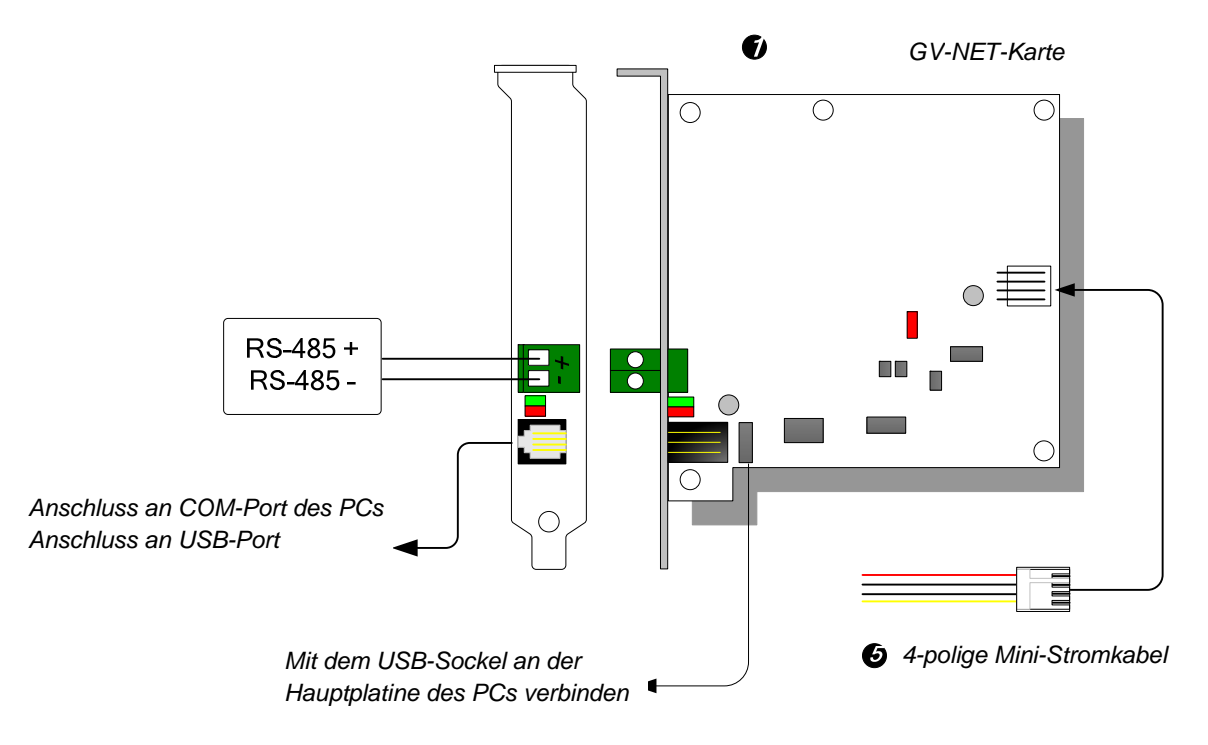

## Überblick

Abbildung 2-6 GV-NET-Kartenverbindungen V3.1

**Hinweis:** Die GV-NET-Karte sorgt lediglich für die RS-485/RS-232 Datenwandlung; eine Verbindung mit der GV-Videoaufnahmekarte ist nicht erforderlich.

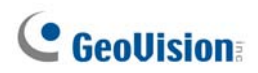

## **RS-485-Geräteverbindungen**

Es gibt drei Möglichkeiten, die GV-NET-Karte mit RS-485-Geräten zu verbinden. Siehe nachstehende Abbildungen.

1. Sie können ein RJ-11-auf-DB9-Kabel mit dem COM-Anschluss am Computer verbinden, wenn ein RS-485-Gerät angeschlossen wird.

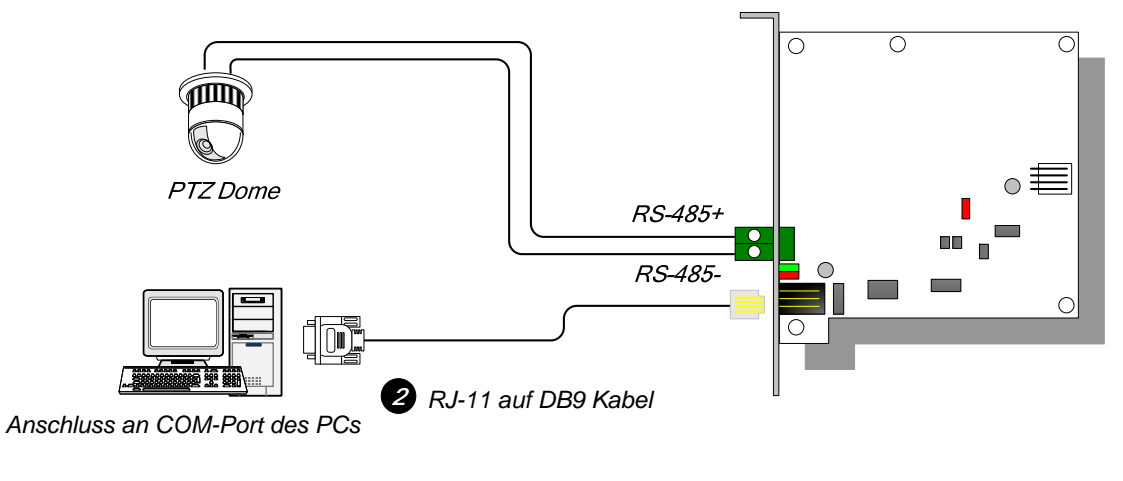

Abbildung 2-7

2. Sie können ein RJ-11-auf-USB-Kabel mit dem USB-Anschluss am Computer verbinden, wenn ein RS-485-Gerät angeschlossen wird.

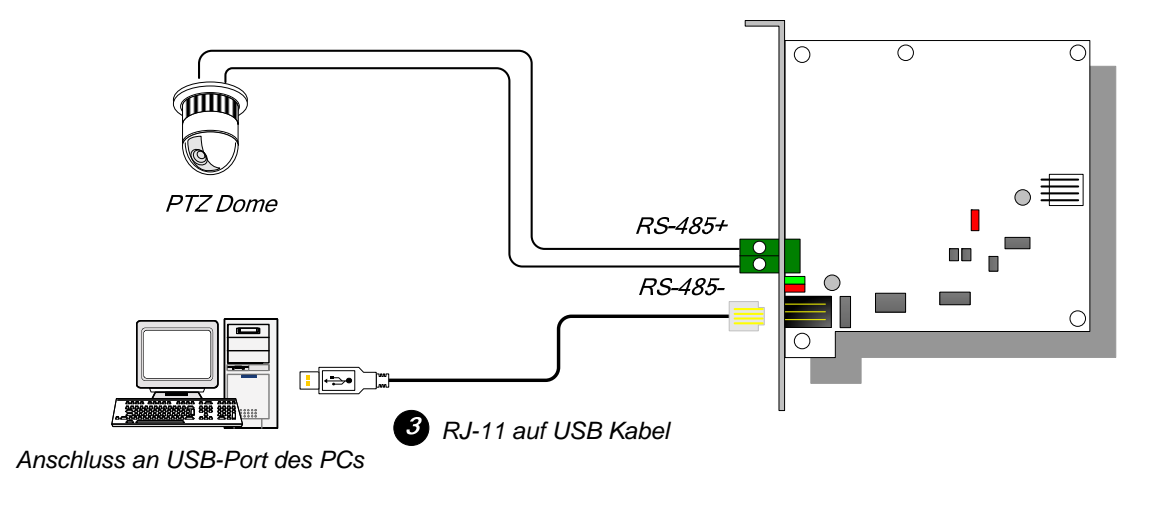

### Abbildung 2-8

**Hinweis:** Die Installation des USB-Treibers ist erforderlich. Einzelheiten hierzu finden Sie im Abschnitt 2.22 USB-Treiberinstallation.

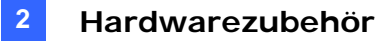

 Sie können ein 3-poliges internes USB-Kabel mit dem USB-Sockel an der Hauptplatine des Computers verbinden, wenn ein RS-485-Gerät angeschlossen wird.

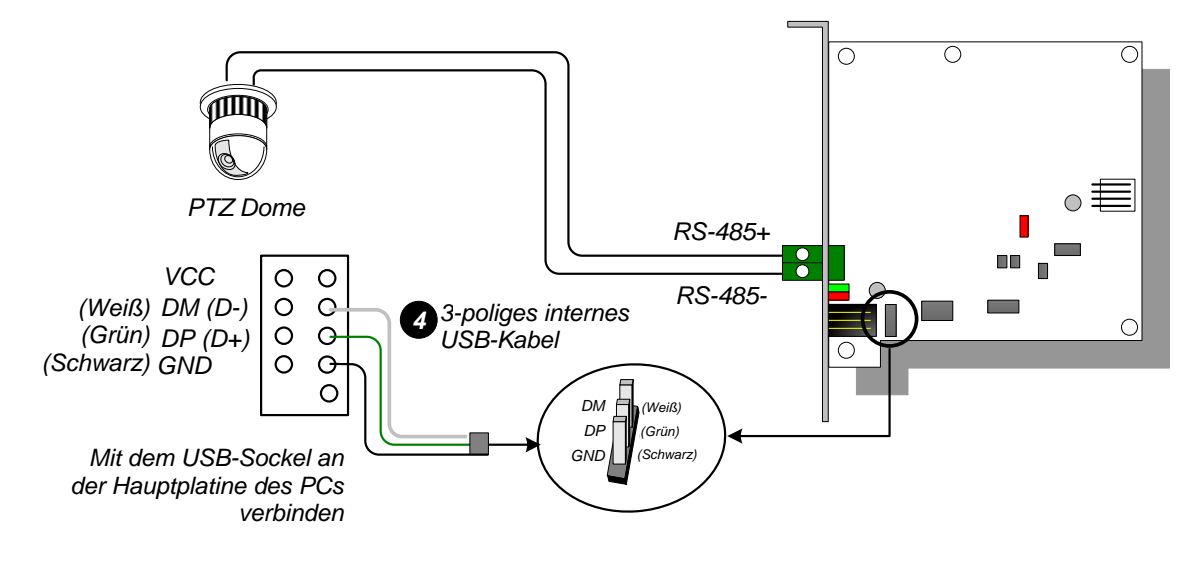

Abbildung 2-9

**Hinweis:** Die Installation des USB-Treibers ist erforderlich. Einzelheiten hierzu finden Sie im Abschnitt 2.22 USB-Treiberinstallation.

## **Technische Daten**

| Schnittstelle       | RJ-11 auf DB9 (RS-232)                                                     |  |
|---------------------|----------------------------------------------------------------------------|--|
|                     | RJ-11 auf USB                                                              |  |
|                     | 3-poliges internes USB-Kabel auf den internen USB-Sockel                   |  |
|                     | RS-485+ / RS-485-                                                          |  |
| Kommunikation       | RS-485 1.200 bis 115.200 bps; USB                                          |  |
| Umgebungsbedingung  | 0~50 Grad Celsius / 32~122 Grad Fahrenheit<br>5%~95% (Nicht kondensierend) |  |
| Kompatibles Modell  | Alle GV-Videoaufnahmekartenmodelle                                         |  |
| Abmessungen (B x H) | 97 x 90 (mm) / 3,82 x 3,54 (Zoll)                                          |  |

### **Bestellinformationen**

55-NETCR-310

## 2.4 GV-NET/IO-Karte V3.1

Die GV-NET/IO-Karte ist ein RS-485/RS-232-Schnittstellenwandler und bietet 4 Eingänge und 4 Relais-Ausgänge an. Sie unterstützt sowohl Gleich- als auch Wechsel-Ausgangsspannungen.

## Leistungsmerkmale

- Ein USB-Anschluss steht zur PC-Verbindung zur Verfügung. Er wird mit einer Gleichspannung von 30 V verwendet.
- Die Karte kann zwischen zwei Modi, dem NET/IO-Kartenmodus und I/O-Box-Modus, umgeschaltet werden, um die Kapazität zu erweitern.
- Im I/O-Box-Modus können bis zu 4 GV-NET/IO-Karten in Reihe angeschlossen werden.
- Im I/O-Box-Modus kann die Karte als eigenständiges Gerät arbeiten.

## **Paketinhalt**

- 1. GV-NET/IO-Karte x 1
- 2. 20-poliges Flachbandkabel mit 4 Anschlüssen x 1
- 3. RJ-11-auf-DB9-Kabel x 1
- 4. RJ-11-auf-USB-Kabel x 1
- 5. 3-poliges internes USB-Kabel x 1
- 6. 4-Pol-auf-4-Pol-Mini-Stromkabel x 1
- 7. Installationsanleitung x 1

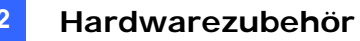

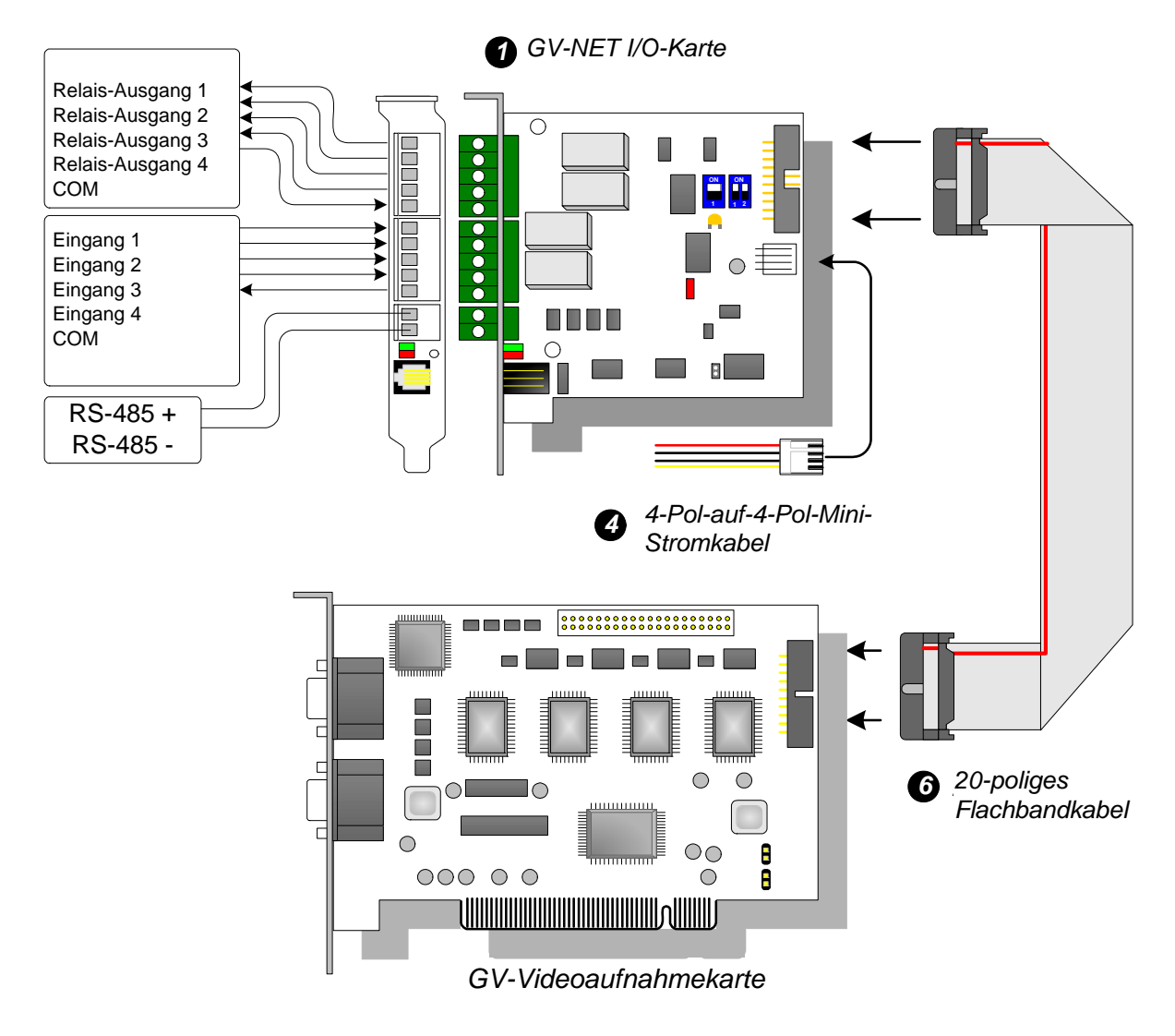

## Überblick

Abbildung 2-10 GV-NET/IO-Kartenverbindungen

### Hinweis:

1. Das mitgelieferte RJ-11-auf-DB9-Kabel von älteren Versionen ist nicht kompatibel mit der GV-NET/IO-Karte V3.1.

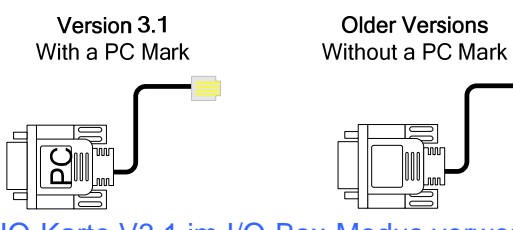

- 2. Wenn die GV-NET/IO-Karte V3.1 im I/O-Box-Modus verwendet wird, dann ist sie nicht mit der GV-IO 12-In-Karte der Versionen, die älter als V3 sind, kompatibel.
- 3. Um Rauschen beim E/A-Betrieb zu vermeiden, befestigen Sie bitte die GV-NET/IO-Karte V3.1 mit einer Schraube fest an das Computergehäuse.

## Verbindungen im Fall von zwei Videoaufnahmekarten

Wenn Ihr System mit zwei Videoaufnahmekarten ausgestattet ist, verbinden Sie die GV-NET/IO-Karte mit der Videoaufnahmekarte, die 1 bis 16 Kanäle unterstützt.

## Verbindungen im NET/IO-Kartenmodus

Bitte folgen Sie den nachstehenden Anweisungen für die Verbindungen im NET/IO-Kartenmodus:

- Es ist notwendig, die GV-NET/IO-Karte über das 20-polige Flachbandkabel mit der GV-Videoaufnahmekarte zu verbinden.
- Es gibt drei Möglichkeiten, die GV-NET/IO-Karte mit RS-485-Geräten zu verbinden. Siehe unten.

### Drei Möglichkeiten zur Verbindung der GV-NET/IO-Karte mit RS-485-Geräten:

 Sie können ein RJ-11-auf-DB9-Kabel mit dem COM-Anschluss am Computer verbinden, wenn ein RS-485-Gerät angeschlossen wird. (Geeignet für Wechsel/Gleich-Ausgangsspannungen)

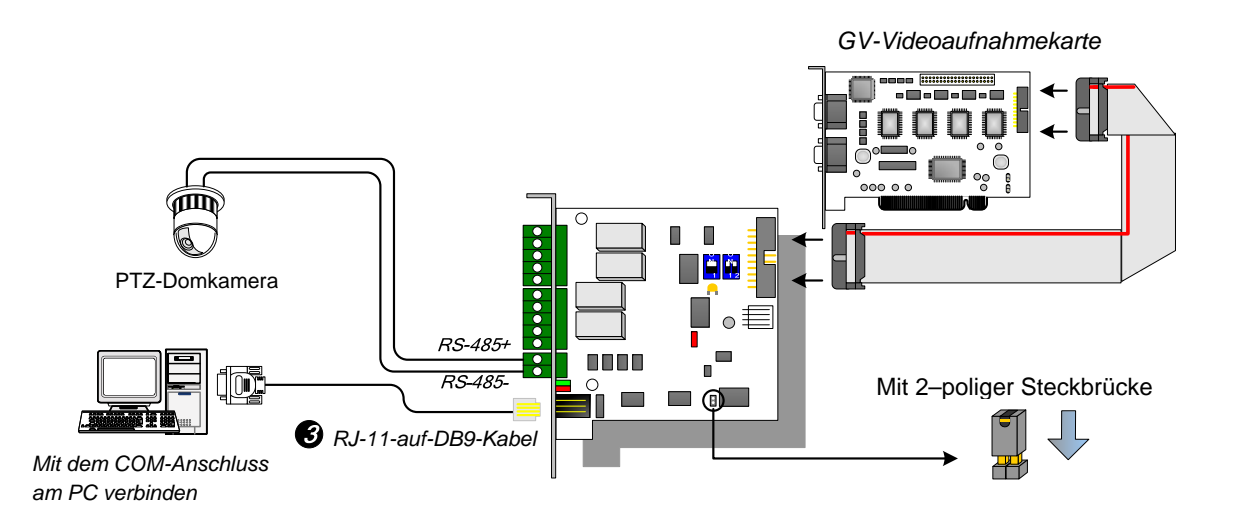

### Abbildung 2-11

 Sie können ein RJ-11-auf-USB-Kabel mit dem USB-Anschluss am Computer verbinden, wenn ein RS-485-Gerät angeschlossen wird. (Geeignet für Wechsel/Gleich-Ausgangsspannungen)

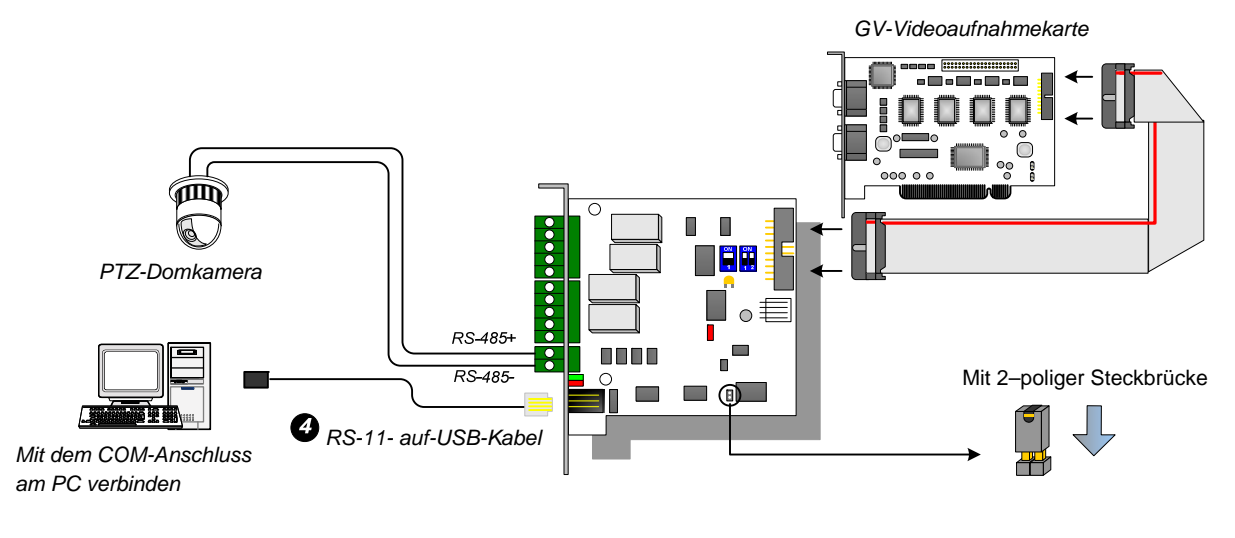

Abbildung 2-12

**Hinweis:** Die Installation des USB-Treibers ist erforderlich. Einzelheiten hierzu finden Sie im Abschnitt *2.22 USB-Treiberinstallation*.

 Sie können ein 3-poliges internes USB-Kabel mit dem USB-Sockel an der Hauptplatine des Computers verbinden, wenn ein RS-485-Gerät angeschlossen wird. (Geeignet für Wechsel/Gleich-Ausgangsspannungen)

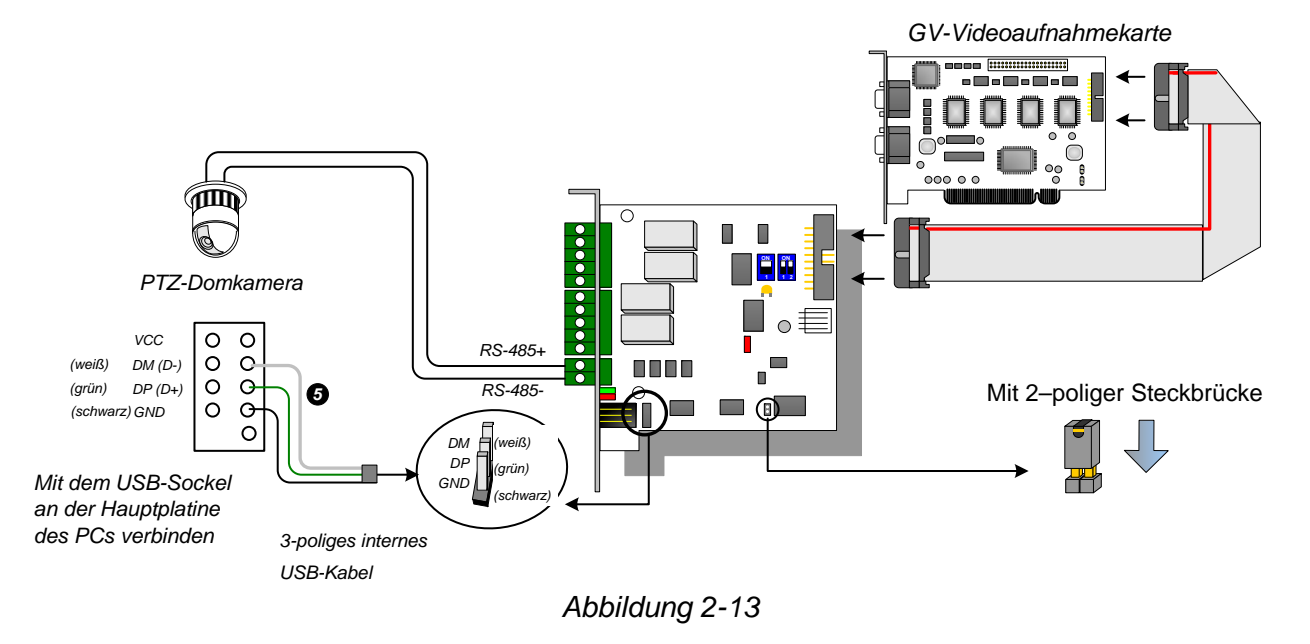

**Hinweis:** Die Installation des USB-Treibers ist erforderlich. Einzelheiten hierzu finden Sie im Abschnitt *2.22 USB-Treiberinstallation*.

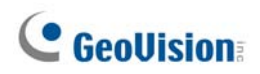

## Verbindungen im I/O-Box-Modus

Bitte folgen Sie den nachstehenden Anweisungen für die Verbindungen im NET/IO-Kartenmodus:

- Es ist notwendig, die GV-NET/IO-Karte mit der GV-Videoaufnahmekarte zu verbinden.
- Verwenden Sie eine der drei folgenden Methoden, um die GV-NET-Karte mit dem PC zu verbinden.

#### Drei Möglichkeiten zur Verbindung der GV-NET/IO-Karte mit dem PC:

1. Sie können ein RJ-11-auf-DB9-Kabel mit dem COM-Anschluss am Computer verbinden. (Geeignet für Wechsel/Gleich-Ausgangsspannungen)

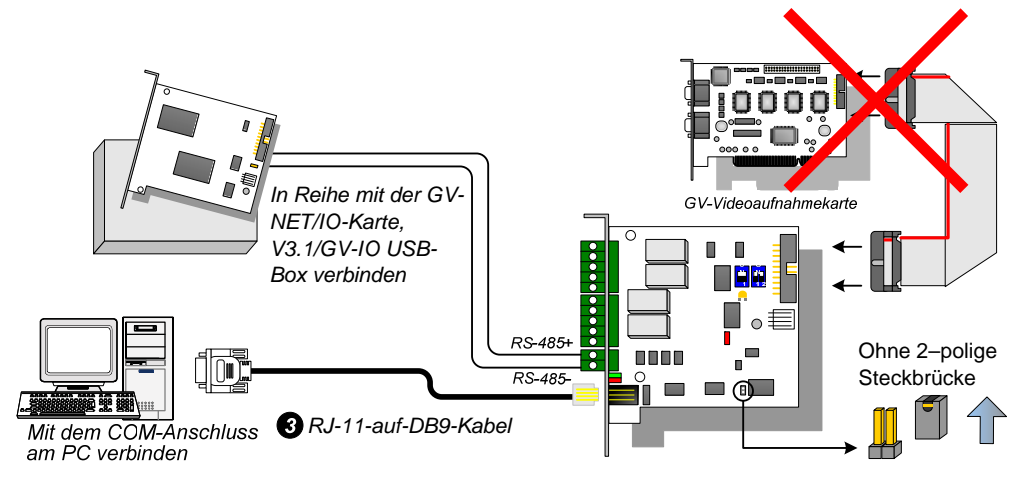

Abbildung 2-14

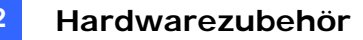

2. Sie können ein RJ-11-auf-USB-Kabel mit dem USB-Anschluss am Computer verbinden. (Nur für Gleich-Ausgangsspannungen geeignet)

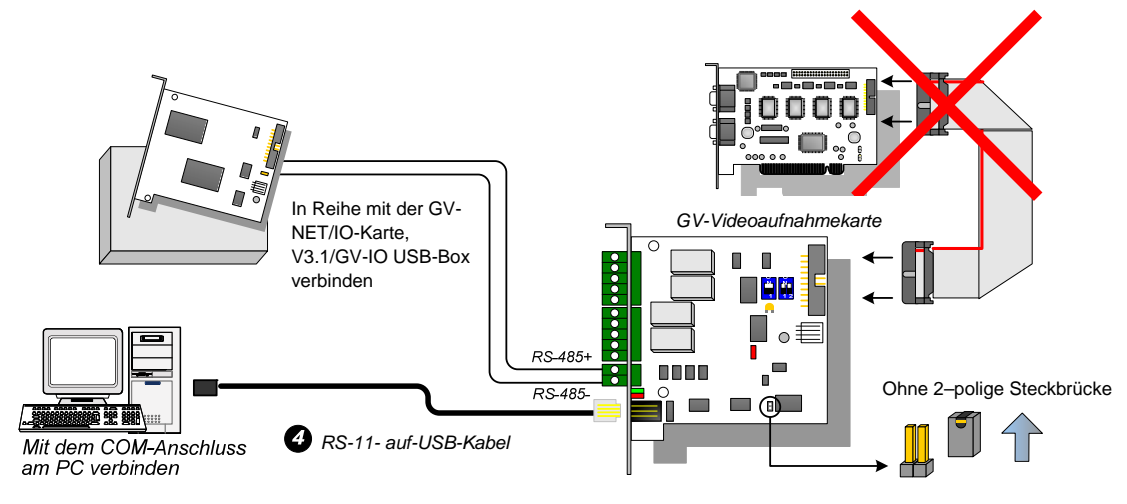

Abbildung 2-15

**Hinweis:** Die Installation des USB-Treibers ist erforderlich. Einzelheiten hierzu finden Sie im Abschnitt *2.22 USB-Treiberinstallation.* 

3. Sie können ein 3-poliges internes USB-Kabel mit dem USB-Sockel an der Hauptplatine des Computers verbinden. (Nur für Gleich-Ausgangsspannungen geeignet)

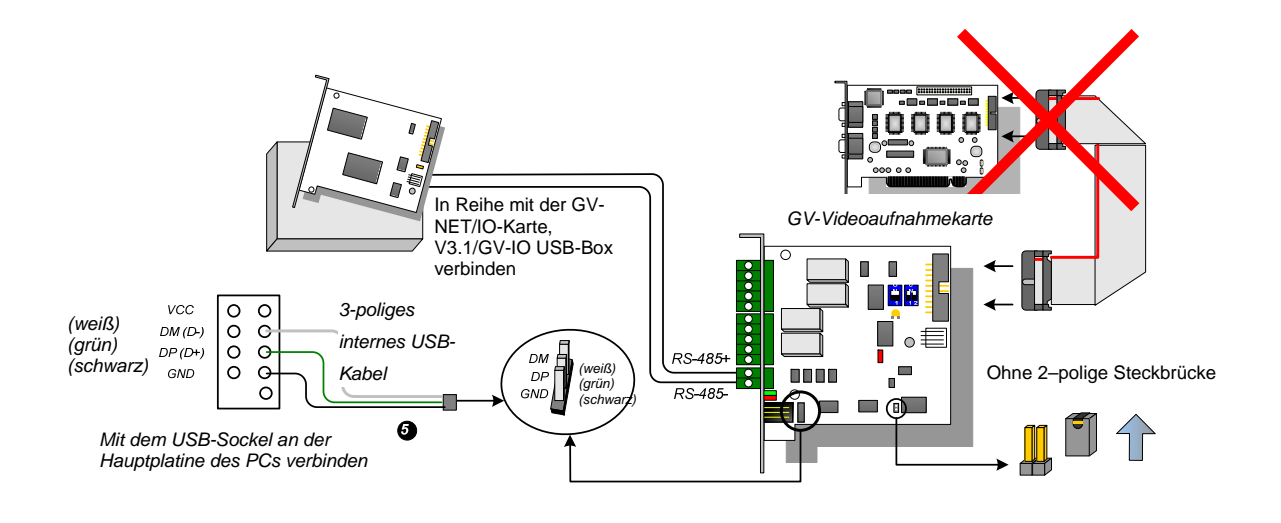

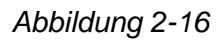

**Hinweis:** Die Installation des USB-Treibers ist erforderlich. Einzelheiten hierzu finden Sie im Abschnitt 2.22 USB-Treiberinstallation.

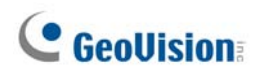

### Umschalten der Modi

Die GV-NET/IO-Karte unterstützt zwei Modi, damit Sie die Kapazität erweitern können: den I/O-Box-Modus und den NET/IO-Kartenmodus. Sie können den Modus umschalten, indem Sie eine Steckbrücke auf den 2-poligen Moduswechsel-Jumper setzen.

- NET/IO-Kartenmodus (Standardeinstellung): Wenn die Steckbrücke auf dem Moduswechsel-Jumper sitzt, arbeitet die Karte im GV-NET/IO-Kartenmodus. Die GV-NET/IO-Karte muss zur Verwendung an die GV-Videoaufnahmekarte angeschlossen werden.
- **I/O-Box-Modus:** Wenn keine Steckbrücke auf dem Moduswechsel-Jumper sitzt, arbeitet die GV-NET/IO-Karte als eigenständiges Gerät. Für die Verwendung ist es NICHT notwendig, die Karte mit der GV-Videoaufnahmekarte zu verbinden.

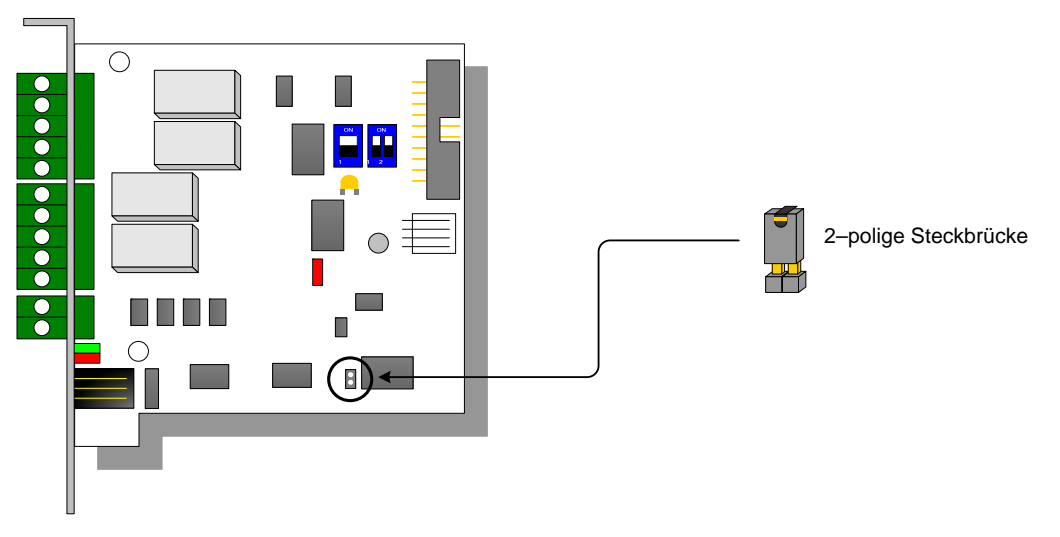

Abbildung 2-17

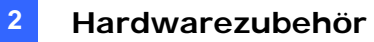

## **Erweiterte Verbindungen**

Über die RS-485-Anschlüsse können bis zu 4 GV-NET/IO-Karten in Reihe angeschlossen werden, wenn die GV-NET/IO-Karte im I/O-Box-Modus arbeitet. Die Adresszuweisung für erweiterte Verbindungen sieht wie folgt aus.

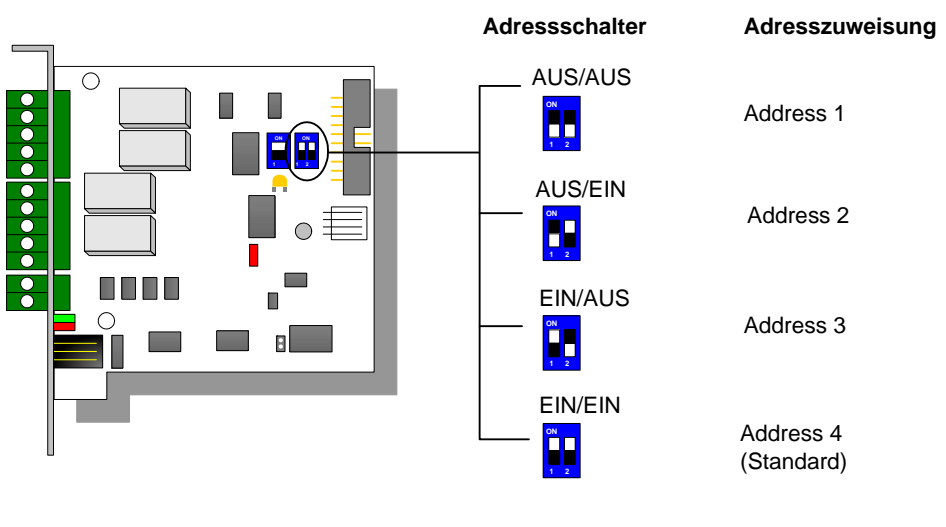

Abbildung 2-18

**Hinweis:** Wenn die GV-NET/IO-Karte auf den I/O-Box-Modus gestellt wird, gestattet sie erweiterte Verbindungen mit GV-I/O-Boxen.

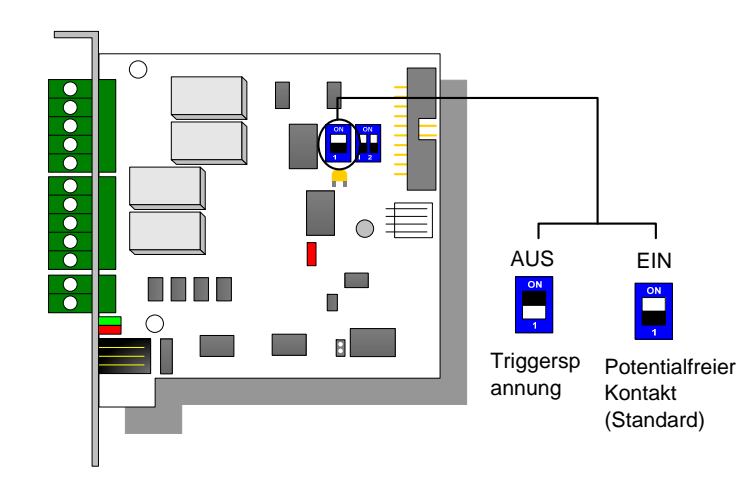

## **DIP-Schalter**

Abbildung 2-19

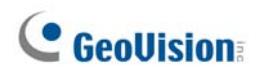

## **Technische Daten**

| Eingang             | Eingang                                                                    | 4                                                       |                                 |
|---------------------|----------------------------------------------------------------------------|---------------------------------------------------------|---------------------------------|
|                     | Eingabesignal                                                              | Potentialfreier Kontakt, Triggerspannung<br>9~30V AC/DC |                                 |
| Ausgang             | Relaisausgang                                                              | 4                                                       |                                 |
|                     | Relaisstatus                                                               | Normal offen                                            |                                 |
|                     | Elektrische Kapazität<br>des Relais                                        | USB-Verbindung                                          | 30V DC, 3A                      |
|                     |                                                                            | RS-232-<br>Verbindung                                   | 125 / 250V AC, 3A<br>30V DC, 3A |
| Schnittstelle       | RJ-11 auf DB9                                                              |                                                         |                                 |
|                     | RS-11 auf USB                                                              |                                                         |                                 |
|                     | 3-poliges internes USB-Kabel auf den internen USB-Sockel                   |                                                         |                                 |
| Modusschalter       | I/O-Box-Modus                                                              | Ohne GV-Videoaufnahmekarte                              |                                 |
|                     | NET/IO-Kartenmodus                                                         | Mit GV-Videoaufnahmekarte                               |                                 |
| Adresse             | 1~4                                                                        |                                                         |                                 |
| Kommunikation       | RS-485, USB, RS-232                                                        |                                                         |                                 |
| Umgebungsbedingung  | 0~50 Grad Celsius / 32~122 Grad Fahrenheit<br>5%~95% (Nicht kondensierend) |                                                         |                                 |
| Kompatibles Modell  | Alle GV-Videoaufnahmekartenmodelle                                         |                                                         |                                 |
| Abmessungen (B x H) | 99 x 90 (mm) /3,90 x 3,54 (Zoll)                                           |                                                         |                                 |

## **Bestellinformationen**

55-IOCRD-310

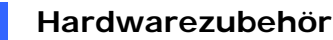

## 2.5 GV-Hub Box

Der GV-Hub fügt vier RS-233/RS-485 serielle Anschlüsse durch einen USB-Anschluss an Ihrem Computer hinzu. Die Plug&Play-USB-Lösung für die Erweiterung serieller Anschlüsse ist perfekt für eine mobile Geräteausstattung und POS-Anwendungen.

## **Paketinhalt**

- 1. GV-Hub Box x 1
- 2. A-auf-B-USB-Kabel x 1 (1,2 Meter / 3,93 Fuß)
- DB9 RS-232-Kabel x 4 (1,8 Meter / 5,90 Fuß)
- 4. Installations-CD x 1
- **5.** Installationsanleitung x 1

## Überblick

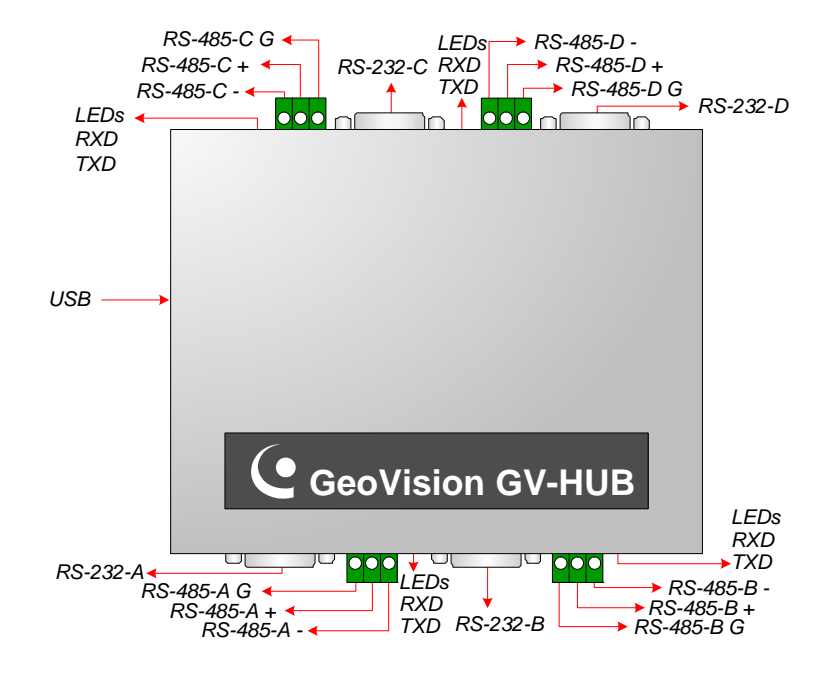

Abbildung 2-20 GV-Hub

**Hinweis:** Es gibt vier Sets von RS-232/485-Anschlüssen (A-D). Bei einem Set können Sie nur den RS-232- oder RS-485-Anschluss zur Verbindung auswählen.

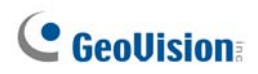

## Verbindungen

Folgend sind zwei Beispiele für die Verwendung des GV-Hubs gegeben:

### Verbindung mit POS-Systemen

Der GV-Hub kann eine lokale Verbindung mit bis zu vier POS-Systemen bieten und Transaktionsdaten über ein USB-Kabel zu dem GV-System liefern.

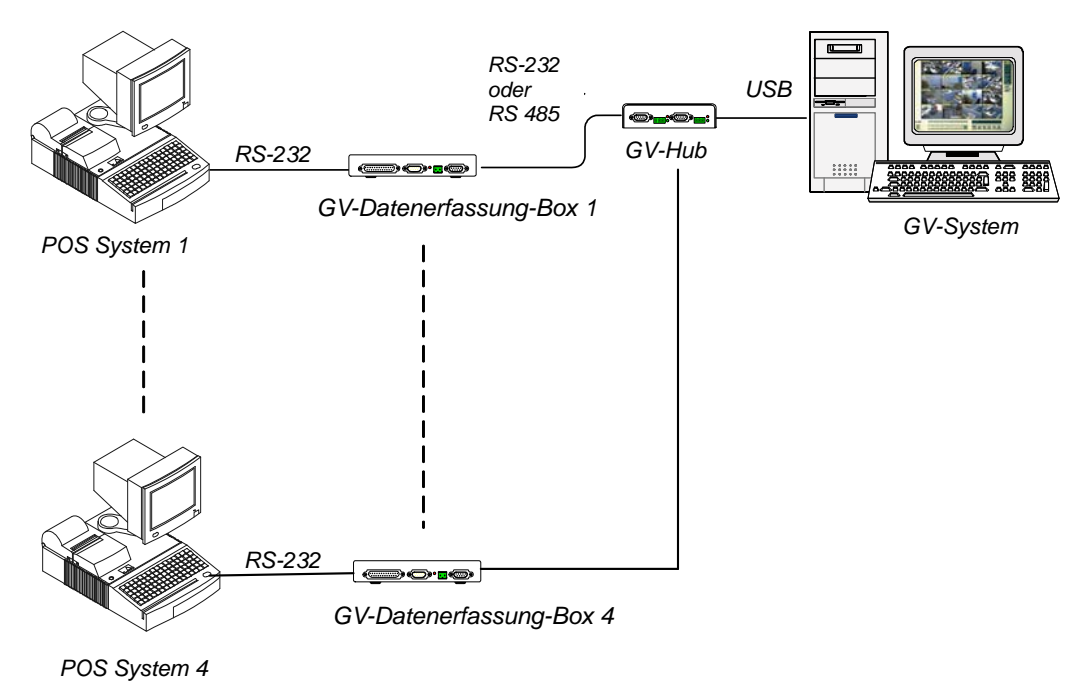

Abbildung 2-21 Verbindung mit POS-Systemen

### Verbindung mit RS-485-Geräten

Über den GV-Hub kann das GV-System gleichzeitig mit bis zu 16 PTZ-Domkameras und neun GV-IO- und GV-Relais-Modulen verbunden werden.

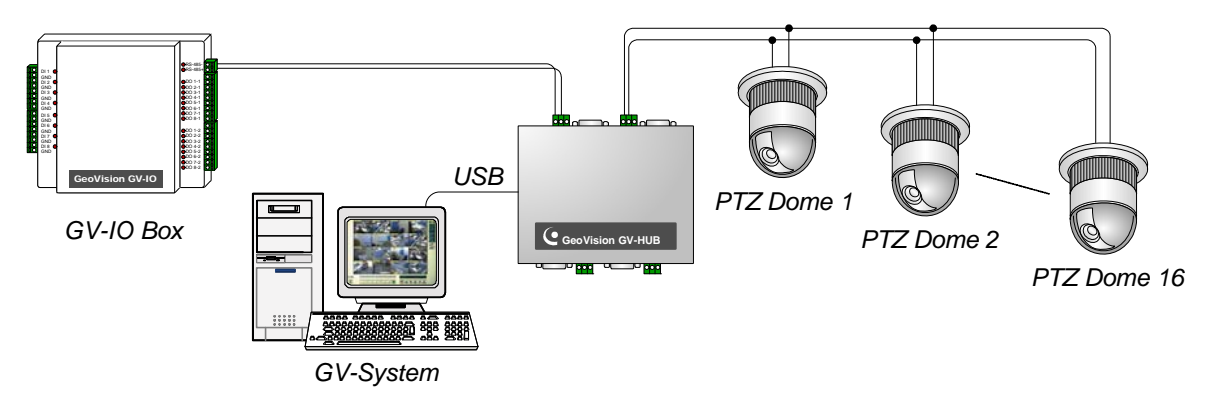

Abbildung 2-22 Verbindung mit RS-485-Geräten

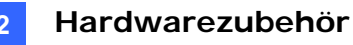

Nach dem Anschließen der GV-Hub Box an den Computer erkennt das System automatisch das Gerät und öffnet den Assistenten für das Suchen nach neuer Hardware. Ignorieren Sie den Assistenten und folgen den nachstehenden Schritten, um die Treiber zu installieren.

- 1. Legen Sie die Installations-CD in Ihren Computer ein.
- 2. Führen Sie GvUsb.exe aus.
- 3. Klicken Sie auf **Installation fortsetzen**, wenn die folgende Warnmeldung erscheint. Die Treiber werden automatisch installiert.

| Hardware Installation |                                                                                                    |  |
|-----------------------|----------------------------------------------------------------------------------------------------|--|
| 1                     | The software you are installing for this hardware:<br>Prolific USB-to-Serial Bridge<br>has not passed Windows Logo testing to verify its compatibility<br>with Windows XP. (Tell me why this testing is important.)<br>Continuing your installation of this software may impair<br>or destabilize the correct operation of your system<br>either immediately or in the future. Microsoft strongly<br>recommends that you stop this installation now and<br>contact the hardware vendor for software that has<br>passed Windows Logo testing. |  |
|                       | Continue Anyway                                                                                                    |  |

Abbildung 2-23 Installieren der Hardware

Rufen Sie zur Kontrolle, ob der Treiber ordnungsgemäß installiert ist, den **Geräte-Manager** auf. Klappen Sie den **Anschlüsse**-Ordner auf. Stellen Sie sicher, dass die 4 Einträge für **Prolific USB-to Serial Bridge** existieren.

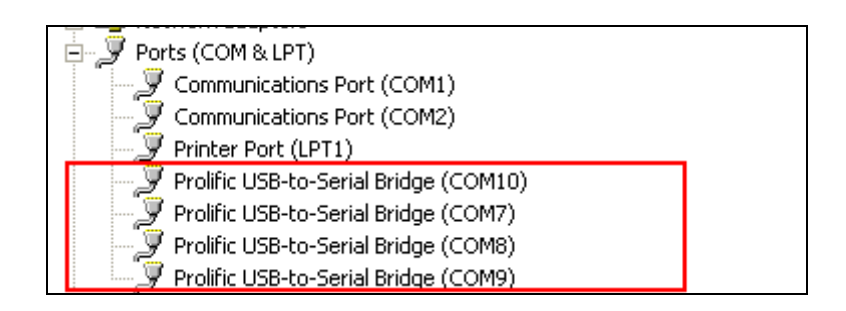

Abbildung 2-24 Prolific USB-to Serial Bridge

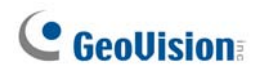

## **Technische Daten**

|                             | RS-232                                                                     | Signal: DCD, RxD, TxD, DTR, GND,<br>DSR, RTS, CTS |  |
|-----------------------------|----------------------------------------------------------------------------|---------------------------------------------------|--|
|                             |                                                                            | Anschluss: 4 x DB9 –Stecker<br>(A, B, C, D)       |  |
| Serielle Schnittstelle      |                                                                            | Signal: D+, D-, GND                               |  |
|                             | RS-485                                                                     | Anschluss: 4 x Anschlussblock<br>(A, B, C, D)     |  |
|                             | Serielle Verbindung<br>Schutz                                              | 16 KV ESD für alle Signale                        |  |
| USB                         | Konformität                                                                | USB 1.1, 1.0                                      |  |
|                             | Konformitat                                                                | USB 2.0 rückwärts kompatibel                      |  |
|                             | Geschwindigkeit                                                            | Full-Speed 12 Mbps                                |  |
| Kommunikation-<br>parameter | Parität                                                                    | Kein, Gerade, Ungerade                            |  |
|                             | Datenbit                                                                   | 7, 8                                              |  |
|                             | Stoppbit                                                                   | 1 (Standard), 2                                   |  |
|                             | Flusskontrolle                                                             | RTS/CTS, XON/XOFF                                 |  |
|                             | Geschwindigkeit                                                            | 600 Bps bis 115.200 Bps                           |  |
| Umgebungsbedingung          | 0~55 Grad Celsius / 32~131 Grad Fahrenheit<br>5%~95% (Nicht kondensierend) |                                                   |  |
| Abmessungen (B x H x T)     | 103 x 30 x 125 (mm) / 4,06 x 1,18 x 4,92 (Zoll)                            |                                                   |  |

## **Bestellinformationen**

55-HUB04-000
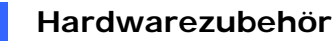

### 2.6 GV-COM Box

Die GV-COM fügt einen RS-232/RS-485 seriellen Anschluss durch einen USB-Anschluss an Ihrem Computer hinzu. Die Plug&Play-USB-Lösung für die Erweiterung serieller Anschlüsse ist perfekt für eine mobile Geräteausstattung und POS-Anwendungen.

#### **Paketinhalt**

- 1. GV-COM Box x 1
- A-auf-B-USB-Kabel x 1 (1,2 Meter / 3,93 Fuß)
- DB9 RS-232-Kabel x 1 (1,8 Meter / 5,90 Fuß)

4. Anschlusswiderstand x 1

2

- 5. Installations-CD x 1
- **6.** Installationsanleitung x1

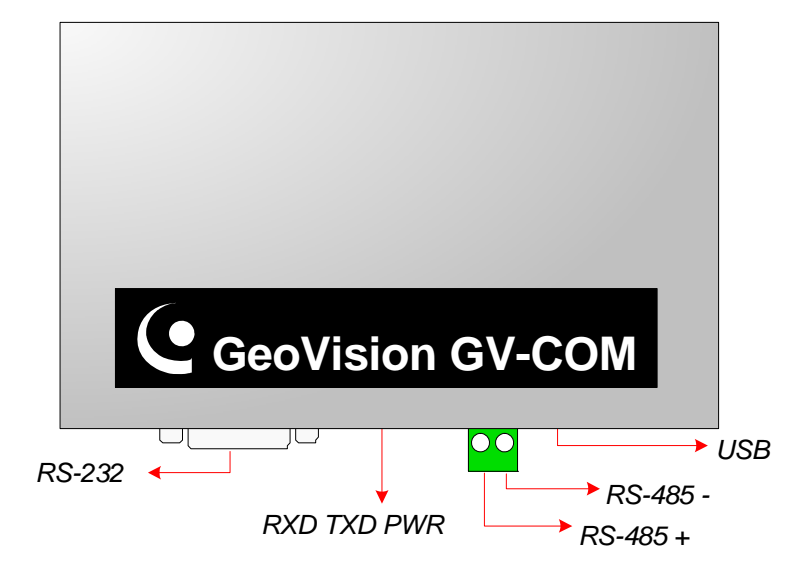

Abbildung 2-25 GV-COM

#### Überblick

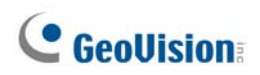

#### Vergrößern der Übertragungsreichweite

Wenn die Übertragungssignale zwischen den RS-485-Kommunikationsstellen durch die Entfernung schwach geworden sind, verwenden Sie bitte den mitgelieferten Endwiderstand, um die Signale aufrecht zu erhalten.

Die folgende Abbildung illustriert, wie der Anschlusswiderstand an dem Anschlussblock vom RS-485-Gerät verwendet wird:

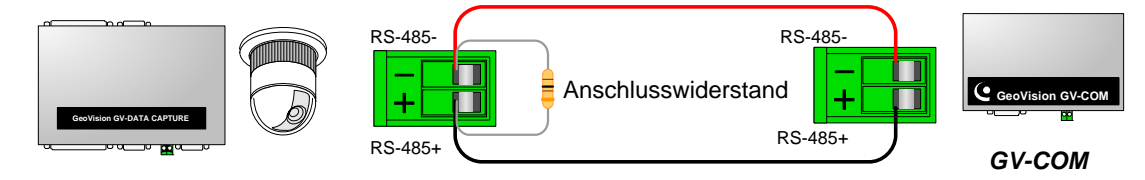

PTZ, GV-Datenerfassung, usw.

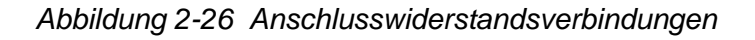

#### **Treiberinstallation**

Nach dem Anschließen der GV-COM Box an den Computer erkennt das System automatisch das Gerät und öffnet den Assistenten für das Suchen nach neuer Hardware. Folgen Sie den Schritten im Abschnitt *1.8 GV-Hub-Box, Treiberinstallation*, um die Treiber zu installieren:

Rufen Sie zur Kontrolle, ob der Treiber ordnungsgemäß installiert ist, den **Geräte-Manager** auf. Klappen Sie den **Anschlüsse**-Ordner auf. Stellen Sie sicher, dass die 4 Einträge für Prolific USB-to Serial Bridge existieren.

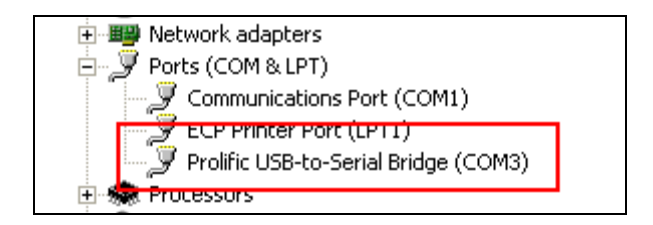

Abbildung 2-27 Prolific USB-to-Serial Bridge

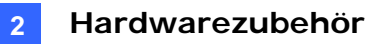

#### **Technische Daten**

|                              | RS-232                                                                     | Signal: DCD, RxD, TxD, DTR, GND,<br>DSR, RTS, CTS |
|------------------------------|----------------------------------------------------------------------------|---------------------------------------------------|
| Serielle Schnittstelle       |                                                                            | Anschluss: DB9-Stecker                            |
|                              | RS-485                                                                     | Signal: D+, D-                                    |
|                              |                                                                            | Anschluss: Anschlussblock                         |
|                              | Serielle Verbindung<br>Schutz                                              | 16 KV ESD für alle Signale                        |
| USB                          | Konformität                                                                | USB 1.1, 1.0                                      |
|                              |                                                                            | USB 2.0 rückwärts kompatibel                      |
|                              | Geschwindigkeit                                                            | Full-Speed 12 Mbps                                |
|                              | Parität                                                                    | Kein, Gerade, Ungerade                            |
| Kommunikations-<br>parameter | Datenbit                                                                   | 7, 8                                              |
|                              | Stoppbit                                                                   | 1 (Standard), 2                                   |
|                              | Flusskontrolle                                                             | RTS/CTS, XON/XOFF                                 |
|                              | Geschwindigkeit                                                            | 600 Bps bis 115,200 Bps                           |
| Umgebungsbedingung           | 0~55 Grad Celsius / 32~131 Grad Fahrenheit<br>5%~95% (Nicht kondensierend) |                                                   |
| Abmessungen (B x H x T)      | 103 x 32 x 64 (mm) / 4,06 x 1,26 x 2,52 (Zoll)                             |                                                   |

#### **Bestellinformationen**

55-GVCOM-100

# **GeoVision**

## 2.7 GV-IO 12-In-Karte V3

Die GV-IO 12-In-Karte ist für das Zusammenarbeiten mit der GV-NET/IO-Karte konzipiert. Mit den 12 digitalen Eingängen kann die GV-IO 12-In-Karte die Kapazität des GV-Systems auf bis zu 16 digitale Eingänge erweitern.

#### Systemanforderungen

• GV-NET/IO-Karte

#### **Paketinhalt**

- 1. GV-IO 12-In-Karte x 1
- 2. 20-poliges Flachbandkabel mit 4 Anschlüssen x 1
- 3. 4-Pol-auf-4-Pol-Mini-Stromkabel x 1
- 4. Installationsanleitung x 1

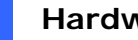

2

#### Verbindungen

Stecken Sie die GV-IO 12-In-Karte in einen leeren Kartensteckplatz ein. Verbinden Sie wie unten abgebildet das 20-polige Flachbandkabel mit der GV-Videoaufnahmekarte, der GV-IO 12-Out-Karte und der GV-NET/IO-Karte.

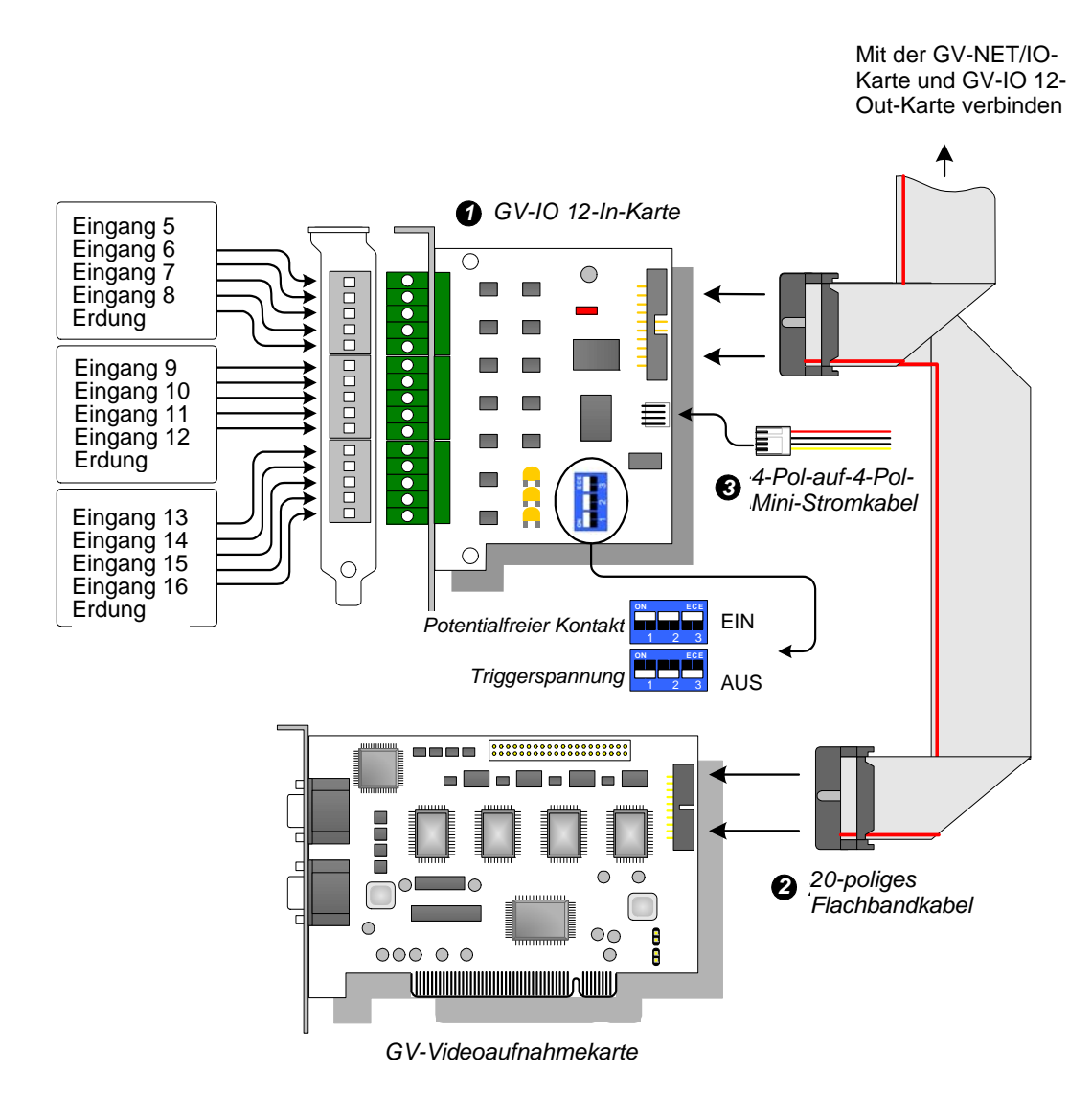

Abbildung 2-28 GV-IO 12-In-Kartenverbindungen

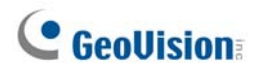

#### **Hinweis:**

- 1. Verwenden des DIP-Schalters:
  - a. Der Schalter kann für einen potentialfreien Kontakt und eine Triggerspannung von 9 bis 30V verwendet werden.
  - b. Die Karte erlaubt die gleichzeitige Verwendung von Geräten mit einem potentialfreien Kontakt sowie Geräten mit einer Triggerspannung. (Standardeinstellung: potentialfreier Kontakt)
  - c. Die in Vier-in-Eins-Gruppen geteilten 12 Ausgänge sind mit den drei Schaltern an der Karte für einen potentialfreien Kontakt bzw. eine Triggerspannung verknüpft.
- 2. Um Rauschen beim E/A-Betrieb zu vermeiden, befestigen Sie bitte die GV-IO 12-In-Karte mit einer Schraube fest an das Computergehäuse.
- 3. Die GV-IO 12-In-Karte muss mit der GV-NET/IO-Karte zusammenarbeiten.

#### **Technische Daten**

| Finance             | Eingang                                                                    | 12                                                      |  |
|---------------------|----------------------------------------------------------------------------|---------------------------------------------------------|--|
| Eingang             | Eingabesignal                                                              | Potentialfreier Kontakt,<br>Triggerspannung 9~30V AC/DC |  |
| Gleichstromeingang  | DC 5V, 1A                                                                  |                                                         |  |
| Umgebungsbedingung  | 0~50 Grad Celsius / 32~122 Grad Fahrenheit<br>5%~95% (Nicht kondensierend) |                                                         |  |
| Kompatibles Modell  | Alle GV-Videoaufnahmekartenmodelle                                         |                                                         |  |
| Abmessungen (B x H) | 90 x 99 (mm) / 3,54 x 3,90 (Zoll)                                          |                                                         |  |

#### **Bestellinformationen**

55-IO12I-300

2

### 2.8 GV-IO 12-Out-Karte V3

Die GV-IO 12-Out-Karte ist für das Zusammenarbeiten mit der GV-NET/IO-Karte konzipiert. Mit den 12 Relais-Ausgängen kann die GV-IO 12-Out-Karte die Kapazität des GV-Systems auf bis zu 16 Relais-Ausgänge erweitern.

#### Systemanforderungen

• GV-NET/IO-Karte

#### **Paketinhalt**

- 1. GV-IO 12-Out-Karte x 1
- 2. 20-poliges Flachbandkabel mit 4 Anschlüssen x 1
- 3. 4-Pol-auf-4-Pol-Mini-Stromkabel x 1
- 4. Installationsanleitung x 1

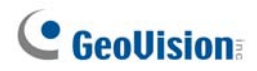

#### Verbindungen

Stecken Sie die GV-IO 12-Out-Karte in einen leeren Kartensteckplatz ein. Verbinden Sie wie unten abgebildet das 20-polige Flachbandkabel mit der GV-Videoaufnahmekarte, der GV-IO 12-In-Karte und der GV-NET/IO-Karte.

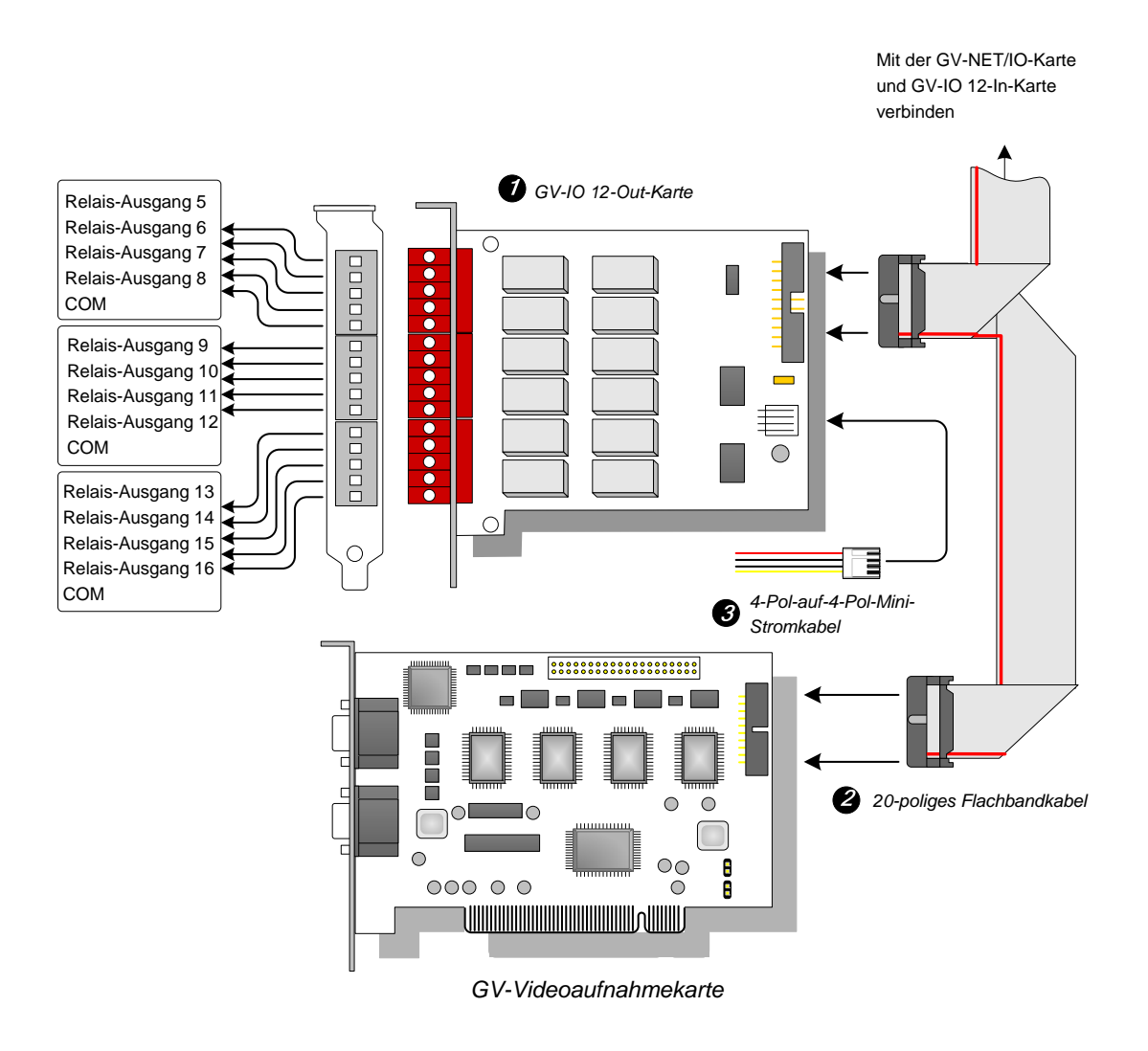

Abbildung 2-29 GV-IO 12-Out-Kartenverbindungen

#### **Hinweis:**

- 1. Um Rauschen beim E/A-Betrieb zu vermeiden, befestigen Sie bitte die GV-IO 12-Out-Karte mit einer Schraube fest an das Computergehäuse.
- 2. Die GV-IO 12-Out-Karte muss mit der GV-NET/IO-Karte zusammenarbeiten.

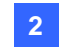

#### **Technische Daten**

|                              | Relaisausgang                              | 12                 |                     |
|------------------------------|--------------------------------------------|--------------------|---------------------|
| Ausgang                      | Relaisstatus                               | Normal offen       |                     |
|                              | Elektrische Kapazität                      | USB-<br>Verbindung | 30V DC, 3A          |
|                              | des Relais                                 | RS-232-            | 125 / 250V AC, 3A   |
|                              |                                            | Verbindung         | 120 / 200 / / (0) ( |
| GLEICHSTROMEINGANG           | DC 5V, 1A                                  |                    |                     |
| Limashungshadingung          | 0~50 Grad Celsius / 32~122 Grad Fahrenheit |                    |                     |
| 5%~95% (Nicht kondensierend) |                                            |                    |                     |
| Kompatibles Modell           | Alle GV-Videoaufnahmekartenmodelle         |                    |                     |
| Abmessungen (B x H)          | 120 x 99 (mm) / 4,72 x 3,90 (Zoll)         |                    |                     |

#### Bestellinformationen

55-IO12O-300

# **GeoVision**

# 2.9 GV-IO Box (16 Ports)

Die GV-IO Box 16 bietet 16 Eingänge und 16 Relais-Ausgänge und unterstützt sowohl Gleich- als auch Wechselausgangsspannungen.

#### Leistungsmerkmale

- 16 Eingänge und 16 Ausgänge stehen zur Verfügung.
- Sie können bis zu 9 Stück GV-IO Box 16 in Reihe anschließen.
- Ein USB-Anschluss steht zur PC-Verbindung zur Verfügung. Er wird mit einer Gleichspannung von 30 V verwendet.

#### Systemanforderungen

• GV-System Version 8.2 oder Nachfolger

#### **Paketinhalt**

- **1.** GV-IO Box 16 x 1
- 2. USB-Kabel (A-auf-B) x 1
- **3.** Netzteil DC 12V x 1
- 4. Installationsanleitung x 1

**Hinweis:** Die GV-I/O Box (16 Ports) stellt die Ethernet-Moduloption zur Verfügung. Siehe 2.23 Zugriff auf GV-I/O Box über Netzwerke.

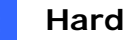

### Überblick

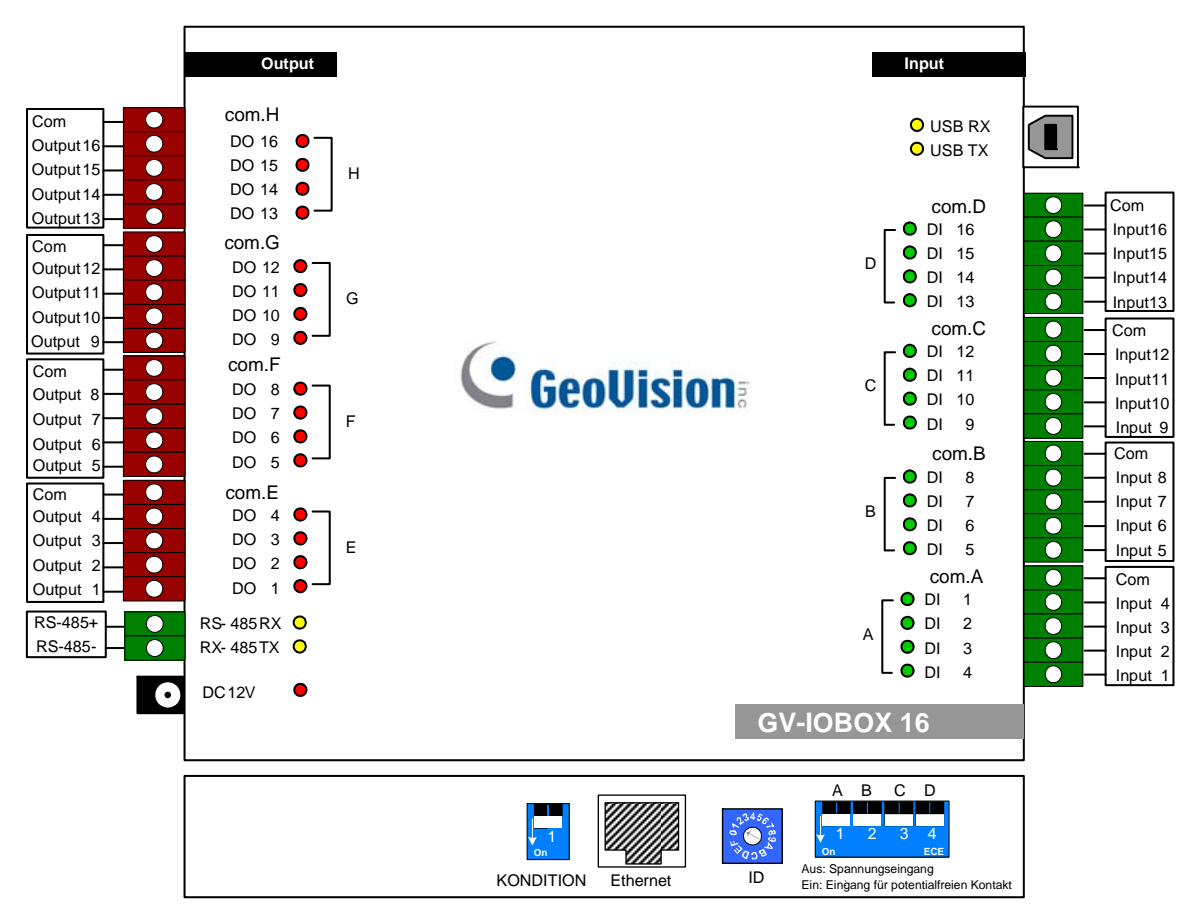

Abbildung 2-31

#### **DIP-Schalter**

Die GV-IO Box 16 erlaubt die gemischte Verwendung von Geräten, die einen potentialfreien Kontakt oder Triggerspannung verwenden. Die in Vier-in-Eins-Gruppen (A, B, C und D) geteilten 16 Ausgänge sind mit den vier Schaltern an der Box für einen potentialfreien Kontakt bzw. eine Triggerspannung verknüpft.

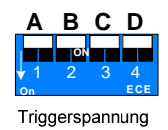

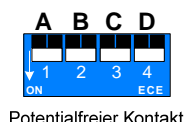

Um die Eingänge für einen anderen Kontakttyp zu ändern, drücken Sie bitte den Schalter nach oben.

Um die Eingänge für einen anderen Kontakttyp zu ändern, drücken Sie bitte den Schalter nach unten.

Hinweis: Die RS-485-Anschlüsse sind nicht in der Lage, RS-485 in RS-232 umzuwandeln, Verbinden Sie daher keine RS-485-Geräte wie z.B. PTZ-Kameras mit diesen Anschlüssen.

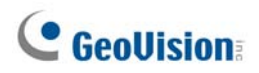

#### Verbindungen mit dem PC

Es gibt drei Möglichkeiten, die GV-I/O Box 16 mit dem PC zu verbinden:

- (1) Verwenden Sie das USB-Kabel, um die Verbindung mit dem PC vorzunehmen.
- (2) Verwenden Sie die RS-485-Anschlüsse, um die Verbindung mit dem PC über GV-Hub, GV-COM, GV-NET-Karte oder GV-NET/IO-Karte vorzunehmen.
- (3) Über die Netzwerkverbindung. Dies ist eine optionale Funktion. Siehe 2.23 Zugriff auf GV-I/O Box über Netzwerke.

**Hinweis:** Sie dürfen jeweils nur eine der drei Methoden verwenden. Verfügt Ihre GV-I/O Box über eine Netzwerkverbindung, trennen Sie bitte unbedingt die Netzwerkkabelverbindung, bevor Sie die Verbindung in USB oder RS-485 wechseln. Siehe [Verbindung mit IO BOX] in *2.23.3 Sonstige Einstellungen*.

1. Verwenden Sie das USB-Kabel, um die GV-I/O Box 16 mit dem PC zu verbinden. (Nur für Gleich-Ausgangsspannungen geeignet)

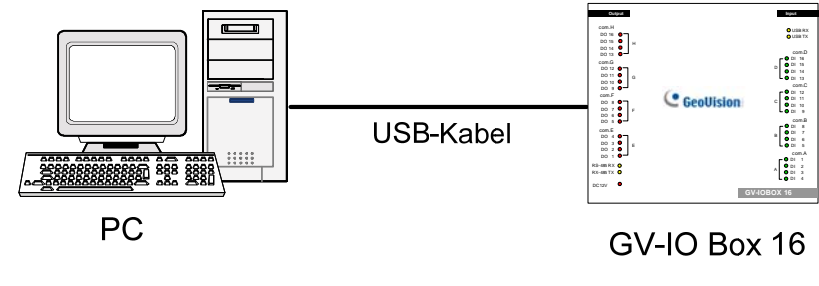

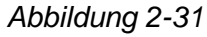

**Hinweis:** Die Installation des USB-Treibers ist erforderlich. Einzelheiten hierzu finden Sie im Abschnitt *2.22 USB-Treiberinstallation*.

2. Verwenden Sie die RS-485-Anschlüsse, um eine GV-I/O Box 16 mit dem PC zu verbinden. (Geeignet für Wechsel/Gleich-Ausgangsspannungen)

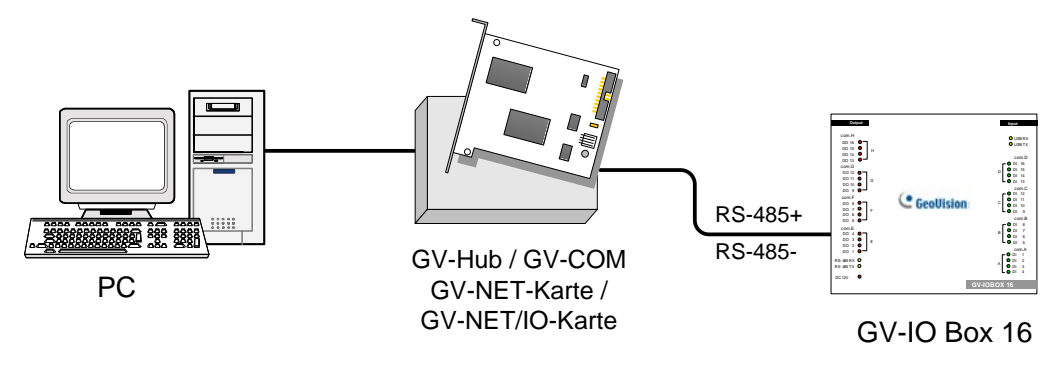

Abbildung 2-32

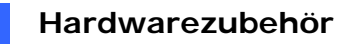

2

#### Adresszuweisung für die GV-IO Box 16

Bis zu 9 Stück GV-IO Box 16 können in Reihe angeschlossen werden, um die E/A-Kapazität zu erweitern. Verwenden Sie den ID-Schalter (1 bis 9), um der angeschlossenen GV-IO Box 16 eine Adresse 1 bis 9 zuzuweisen.

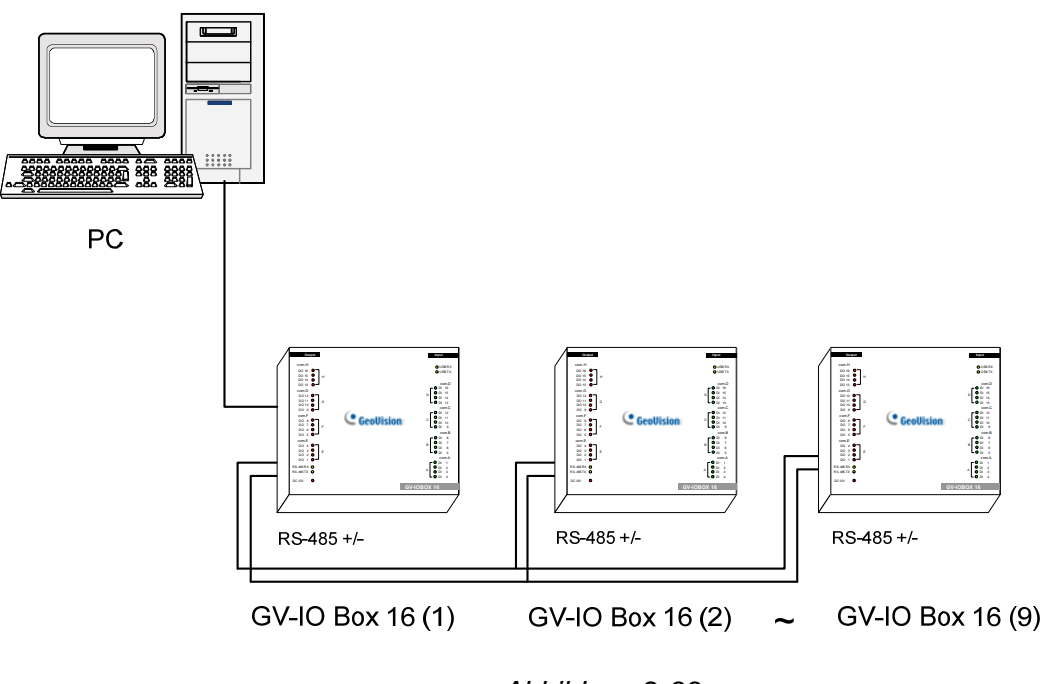

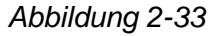

#### **ID-Schalter**

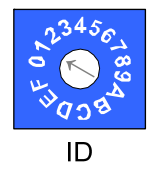

- 1. Die Adressen 0 und A bis F funktionieren NICHT.
- 2. Weisen Sie die Adressen zu, wenn die Stromversorgung ausgeschaltet ist.
- Wenn Sie die der angeschlossenen GV-IO Box 16 zugewiesene Adresse ändern möchten, stellen Sie bitte den Schalter auf die neue Adresse ein und führen anschließend die Verbindung mit dem Netzteil erneut aus.

# **GeoVision**

#### Vergrößern der Übertragungsreichweite

Wenn die Übertragungssignale zwischen den RS-485-Kommunikationsstellen durch die Entfernung schwach geworden sind, schalten Sie bitte den Endwiderstandsschalter ein, um die Signale aufrecht zu erhalten. Unter verschiedenen Konditionen müssen die Endwiderstandsschalter wie unten beschrieben unterschiedlich eingeschaltet werden.

1. Mehrere GV-IO Box 16 sind über ein einziges RS-485-Kabel mit dem PC verbunden.

Nach dem Verbinden mehrerer GV-IO Box 16 mit dem PC schalten Sie bitte nur die Endwiderstandsschalter an der ersten und letzten verbundenen GV-IO Box 16 ein.

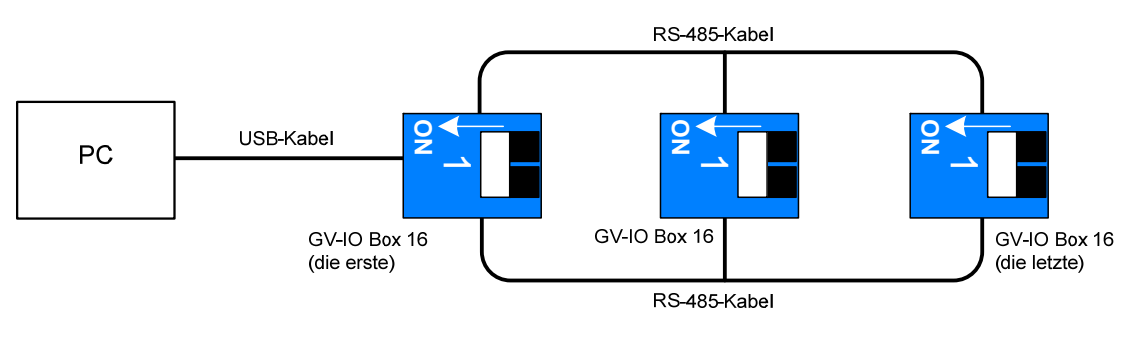

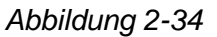

# 2. Mehrere GV-IO Box 16 sind über einen RS-485/RS-232-Konverter mit dem PC verbunden.

Nachdem Sie mehrere GV-IO Box 16 über einen RS-485/RS-232-Konverter wie z.B. eine GV-NET/IO-Karte oder einen GV-Hub mit dem PC verbunden haben, setzen Sie bitte einen Endwiderstand in dem Konverter ein und schalten den Endwiderstandsschalter an der letzten verbundenen GV-IO Box 16 ein.

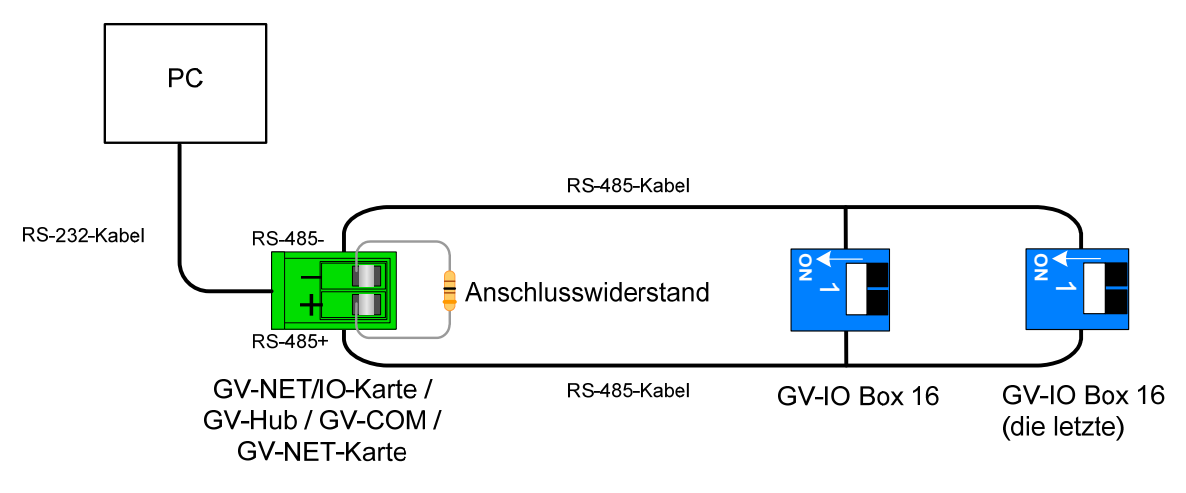

Abbildung 2-35

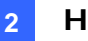

3. Mehrere GV-IO Box 16 sind über separate RS-485-Kabel mit dem PC verbunden. Nach dem Verbinden mehrerer GV-IO Box 16 über separate RS-485-Kabel mit dem PC schalten Sie bitte den Endwiderstandsschalter der verbundenen GV-IO Box 16 am Ende jedes Kabels ein.

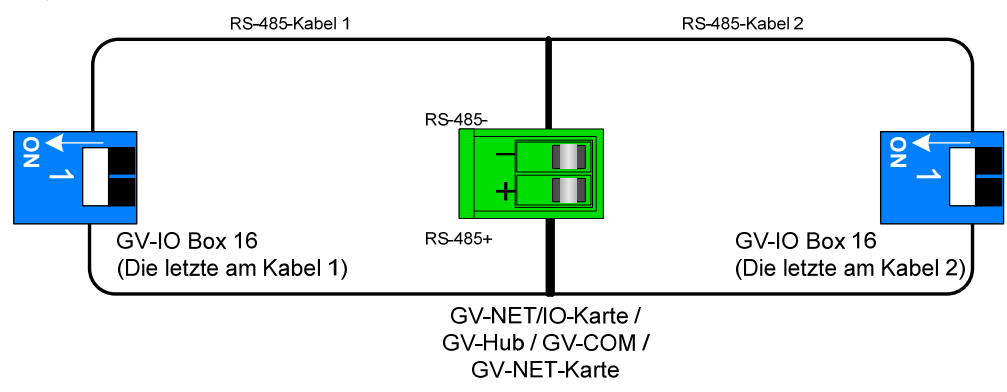

Abbildung 2-36

#### Endwiderstandsschalter

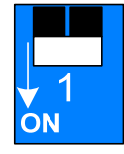

Um den Endwiderstandsschalter einzuschalten, drücken Sie den Schalter bitte nach unten.

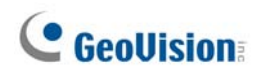

#### **Technische Daten**

|                        | Eingang                                                                    | 16                           |                                 |
|------------------------|----------------------------------------------------------------------------|------------------------------|---------------------------------|
| Eingang                | Eingabesignal                                                              | Potentialfreier Kontakt      |                                 |
|                        |                                                                            | Triggerspannung, 9-30V AC/DC |                                 |
|                        | Relais<br>Ausgang                                                          | 16                           |                                 |
| Aug 2007               | Relaisstatus<br>Elektrische<br>Kapazität des<br>Relais                     | Normal offen                 |                                 |
| Ausgang                |                                                                            | USB-Verbindung               | 30V DC, 3A                      |
|                        |                                                                            | RS-485-<br>Verbindung        | 125 / 250V AC, 3A<br>30V DC, 3A |
| Ethernet               | RJ-45, 10/100 Mbps                                                         |                              |                                 |
| GLEICHSTROMEINGANG     | DC 12V, 1A                                                                 |                              |                                 |
| Adresse                | 0-9, A-F                                                                   |                              |                                 |
| Endwiderstand          | 120Ω                                                                       |                              |                                 |
| Umgebungsbedingung     | 0~50 Grad Celsius / 32~122 Grad Fahrenheit<br>5%~95% (Nicht kondensierend) |                              |                                 |
| Dimensions (B x H x T) | 180 x 27 x 183 (mm) / 7,09 x 1,06 x 7,2 (Zoll)                             |                              |                                 |

### Bestellinformationen

84-IOB16-100

## 2.10 GV-IO Box (8 Ports)

Die GV-IO Box 16 bietet 16 Eingänge und 16 Relais-Ausgänge und unterstützt sowohl Gleich- als auch Wechselausgangsspannungen.

#### Leistungsmerkmale

- 8 Eingänge und 8 Ausgänge stehen zur Verfügung.
- Sie können bis zu 9 Stück GV-IO Box 8 in Reihe anschließen.
- Ein USB-Anschluss steht zur PC-Verbindung zur Verfügung. Er wird mit einer Gleichspannung von 30 V verwendet.

#### Systemanforderungen

• GV-System Version 8.2 oder Nachfolger

#### **Paketinhalt**

- 1. GV-IO Box 8 x 1
- 2. USB-Kabel (A-auf-B) x 1
- **3.** Netzteil DC 12V x 1
- 4. Installationsanleitung x 1

**Hinweis:** Die GV-I/O Box (8 Ports) stellt die Ethernet-Moduloption zur Verfügung. Siehe 2.23 Zugriff auf GV-I/O Box über Netzwerke.

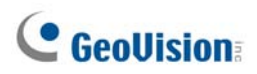

### Überblick

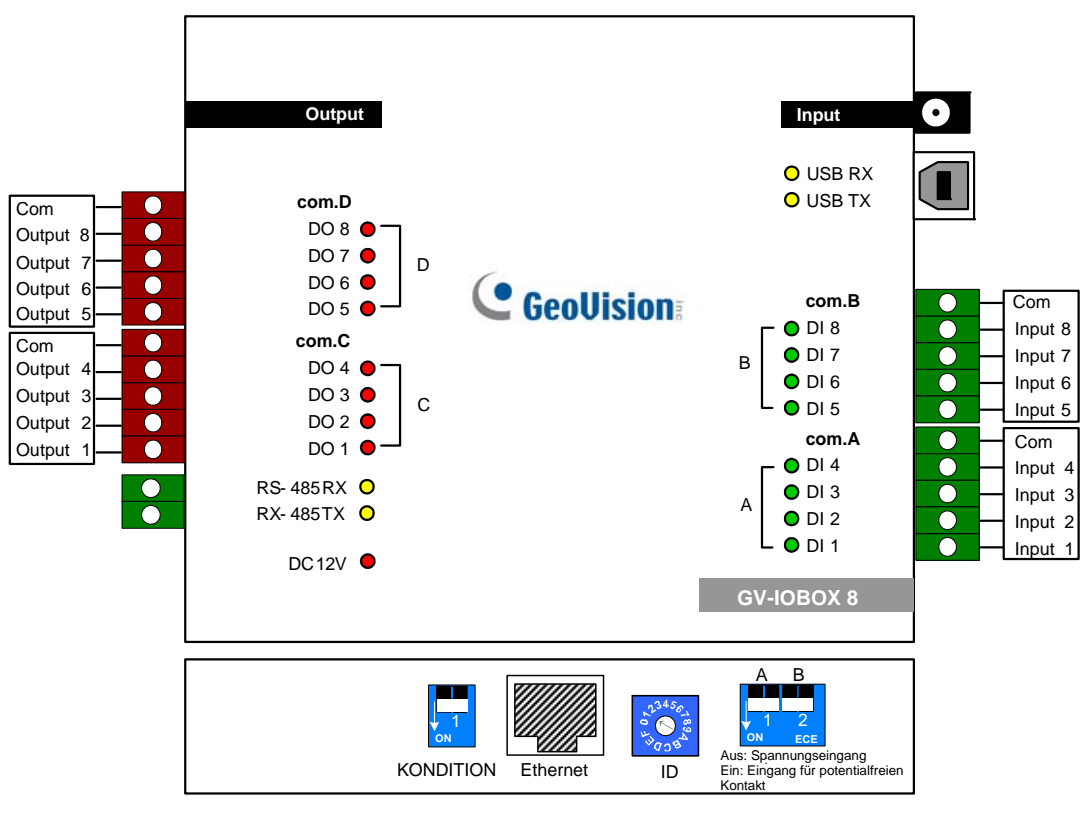

Abbildung 2-37

#### **DIP-Schalter**

Die GV-IO Box 8 erlaubt die gemischte Verwendung von Geräten, die einen potentialfreien Kontakt oder Triggerspannung verwenden. Die in Vier-in-Eins-Gruppen (A und B) geteilten 8 Ausgänge sind mit den zwei Schaltern an der Box für einen potentialfreien Kontakt bzw. eine Triggerspannung verknüpft.

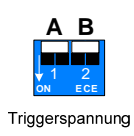

Um die Eingänge für einen anderen Kontakttyp zu ändern, drücken Sie bitte den Schalter nach oben.

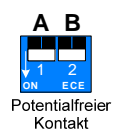

Um die Eingänge für einen anderen Kontakttyp zu ändern, drücken Sie bitte den Schalter nach unten.

#### Hinweis:

- 1. Die RS-485-Anschlüsse sind nicht in der Lage, RS-485 in RS-232 umzuwandeln. Verbinden Sie daher keine RS-485-Geräte wie z.B. PTZ-Kameras mit diesen Anschlüssen.
- Um dem GV-System der Version 8.2 eine GV-IO Box 8 hinzuzufügen, wählen Sie bitte GVIO-USB(16) aus der Geräte-Dropdownliste auf dem Systemeinstellungen-Dialogfenster aus.

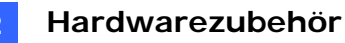

#### Verbindungen

Es gibt drei Möglichkeiten, eine GV-I/O Box 8 mit dem PC zu verbinden:

- (1) Verwenden Sie das USB-Kabel, um die Verbindung mit dem PC vorzunehmen.
- (2) Verwenden Sie die RS-485-Anschlüsse, um die Verbindung mit dem PC über GV-Hub, GV-COM, GV-NET-Karte oder GV-NET/IO-Karte vorzunehmen.
- (3) Über die Netzwerkverbindung; dies ist eine optionale Funktion. Siehe 2.23 Zugriff auf *GV-I/O Box über Netzwerke*.

**Hinweis:** Sie dürfen jeweils nur eine der drei Methoden verwenden. Verfügt Ihre GV-I/O Box über eine Netzwerkverbindung, trennen Sie bitte unbedingt die Netzwerkkabelverbindung, bevor Sie die Verbindung in USB oder RS-485 wechseln. Siehe [Verbindung mit IO BOX] in *2.23.3 Sonstige Einstellungen*.

1. Verwenden Sie das USB-Kabel, um die GV-I/O Box 8 mit dem PC zu verbinden. (Nur für Gleich-Ausgangsspannungen geeignet)

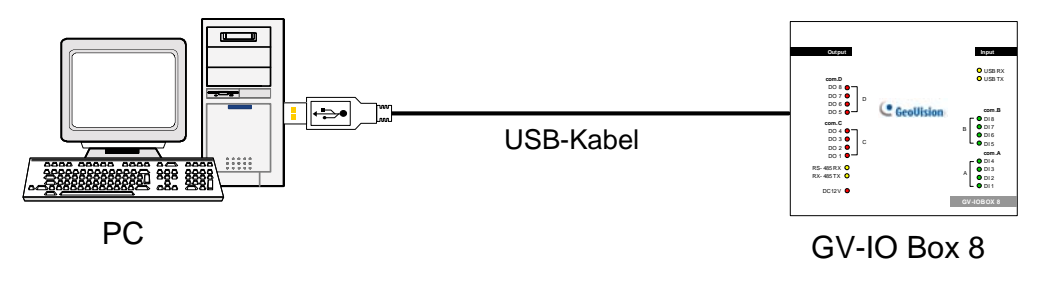

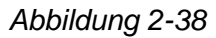

**Hinweis:** Die Installation des USB-Treibers ist erforderlich. Einzelheiten hierzu finden Sie im Abschnitt *2.22 USB-Treiberinstallation*.

2. Verwenden Sie die RS-485-Anschlüsse, um eine GV-I/O Box 8 mit dem PC zu verbinden. (Geeignet für Wechsel/Gleich-Ausgangsspannungen)

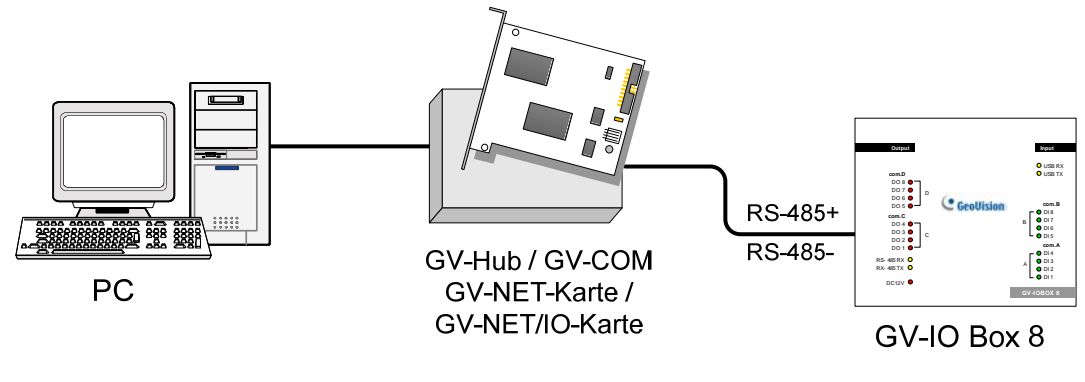

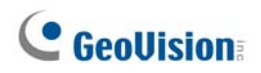

#### Adresszuweisung für die GV-IO Box 8

Bis zu 9 Stück GV-IO Box 8 können in Reihe angeschlossen werden, um die E/A-Kapazität zu erweitern. Verwenden Sie den ID-Schalter (1 bis 9), um der angeschlossenen GV-IO Box 8 eine Adresse 1 bis 9 zuzuweisen.

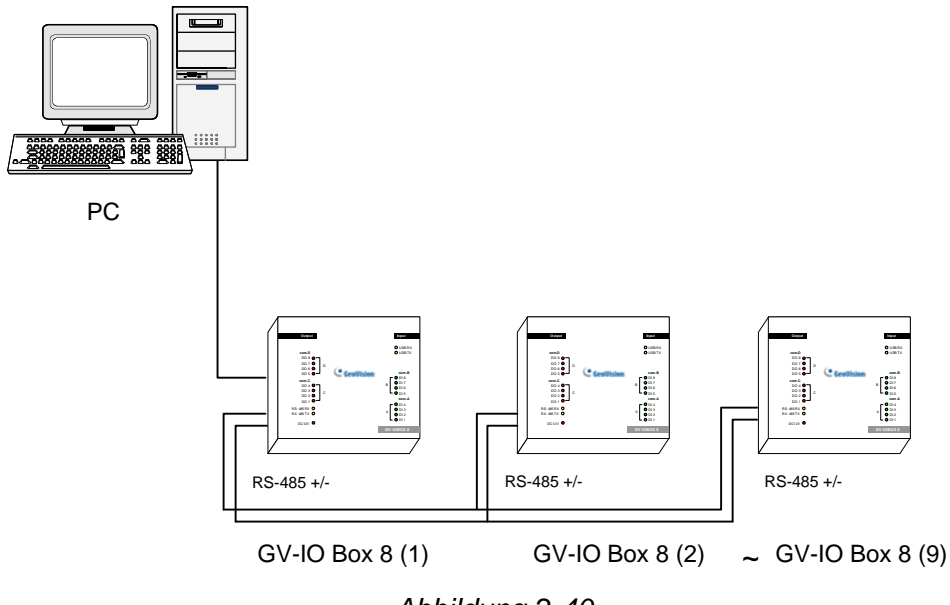

Abbildung 2-40

#### **ID-Schalter**

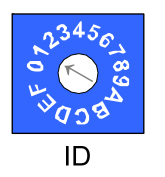

- 1. Die Adressen 0 und A bis F funktionieren NICHT.
- 2. Weisen Sie die Adressen zu, wenn die Stromversorgung ausgeschaltet ist.
- 3. Wenn Sie die der angeschlossenen GV-IO Box 8 zugewiesene Adresse ändern möchten, stellen Sie bitte den Schalter auf die neue Adresse ein und führen anschließend die Verbindung mit dem Netzteil erneut aus.

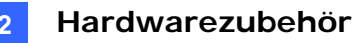

#### Vergrößern der Übertragungsreichweite

Wenn die Übertragungssignale zwischen den RS-485-Kommunikationsstellen durch die Entfernung schwach geworden sind, schalten Sie bitte den Endwiderstandsschalter ein, um die Signale aufrecht zu erhalten. Unter verschiedenen Konditionen müssen die Endwiderstandsschalter wie unten beschrieben unterschiedlich eingeschaltet werden.

1. Mehrere GV-IO Box 8 sind über ein einziges RS-485-Kabel mit dem PC verbunden.

Nach dem Verbinden mehrerer GV-IO Box 8 mit dem PC schalten Sie bitte nur die Endwiderstandsschalter an der ersten und letzten verbundenen GV-IO Box 8 ein.

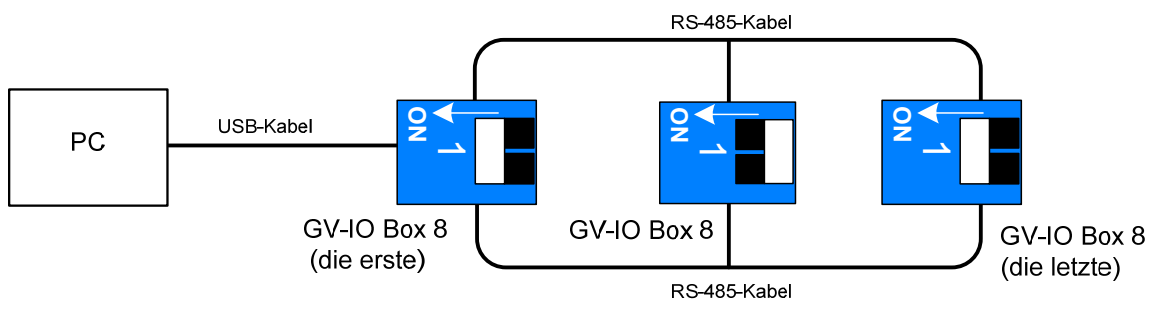

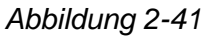

# 2. Mehrere GV-IO Box 8 sind über einen RS-485/RS-232-Konverter mit dem PC verbunden.

Nachdem Sie mehrere GV-IO Box 8 über einen RS-485/RS-232-Konverter wie z.B. eine GV-NET/IO-Karte oder einen GV-Hub mit dem PC verbunden haben, setzen Sie bitte einen Endwiderstand in dem Konverter ein und schalten den Endwiderstandsschalter an der letzten verbundenen GV-IO Box 8 ein.

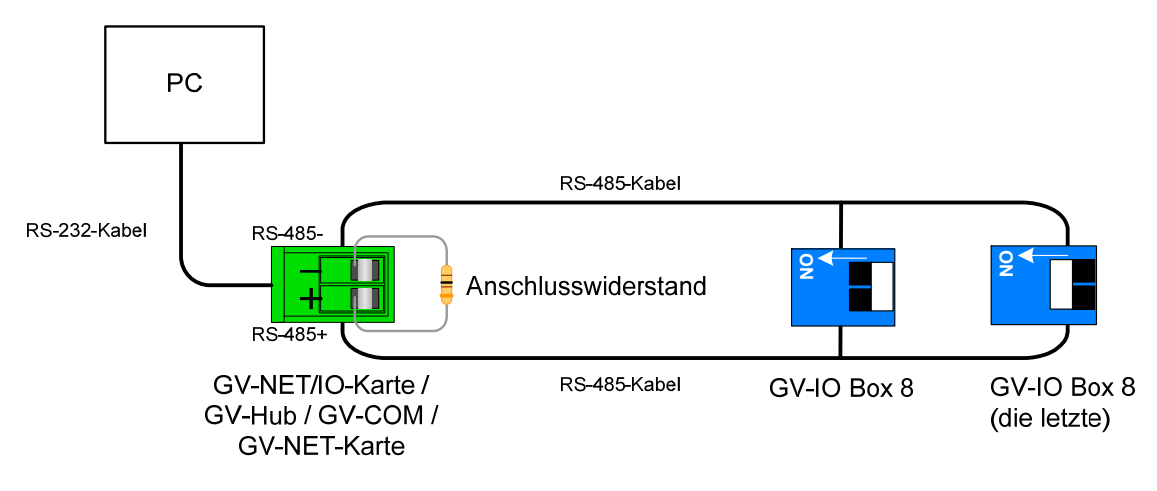

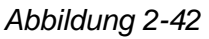

# **GeoVision**:

3. Mehrere GV-IO Box 8 sind über separate RS-485-Kabel mit dem PC verbunden. Nach dem Verbinden mehrerer GV-IO Box 8 über separate RS-485-Kabel mit dem PC schalten Sie bitte den Endwiderstandsschalter der verbundenen GV-IO Box 8 am Ende jedes Kabels ein.

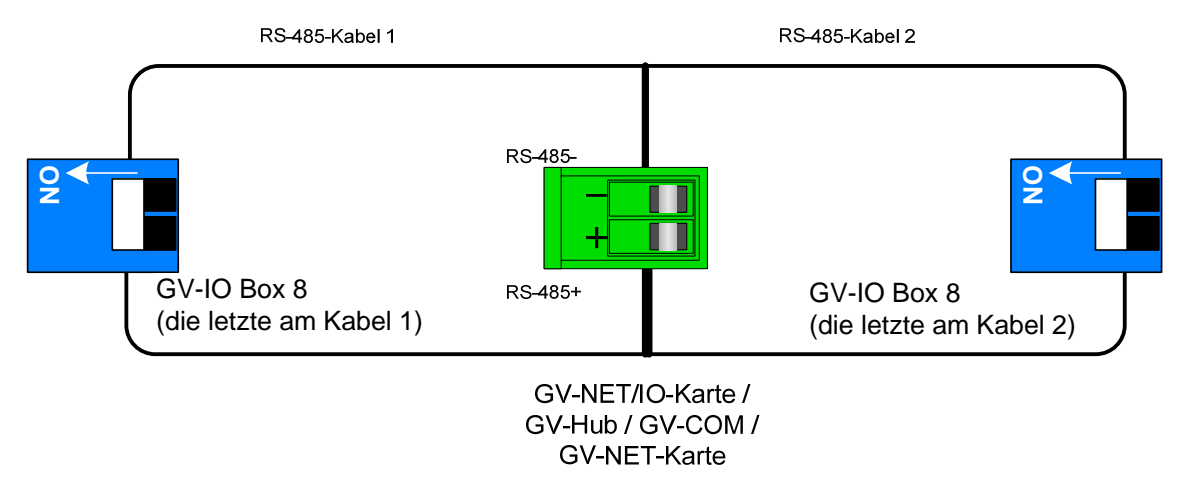

Abbildung 2-43

#### Endwiderstandsschalter

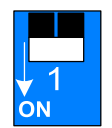

Um den Endwiderstandsschalter einzuschalten, drücken Sie den Schalter bitte nach unten.

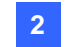

#### **Technische Daten**

| Eingang                | Eingang                                                                    | 8                            |                                 |
|------------------------|----------------------------------------------------------------------------|------------------------------|---------------------------------|
|                        | Eingabesignal                                                              | Potentialfreier Kontakt      |                                 |
|                        |                                                                            | Triggerspannung, 9-30V AC/DC |                                 |
|                        | Relais<br>Ausgang                                                          | 8                            |                                 |
|                        | Relaisstatus                                                               | Normal offen                 |                                 |
| Ausgang                | Elektrische<br>Kapazität des<br>Relais                                     | USB-Verbindung               | 30V DC, 3A                      |
|                        |                                                                            | RS-485-<br>Verbindung        | 125 / 250V AC, 3A<br>30V DC, 3A |
| Ethernet               | RJ-45, 10/100 Mbps                                                         |                              |                                 |
| GLEICHSTROMEINGANG     | DC 12V, 1A                                                                 |                              |                                 |
| Adresse                | 0-9, A-F                                                                   |                              |                                 |
| Endwiderstand          | 120Ω                                                                       |                              |                                 |
| Umgebungsbedingung     | 0~50 Grad Celsius / 32~122 Grad Fahrenheit<br>5%~95% (Nicht kondensierend) |                              |                                 |
| Dimensions (B x H x T) | 135 x 28 x 145 (mm) / 5,31 x 1,10 x 5,70 (Zoll)                            |                              |                                 |

#### Bestellinformationen

84-IOB08-100

# **GeoVision**

# 2.11 GV-IO Box (4 Ports)

Die kleine aber leistungsfähige GV-IO Box 4 bietet 4 Eingänge und 4 Reläis-Ausgänge an. Sie unterstützt sowohl Gleich- als auch Wechsel-Ausgangsspannungen und bietet einen USB-Anschluss zur PC-Verbindung an.

#### Leistungsmerkmale

- 4 Eingänge und 4 Ausgänge stehen zur Verfügung.
- Sie können bis zu 9 Stück GV-IO Box 4 in Reihe anschließen.
- Ein USB-Anschluss steht zur PC-Verbindung zur Verfügung. Er wird mit einer Gleichspannung von 30 V verwendet.

#### Systemanforderungen

• GV-System Version 8.2 oder Nachfolger

#### Paketinhalt

- 1. GV-IO Box 4 x 1
- 2. RJ-11-auf-DB9-Kabel x 1
- 3. RJ-11-auf-USB-Kabel x 1
- 4. Anschlusswiderstand x 1
- 5. Netzteil DC 12V x 1
- 6. Installationsanleitung x 1

Hinweis: Die GV-I/O Box (4 Ports) bietet die Ethernet-Moduloption nicht.

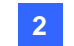

#### Überblick

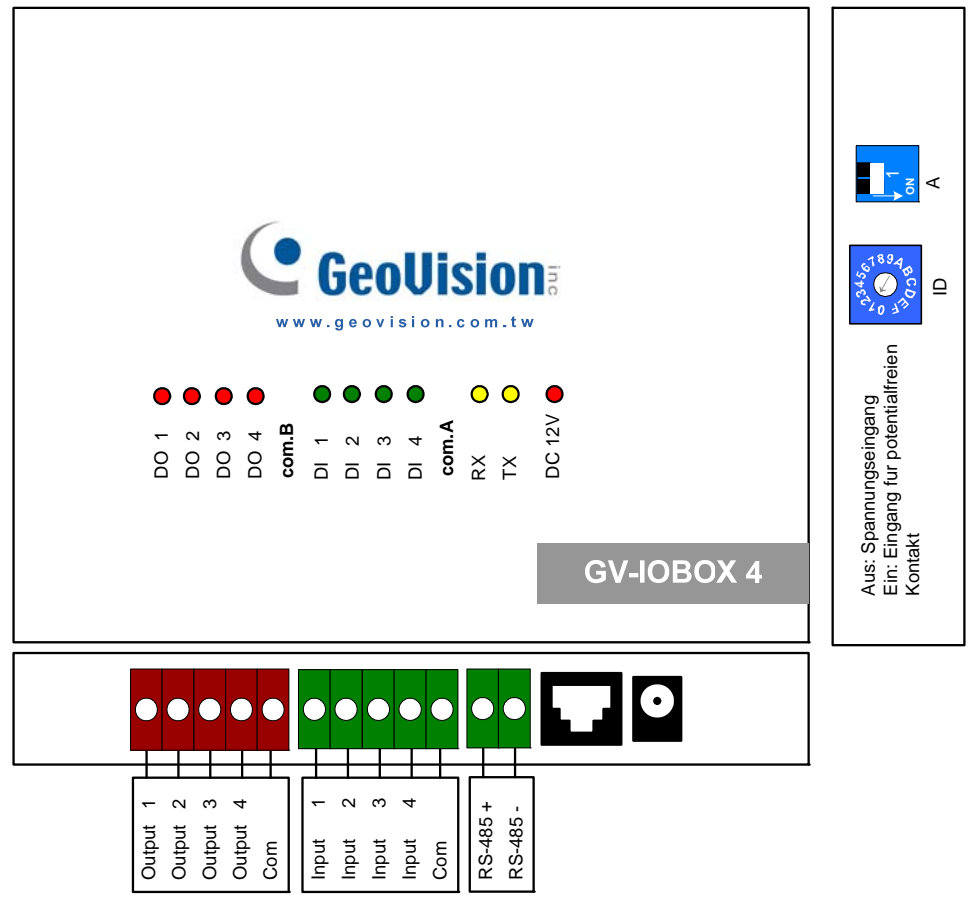

Abbildung 2-44

#### **DIP-Schalter**

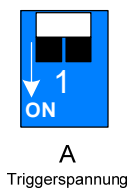

Um die Eingänge für einen anderen Kontakttyp zu ändern, drücken Sie bitte den Schalter nach oben.

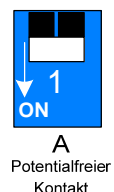

Um die Eingänge für einen anderen Kontakttyp zu ändern, drücken Sie bitte den Schalter nach unten.

**Hinweis:** Die RS-485-Anschlüsse sind nicht in der Lage, RS-485 in RS-232 umzuwandeln. Es funktioniert nicht, wenn Sie RS-485-Geräte wie z.B. PTZ-Kameras an diese Anschlüsse anschließen.

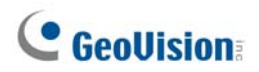

#### Verbindungen mit dem PC

Es gibt zwei Möglichkeiten, die GV-I/O Box 4 mit dem PC zu verbinden:

1. Verwenden Sie das RJ-11-auf-USB-Kabel, um eine GV-I/O Box 4 mit dem PC zu verbinden. (Nur für Gleich-Ausgangsspannungen geeignet)

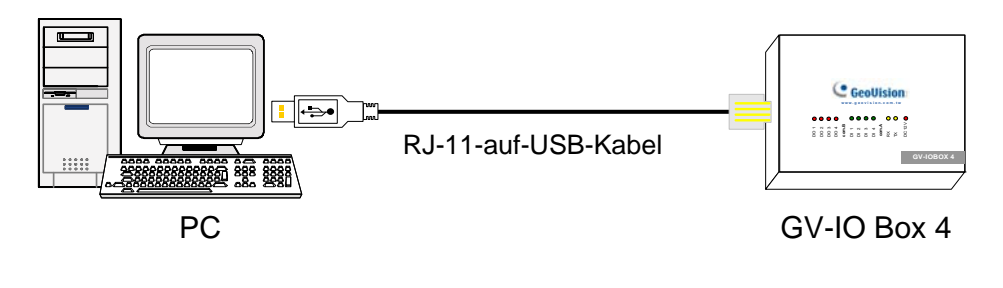

Abbildung 2-45

**Hinweis:** Die Installation des USB-Treibers ist erforderlich. Einzelheiten hierzu finden Sie im Abschnitt *2.22 USB-Treiberinstallation*.

2. Verwenden Sie das RJ-11-auf-DB9-Kabel, um eine GV-I/O Box 4 mit dem PC zu verbinden. (Geeignet für Wechsel/Gleich-Ausgangsspannungen)

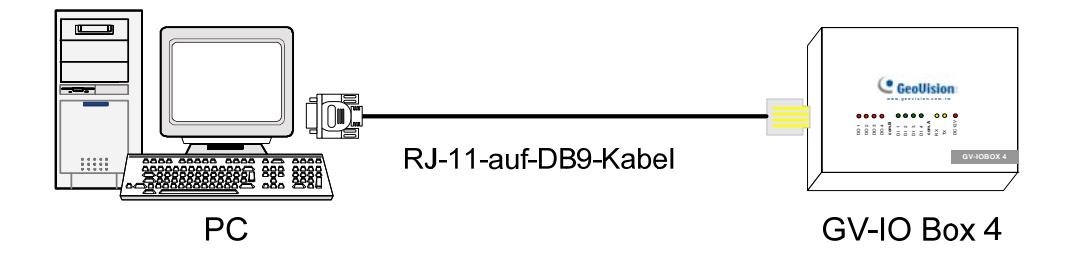

Abbildung 2-46

#### Adresszuweisung für die GV-I/O Box 4

Bis zu 9 Stück GV-IO Box 4 können in Reihe angeschlossen werden, um die E/A-Kapazität zu erweitern. Verwenden Sie den ID-Schalter (1 bis 9), um der angeschlossenen GV-IO Box 4 eine Adresse 1 bis 9 zuzuweisen.

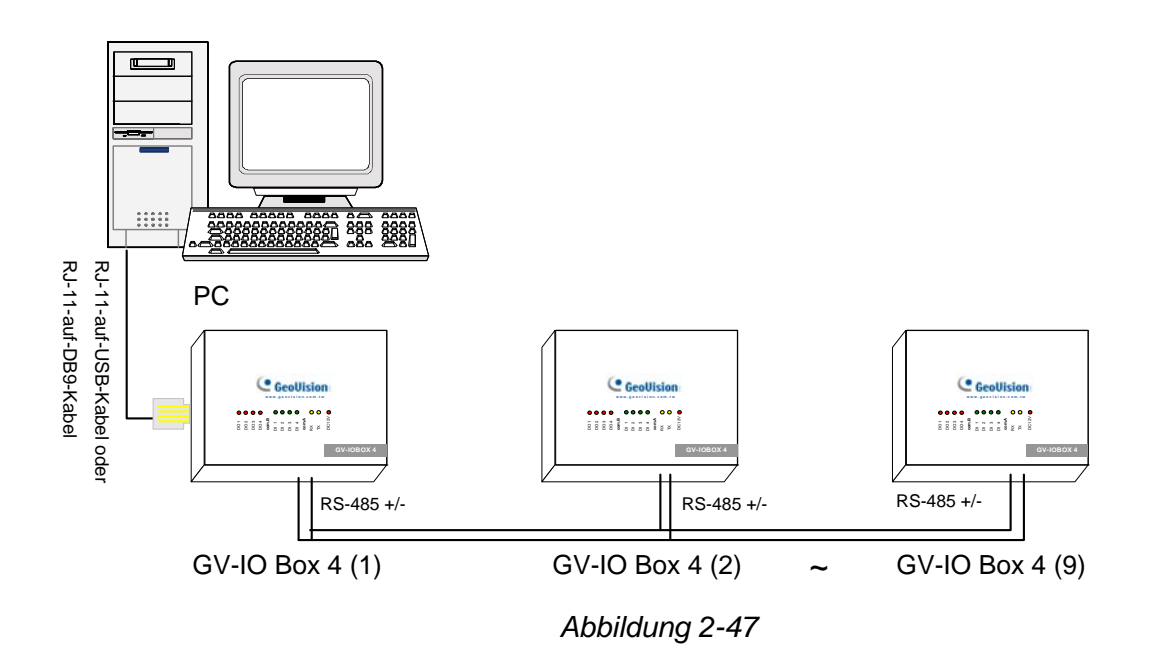

#### **ID-Schalter**

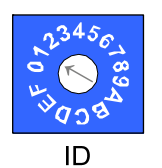

- 1. Die Adressen 0 und A bis F funktionieren NICHT.
- 2. Weisen Sie die Adressen zu, wenn die Stromversorgung ausgeschaltet ist.
- Wenn Sie die der angeschlossenen GV-IO Box 4 zugewiesene Adresse ändern möchten, stellen Sie bitte den Schalter auf die neue Adresse ein und führen anschließend die Verbindung mit dem Netzteil erneut aus.

# **GeoUision**

#### Vergrößern der Übertragungsreichweite

Wenn die Übertragungssignale zwischen den RS-485-Kommunikationsstellen durch die Entfernung schwach geworden sind, verwenden Sie bitte den mitgelieferten Endwiderstand, um die Signale aufrecht zu erhalten. Unter verschiedenen Konditionen müssen die Endwiderstände wie unten beschrieben unterschiedlich eingesetzt werden.

# 1. Mehrere GV-IO Box 4 sind über ein einziges RS-485-Kabel mit dem PC verbunden.

Wenn Sie eine GV-IO Box 4 mit einer anderen GV-IO Box 4 oder mehrere verbinden, dann müssen Sie nur die Endwiderstände an der ersten und letzten verbundenen GV-IO Box 4 einsetzen.

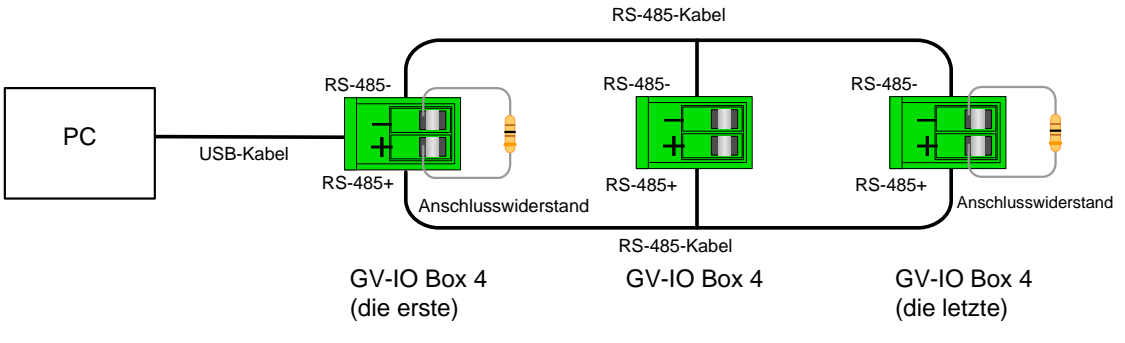

Abbildung 2-48

# 2. Mehrere GV-IO Box 4 sind über einen RS-485/RS-232-Konverter mit dem PC verbunden.

Nachdem Sie mehrere GV-IO Box 4 über einen RS-485/RS-232-Konverter wie z.B. eine GV-NET/IO-Karte oder einen GV-Hub mit dem PC verbunden haben, bringen Sie bitte die Endwiderstände in dem Konverter und der letzten verbundenen GV-IO Box 4 an.

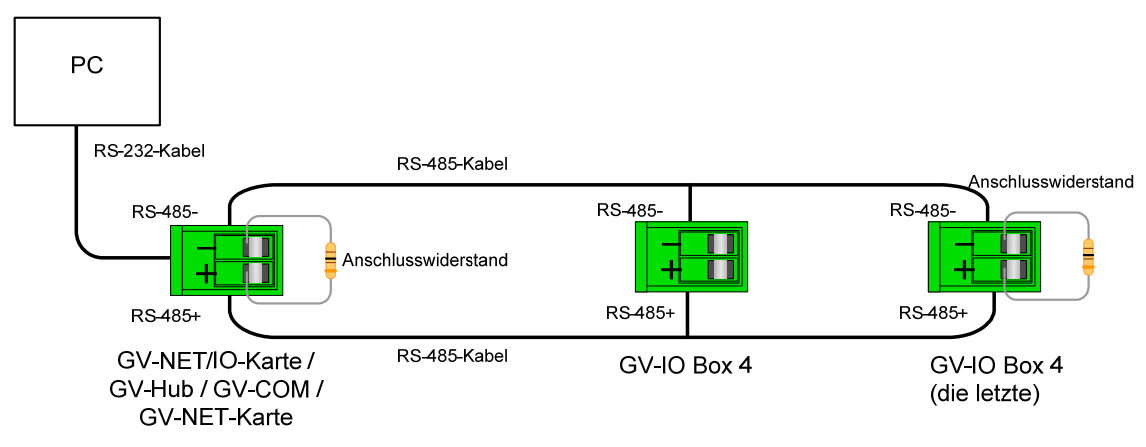

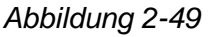

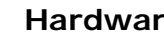

2

3. Mehrere GV-IO Box 4 sind über separate RS-485-Kabel mit dem PC verbunden. Nach dem Verbinden mehrerer GV-IO Box 4 über separate RS-485-Kabel mit dem PC, bringen Sie bitte den Endwiderstand der verbundenen GV-IO Box 4 am Ende jedes Kabels an.

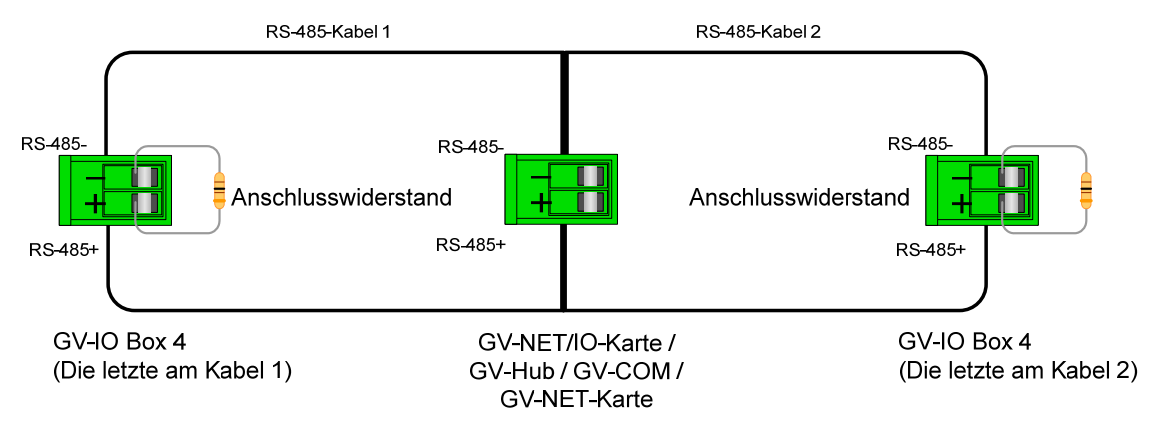

Abbildung 2-50

#### **Technische Daten**

|                        | Eingang                                                                    | 4                            |                   |
|------------------------|----------------------------------------------------------------------------|------------------------------|-------------------|
| Eingang                | Eingabesignal                                                              | Potentialfreier Kontakt      |                   |
|                        |                                                                            | Triggerspannung, 9-30V AC/DC |                   |
|                        | Relais<br>Ausgang                                                          | 4                            |                   |
| Aug. 200               | Relaisstatus                                                               | Normal offen                 |                   |
| Ausgang                | Elektrische                                                                | USB-Verbindung               | 30V DC, 3A        |
|                        | Kapazität des                                                              | RS-232 / RS-485-             | 125 / 250V AC, 3A |
|                        | Relais                                                                     | Verbindung                   | 30V DC, 3A        |
| GLEICHSTROMEINGANG     | DC 12V, 1A                                                                 |                              |                   |
| Adresse                | 0-9, A-F                                                                   |                              |                   |
| Endwiderstand          | 120Ω                                                                       |                              |                   |
| Umgebungsbedingung     | 0~50 Grad Celsius / 32~122 Grad Fahrenheit<br>5%~95% (Nicht kondensierend) |                              |                   |
| Dimensions (B x H x T) | 111,4 x 27,5 x 101 (mm) / 4,39 x 1,08 x 3,98 (Zoll)                        |                              |                   |

#### **Bestellinformationen**

84-IOB04-100

# **GeoVision**

### 2.12 GV-Datenerfassung V2-Box

Die GV-Datenerfassung V2 kann Ihre POS-Systeme (Registrierkasse) mit den GV-Systemen integrieren. Dadurch können Sie Transaktionen überprüfen, indem Transaktionsdaten über dem Videomaterial angezeigt werden.

#### Systemanforderungen

• GV-System Version 6.0.2.0 oder Nachfolger

Für weitere Informationen zur GV-Datenerfassung V2-Box lesen Sie bitte das dem Produkt beigelegte *Benutzerhandbuch für GV-Datenerfassung V2*.

#### **Bestellinformationen**

55-POS2P-200

# 2.13 GV-Datenerfassung V2E-Box

Die GV-Datenerfassung V2E ist die Netzwerkversion der GV-Datenerfassung V2. Mit einem Ethernet-Anschluss erlaubt Ihnen die V2E die POS-Systeme (Registrierkasse) über eine Netzwerkverbindung mit den GV-Systemen zu integrieren.

#### Systemanforderungen

• GV-System Version 8.0 oder Nachfolger

Für weitere Informationen zur GV-Datenerfassung V2E-Box lesen Sie bitte das dem Produkt beigelegte *Benutzerhandbuch für GV-Datenerfassung V2E*.

#### **Bestellinformationen**

55-ENPOS-100

### 2.14 GV-Datenerfassung V3-Serie

Im Gegensatz zur V2E unterstützt die GV-Datenerfassung V3-Serie, inklusive V3 und V3E, nicht nur LAN, sondern auch Internet-Verbindungen. Ferner unterstützt die V3-Serie sowohl serielle als auch parallele POS-Systeme (Registrierkassen).

#### Systemanforderungen

- GV-Datenerfassung V3: GV-System Version 6.0.2.0 oder Nachfolger
- GV-Datenerfassung V3E: GV-System Version 8.0.4.0 oder Nachfolger

Für weitere Informationen zur GV-Datenerfassung V3-Serie lesen Sie bitte das dem Produkt beigelegte Benutzerhandbuch für GV-Datenerfassung V3-Serie.

#### Bestellinformationen

- GV-Datenerfassung V3: 55-POS1P-300
- GV-Datenerfassung V3E: 55-ENPOS-300

## 2.15 GV-Tastatur

Die GV-Tastatur dient zum Programmieren und Bedienen der GV-Systeme. Durch die RS-485-Konfiguration kann sie bis zu 16 zusätzliche GV-Systeme steuern.

#### Systemanforderungen

• GV-System Version 7.0 oder Nachfolger

Für weitere Informationen zur GV-Tastatur lesen Sie bitte das dem Produkt beigelegte Benutzerhandbuch für GV-Tastatur.

#### **Bestellinformationen**

55-KEYBD-200

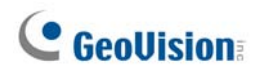

### 2.16 GV-Joystick

Der GV-Joystick erleichtert die PTZ-Kamerasteuerung wie z.B. das Schwenken, Kippen, Zoomen und Fokussieren. Er kann eigenständig unter dem GV-System arbeiten. Zudem wird der Betrieb des GV-Systems auch dank seiner Kompatibilität mit der GV-Tastatur erleichtert.

#### Systemanforderungen

• GV-System Version 8.2 oder Nachfolger

Für weitere Informationen zum GV-Joystick lesen Sie bitte das dem Produkt beigelegte *Benutzerhandbuch für GV-Joystick*.

#### **Bestellinformationen**

55-JOYSK-110

### 2.17 GV-IR-Fernbedienung

Die GV-IR-Fernbedienung dient zur grundlegenden Steuerung des Systems.

#### Systemanforderungen

• GV-System Version 6.1 oder Nachfolger

Für weitere Informationen zur GV-IR-Fernbedienung lesen Sie bitte das dem Produkt beigelegte *Benutzerhandbuch für IR-Fernbedienung*.

#### **Bestellinformationen**

- Typ A: 81-RMS00-00A
- Typ B: 81-RMS00-00B
- Typ C: 81-RMS00-00C

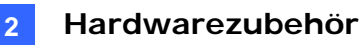

### 2.18 GV-Wiegand Catpure Box

Die GV-Wiegand Capture kann Ihr Zugriffssteuersystem in das GV-System integrieren. Durch die Integration können Sie das Videomaterial mit Überlagerung des Karteninhabernamens, der Identifikation, des Fotos und weiteren verwandten Informationen untersuchen.

#### Systemanforderungen

• GV-System Version 8.1 oder Nachfolger

Für weitere Informationen zur GV- Wiegand Capture Box lesen Sie bitte das dem Produkt beigelegte Benutzerhandbuch für GV-Wiegand Capture.

#### **Bestellinformationen**

55-WT001-000

### 2.19 GV-Video-Server

Der GV-Video-Server kann genauso wie derzeitige IP-Kameras das Echtzeit-Digitalvideo über das Interent streamen. Durch Verbinden des GV-Video-Servers mit analogen Kameras können Sie überall und zu jeder Zeit über einen Webbrowser die von Kameras erfassten Bilder anschauen. Durch Verbinden des GV-Video-Servers mit dem GV-System wandeln Sie Ihr existierendes Überwachungssystem in ein neues IP-Überwachungssystem um.

#### Systemanforderungen

GV-System Version 8.1 oder Nachfolger

Für weitere Informationen zum GV-Video-Server lesen Sie bitte das dem Produkt beigelegte Benutzerhandbuch für GV-Video-Server.

#### **Bestellinformationen**

- GV-VS12: 84-VS120-100
- GV-VS04A: 84-VS04A-100
- GV-VS02A: 84-VS02A-100

# **GeoVision**

## 2.20 GV-Compact DVR

GV-Compact DVR ist eine Alles-in-einem-Lösung, die die Überwachung noch bequemer macht. Seine Verbindung mit dem Internet ermöglicht auch den Zugriff aus der Ferne.

#### Systemanforderungen

• GV-System Version 8.2 oder Nachfolger

Für weitere Informationen zum GV-Compact DVR lesen Sie bitte das dem Produkt beigelegte *Benutzerhandbuch für GV-Compact DVR*.

#### **Bestellinformationen**

84-GLX4C-120

## 2.21 USB-Treiberinstallation

Um die USB-Funktion zu verwenden, müssen Sie den Treiber auf dem PC installieren. Befolgen Sie die nachstehenden Schritte, um den Treiber zu installieren:

- 1. Legen Sie die Software-CD ein. Das Installationsprogramm wird automatisch gestartet und ein Fenster erscheint.
- Wählen Sie GeoVision-Serien-Treiber installieren oder entfernen [Install or Remove GeoVision-Series Driver] und klicken dann auf GeoVision-USB-Gerätetreiber installieren [Install GeoVision USB Devices Driver]. Das folgende Dialogfenster wird geöffnet.

| 📟 Install USB Driver | USB Dongle 🔀 |
|----------------------|--------------|
|                      |              |
|                      |              |
|                      | Evit         |
|                      |              |

Abbildung 2-51

- 3. Klicken Sie auf **Installieren [Install]**, um die Treiber zu installieren. Nach dem Abschluss der Installation wird die folgende Meldung angezeigt: *Installation abgeschlossen [Install done]*.
- 4. Klicken Sie auf **Beenden**, um das Dialogfenster zu schließen.
- Rufen Sie zur Kontrolle, ob der Treiber ordnungsgemäß installiert ist, den Geräte-Manager auf. Klappen Sie den Ordner Anschlüsse auf. Stellen Sie sicher, dass ein Eintrag für Prolific USB-to Serial Bridge existiert.

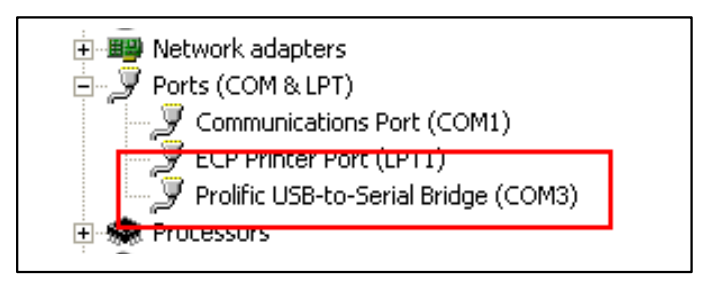

Abbildung 2-52

# **GeoVision**

## 2.22 Zugriff auf GV-I/O Box über Netzwerke

**GV-I/O Box 8** und **GV-I/O Box 16** bietet die Netzwerkverbindungsoption an. Mit der Netzwerkverbindungsmöglichkeit kann die GV-I/O Box eine Verbindung über Netzwerke mit dem GV-System, GV-GIS und Control Center zur E/A-Verwaltung herstellen.

Die GV-I/O Box mit Netzwerkverbindungsmöglichkeit unterstützt zwei Netzwerkumgebungen: feste IP und DHCP. Wählen Sie je nach Ihrem Netzwerk Feste IP für eine statische IP-Adresse oder DHCP für eine dynamische IP-Adresse wie z.B. diejenigen, die von einem ISP oder einem anderen DHCP-Server zugewiesen werden.

Die GV-I/O Box verwendet die **virtuelle E/A**-Funktion, um eine Verbindung mit dem GV-System herzustellen. Beachten Sie bitte die Spezifikationen, wenn die GV-I/O Box mit dem GV-System zusammenarbeitet:

- 1. Das GV-System unterstützt bis zu 9 E/A-Module inklusive realer E/A-Geräte und virtueller E/A-Geräte über die Netzwerkverbindungen.
- 2. Bis zu 5 Verbindungen inklusive des GV-Systems und beliebiger CMS-Anwendungen sind zur Steuerung einer GV-I/O Box erlaubt.

#### Hinweis:

- Die GV-I/O Box hat eine vorgegebene IP-Adresse von 192.168.0.100. Der Computer, der f
  ür die Einstellung der IP-Adresse verwendet wird, muss in dem gleichen Netzwerk bzw. in der gleichen Subnetzmaske des Ger
  ätes sein.
- 2. Einzelheiten zur Verbindung der GV-I/O Box mit dem GV-System finden Sie unter *Virtuelle E/A-Steuerung* in Kapitel 6 des *Benutzerhandbuchs* auf der Surveillance System Software-DVD.
- 3. Es ist erforderlich, **Internet Explorer 7** oder Nachfolger zu verwenden, um die Web-Benutzerschnittstelle der GV-I/O Box zu öffnen.
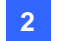

### 2.22.1 Verbindung mit einer festen IP

So weisen Sie der GV-I/O Box eine feste IP zu:

- Öffnen Sie einen Webbrowser und geben die vorgegebene IP-Adresse <u>https://192.168.0.100</u> ein. Das Anmeldedialogfenster wird geöffnet.
- Geben Sie die vorgegebene Zeichenkette "admin" als Benutzernamen und Kennwort ein. Klicken Sie anschließend auf OK. Die folgende Seite wird angezeigt.

| • Coollision                                           | Network Configuration       |     |         |     |      |  |
|--------------------------------------------------------|-----------------------------|-----|---------|-----|------|--|
|                                                        | Machine Name                |     |         |     |      |  |
| Network Setting                                        | Machine Name IOBOX-01       |     |         |     |      |  |
| Other Setting                                          | DHCP Client                 |     |         |     |      |  |
| <ul><li>Input Setting</li><li>Output Setting</li></ul> | ng ○Enable<br>ting Olisable |     |         |     |      |  |
| In/Out Monitor                                         |                             |     |         |     |      |  |
| • Firmware Update                                      | IP Address                  | 192 | . 168 . | 3   | . 87 |  |
| Account Setting                                        | Subnet Mask                 | 255 | 255     | 252 | . 0  |  |
|                                                        | Default Gateway             | 192 | . 168 . | 0   | . 1  |  |
|                                                        | Domain Name Server          | 192 | 168     | 0   | . 1  |  |
|                                                        |                             |     |         |     |      |  |
|                                                        | Domain Name Service         |     |         |     |      |  |

Abbildung 2-53

- Geben Sie den Namen der verbundenen GV-I/O Box in das Feld "Machine Name" (Gerätenamen) ein.
- Klicken Sie auf Disable (Deaktivieren). Geben Sie die Informationen zu der statischen IP-Adresse inklusive der IP-Adresse, Subnetzmaske, Standard-Gateway und den Domänennamenserver ein.
- Klicken Sie auf Submit (Senden). Das Status-Feld zeigt "Register Success" (Anmelden erfolgreich) an, wenn die Verbindung besteht. Sie können jetzt mit Hilfe der festen IP-Adresse auf die GV-I/O Box zugreifen.

**Hinweis:** Möchten Sie statt IP-Adresse den Domänennamen verwenden, dann können Sie auch den Domain Name Service benutzen. Weitere Informationen zum Domain Name Service finden Sie im Abschnitt 2.23.2 DHCP-Verbindung.

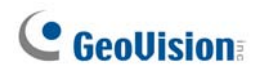

### 2.22.2 DHCP-Verbindung

Das DDNS (Dynamic Domain Name System) bietet einen anderen Weg, um auf die GV-I/O Box mit einer vom DHCP-Server dynamisch zugewiesenen IP-Adresse zuzugreifen. Das DDNS weist der GV-I/O Box einen Domänennamen zu, und GV-Server können immer den Domänennamen verwenden, um auf die GV-I/O Box zuzugreifen.

Um die DDNS-Funktion zu aktivieren, müssen Sie zuerst einen Domänennamen auf der Website des DDNS-Dienstanbieters beantragen. Zwei Anbieter sind in der GV-I/O Box aufgeführt: **GeoVision DDNS Server** und **DynDNS.org**. Folgen Sie den nachstehenden Anweisungen, um sich bei dem GeoVision DDNS Server anzumelden. Für weitere Informationen zum DynDNS besuchen Sie bitte die Website unter <u>www.dyndns.org</u>

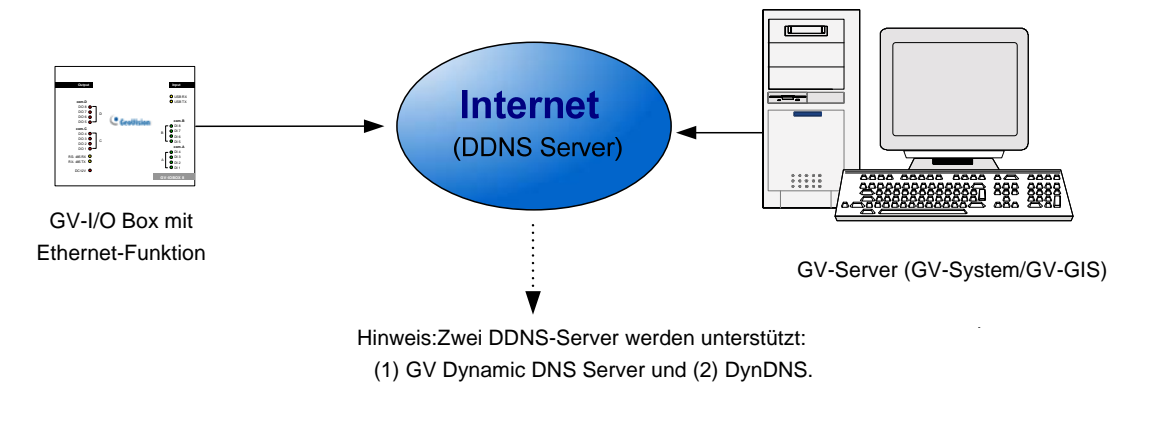

Abbildung 2-54

#### 2.22.2.1 Registrieren eines DDNS-Domänennamens

So holen Sie sich einen Domänennamen vom GeoVision DDNS-Server:

 Klicken Sie auf die Schaltfläche GeoVision DDNS auf der Netzwerkkonfigurationsseite (*Abb. 2-53*). Oder öffnen Sie einen Internet-Browser und geben die Webadresse <u>http://ns.dipmap.com/register.aspx ein</u>. Die folgende Seite wird angezeigt.

| tegister              |                                                                                                    |  |
|-----------------------|----------------------------------------------------------------------------------------------------|--|
| Username: Somerset01  | Username                                                                                                    |  |
| Password:             | Username is 16-character maximum;<br>username may not start with spaces or<br>minus signs ("-"). Username will be you<br>hostname. |  |
| Re-type Password:     | Password                                                                                                    |  |
|                       | The password is case-sensitive.                                                                                                    |  |
|                       | Word Verification                                                                                                    |  |
| box below. <u>Buy</u> | This step helps us prevent automated<br>registrations.                                                                             |  |

Abbildung 2-55

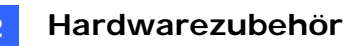

- Geben Sie einen Namen in das Feld " Username" (Benutzernamen) ein. Der Benutzername darf aus bis zu 16 Zeichen bestehen. Darunter die Zeichen "a ~ z", "0 ~9" und "-". Nehmen Sie bitte zur Kenntnis, dass das Leerzeichen oder das Zeichen "-" nicht als erstes Zeichen verwendet werden darf.
- Geben Sie ein Kennwort in das Feld " Password" (Kennwort) ein. Ein Kennwort muss mindestens 6 Zeichen lang sein. Die Gro
  ß-/Kleinschreibung wird ber
  ücksichtigt. Geben Sie noch einmal das Kennwort in das Feld "Re-Type Password" (Kennwort wiederholen) ein.
- Geben Sie im Abschnitt "Word verification" (Wort-Verifikation) die angezeigten Zeichen oder Zahlen in das Feld ein. Geben Sie bei diesem Beispiel *i8UCY* in das Feld ein. Bei "Wort- Word Verification" (Verifikation) wird die Groß-/Kleinschreibung nicht berücksichtigt.
- Klicken Sie auf die Schaltfläche Send (Senden). Nach dem Abschluss der Registrierung wird die folgende Seite angezeigt. Der Host Name (Hostname) ist der Domänenname, der aus Ihrem registrierten Benutzernamen und "dipmap.com" wie z.B. "somerset01.dipmap.com" besteht.

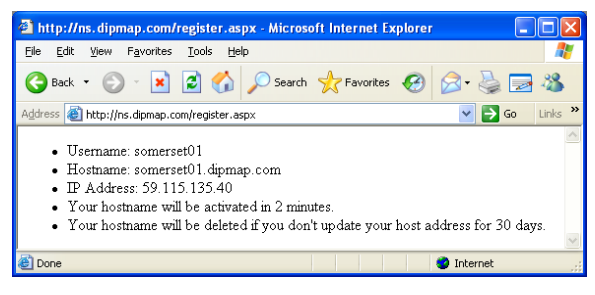

Abbildung 2-56

**Hinweis:** Der registrierte Benutzername wird ungültig, wenn er für einen Monat nicht verwendet wird.

# **GeoVision**

#### 2.22.2.2 Konfigurieren der GV-I/O Box im Internet

Nach dem Erhalten eines Domänennamens von dem DDNS-Server müssen Sie den Domänennamen auf der GV-I/O Box konfigurieren, damit GV-Server mit Hilfe des Domänennamens auf die GV-I/O Box zugreifen können.

- 1. Folgen Sie den im obigen Abschnitt 2.22.1 Verbindung mit einer festen IP beschriebenen Schritten 1 bis 2. Die Netzwerkkonfigurationsseite wird angezeigt.
- 2. Klicken Sie auf Enable (Aktivieren) und wählen dann An Send to DDNS (DDNS senden).
- Geben Sie die entsprechenden Daten, die in dem DDNS-Server registriert sind, in die Felder Host Name (Hostname), User Name (Benutzername) und Password (Kennwort) ein. Wenn Sie GeoVision DDNS wählen, bringt das System automatisch den Hostnamen vor.

|                                                           | Network Configuration |                               |
|-----------------------------------------------------------|-----------------------|-------------------------------|
|                                                           | Machine Name          |                               |
| Network Setting                                           | Machine Name          | IOBOX-01                      |
| Other Setting                                             | DHCP Client           |                               |
| <ul> <li>Input Setting</li> <li>Output Setting</li> </ul> |                       |                               |
| In/Out Monitor                                            | ○ Disable             |                               |
| Firmware Update                                           | IP Address            | 192 168 3 87                  |
| Account Setting                                           | Subnet Mask           | 255 255 252 0                 |
|                                                           | Default Gateway       | 192 168 0 1                   |
|                                                           | Domain Name Server    | 192 168 0 1                   |
|                                                           | Domain Name Service   |                               |
|                                                           | ODisable              |                               |
|                                                           | ○ Send to LocalDDNS   |                               |
|                                                           | Server IP             | 192 168 0 10                  |
|                                                           | Device Name           | user                          |
|                                                           | Send to DDNS          | GeoVision DDNS GeoVision DDNS |
|                                                           | Host Name             | user.dipmap.com               |
|                                                           | User Name             |                               |
|                                                           | Password              |                               |
|                                                           | Submit Cancel         |                               |

Abbildung 2-57

 Klicken Sie auf Submit (Senden). Das Status-Feld zeigt "Register Success" (Anmelden erfolgreich) an, wenn die Verbindung besteht. Sie können jetzt mit Hilfe des Domänennamens auf die GV-I/O Box zugreifen.

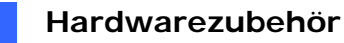

### 2.22.3 Sonstige Einstellungen

Klicken Sie auf **Other Setting (Sonstige Einstellungen)** im linken Menüfeld. Die folgende Seite wird angezeigt.

|                                     | Other Configuration            |                   |  |  |  |
|-------------------------------------|--------------------------------|-------------------|--|--|--|
|                                     | Device ID                      |                   |  |  |  |
| Network Setting                     | Device ID                      | 1                 |  |  |  |
| Other Setting                       | Connection to IO-BOX           |                   |  |  |  |
| Input Setting     Output Setting    | Connection to IO-BOX           | Enable 💌          |  |  |  |
| In/Out Monitor                      | Communication Port             |                   |  |  |  |
| Firmware Update     Account Setting | Communication Port             | 10000             |  |  |  |
|                                     | Mac Address / Firmware Version |                   |  |  |  |
|                                     | Mac Address                    | 00:13:e2:01:00:b3 |  |  |  |
|                                     | Ethernet Module Version        | V1.0.0-20090812   |  |  |  |
|                                     | Reboot System / Set Default    |                   |  |  |  |
|                                     | Reboot System:                 | Reboot            |  |  |  |
|                                     | Default Value:                 | Default           |  |  |  |
|                                     | Submit Cancel                  |                   |  |  |  |

Abbildung 2-58

[Device ID] (Geräte-ID) Hier wird die aktuelle ID des Gerätes angezeigt.

[Connection to IO-BOX] (Verbindung mit IO-Box) Wählen Sie Enable (Aktivieren), m die GV-I/O Box über das Netzwerk zu verwenden. Wählen Sie Disable (Deaktivieren), um die GV-I/O Box über eine USB- oder RS-485-Verbindung zu verwenden. Die GV-I/O Box unterstützt die gleichzeitige Verwendung mehrerer Methoden nicht.

[Communication Port] (Kommunikationsport) Belassen Sie bitte den vorgegebenen Port-Wert 10000.

[Mac Address/Firmware Version] (MAC-Adresse/Firmwareversion) Hier wird die MAC-Adresse des Netzwerkmediums sowie die Ethernet-Modulversion der GV-I/O Box angezeigt.

[Reboot System/Set Default] (System neu starten/Standardwerte laden)

- Reboot System (System neu starten): Hier können Sie einen Warmstart der GV-I/O Box ausführen. Diese Operation behält die aktuellen Einstellungen bei.
- Default Value (Standardwerte): Damit werden Standardwerte f
  ür alle Konfigurationsparameter geladen. Dieser Vorgang kann 5 Sekunden dauern.

**Hinweis:** Wenn Sie die Verbindung von "USB" oder "RS-485" in "Netzwerk" wechseln möchten, entfernen Sie bitte zuerst das USB- oder RS-485-Kabel von der GV-I/O Box, bevor Sie **Enable (Aktivieren)** auf dieser Einstellungsseite wählen. Andernfalls funktioniert die Netzwerkverbindung nicht.

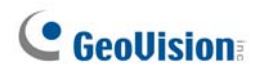

### 2.22.4 Eingangseinstellung

Klicken Sie auf **Input Setting (Eingangseinstellung)** im linken Menüfeld. Die folgende Seite wird angezeigt.

| GeoUision |                 | Input Configuration |          |         |            |              |              |  |
|-----------|-----------------|---------------------|----------|---------|------------|--------------|--------------|--|
|           |                 | Input Setting       |          |         |            |              |              |  |
|           | Network Setting |                     | Enable   | Name    | Input Mode | Latch Enable | Alarm Output |  |
| •         | Other Setting   | 1                   | <b>~</b> | Input1  | 1) N/O 🔽   |              | None 🖌       |  |
| •         | Input Setting   | 2                   | <b>~</b> | Input2  | 1) N/O 🚩   |              | None 🖌       |  |
| •         | Output Setting  | 3                   | <b>~</b> | Input3  | 1) N/O 🔽   |              | None 🖌       |  |
| •         | In/Out Monitor  | 4                   | <b>~</b> | Input4  | 1) N/O 🚩   |              | None 🖌       |  |
| •         | Firmware Update | 5                   | <b>~</b> | Input5  | 1) N/O 🔽   |              | None 🖌       |  |
| •         | Account Setting | 6                   | <b>~</b> | Input6  | 1) N/O 🚩   |              | None 🖌       |  |
|           |                 | 7                   | <b>~</b> | Input7  | 1) N/O 🔽   |              | None 🖌       |  |
|           |                 | 8                   | <b>~</b> | Input8  | 1) N/O 🔽   |              | None 🖌       |  |
|           |                 | 9                   | <b>~</b> | Input9  | 1) N/O 🔽   |              | None 🖌       |  |
|           |                 | 10                  | <b>~</b> | Input10 | 1) N/O 🔽   |              | None 🖌       |  |
|           |                 | 11                  | <b>~</b> | Input11 | 1) N/O 🔽   |              | None 🖌       |  |
|           |                 | 12                  | <b>~</b> | Input12 | 1) N/O 🔽   |              | None 🖌       |  |
|           |                 | 13                  | <b>~</b> | Input13 | 1) N/O 🔽   |              | None 🖌       |  |
|           |                 | 14                  | <b>v</b> | Input14 | 1) N/O 🔽   |              | None 🖌       |  |
|           |                 | 15                  | <b>~</b> | Input15 | 1) N/O 🔽   |              | None 🖌       |  |
|           |                 | 16                  | <b>~</b> | Input16 | 1) N/O 🔽   |              | None 🖌       |  |
|           |                 |                     |          |         |            |              |              |  |
|           |                 | S                   | ubmit Ca | ncel    |            |              |              |  |

Abbildung 2-59

- Enable (Aktivieren): Wählen Sie diese Option, damit die GV-I/O Box diese Eingangsfunktion verwenden kann.
- Name: Hier können Sie den Namen des Eingangs bearbeiten.
- Input Mode (Eingangsmodus): Sie können den Eingang auf NC (Normally Closed; Öffner)- oder NO (Normally Open; Schließer)-Modus einstellen.
- Enable Latch (Latching aktivieren): Statt einen andauernden Alarm im N/O oder N/C bietet diese Option einen kurzzeitigen Alarm, wenn ausgelöst, an.
- Alarm Output (Alarmausgang): Wählen Sie None (Kein), wenn Sie keinen Alarmausgang einstellen möchten. Ansonsten wählen Sie einen Ausgang zwischen Output 1 (Ausgabe 1) und Output 16 (Ausgabe 16) für den Fall, dass die Eingabe erkannt wird.

Klicken Sie auf die Schaltfläche **Submit (Senden)**, um die Änderungen zu speichern. Ansonsten klicken Sie bitte auf die Schaltfläche **Cancel (Abbrechen)**, um die Änderungen zu verwerfen.

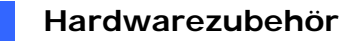

### 2.22.5 Ausgangseinstellung

Klicken Sie auf **Output Setting (Ausgangseinstellung)** im linken Menüfeld. Die folgende Seite wird angezeigt.

| • Coollision    | Output Configuration |              |          |                      |               |                   |  |  |  |
|-----------------|----------------------|--------------|----------|----------------------|---------------|-------------------|--|--|--|
|                 | Output Setting       |              |          |                      |               |                   |  |  |  |
| Network Setting |                      | Enable       | Name     | Output Mode          | Pulse Mode De | elay Time(1 - 60) |  |  |  |
| Other Setting   | 1                    |              | Output1  | 1) Normal Mode N/O 🚩 | 1             | Sec               |  |  |  |
| Input Setting   | 2                    |              | Output2  | 1) Normal Mode N/O 🚩 | 0             | Sec               |  |  |  |
| Output Setting  | 3                    | <b>~</b>     | Output3  | 1) Normal Mode N/O 🚩 | 0             | Sec               |  |  |  |
| In/Out Monitor  | 4                    | <b>~</b>     | Output4  | 1) Normal Mode N/O 🚩 | 0             | Sec               |  |  |  |
| Firmware Update | 5                    |              | Output5  | 1) Normal Mode N/O 🚩 | 0             | Sec               |  |  |  |
| Account Setting | 6                    |              | Output6  | 1) Normal Mode N/O 🚩 | 0             | Sec               |  |  |  |
|                 | 7                    | <b>V</b>     | Output7  | 1) Normal Mode N/O 🚩 | 0             | Sec               |  |  |  |
|                 | 8                    |              | Output8  | 1) Normal Mode N/O 🚩 | 0             | Sec               |  |  |  |
|                 | 9                    |              | Output9  | 1) Normal Mode N/O 🚩 | 0             | Sec               |  |  |  |
|                 | 10                   | <b>V</b>     | Output10 | 1) Normal Mode N/O 🚩 | 0             | Sec               |  |  |  |
|                 | 11                   | <b>V</b>     | Output11 | 1) Normal Mode N/O 🚩 | 0             | Sec               |  |  |  |
|                 | 12                   | $\checkmark$ | Output12 | 1) Normal Mode N/O 🚩 | 0             | Sec               |  |  |  |
|                 | 13                   |              | Output13 | 1) Normal Mode N/O 💌 | 0             | Sec               |  |  |  |
|                 | 14                   |              | Output14 | 1) Normal Mode N/O 💌 | 0             | Sec               |  |  |  |
|                 | 15                   | <b>~</b>     | Output15 | 1) Normal Mode N/O 💌 | 0             | Sec               |  |  |  |
|                 | 16                   | <b>~</b>     | Output16 | 1) Normal Mode N/O 💌 | 0             | Sec               |  |  |  |
|                 | S                    | ubmit Can    | icel     |                      |               |                   |  |  |  |

Abbildung 2-60

- Enable (Aktivieren): Wählen Sie diese Option, damit die GV-I/O Box diese Ausgangsfunktion verwenden kann.
- Name: Hier können Sie den Namen des Ausgangs bearbeiten.
- Output Mode (Ausgangsmodus): Sie können den Ausgang auf NC (Normally Closed; Öffner)- oder NO (Normally Open; Schließer)-Modus einstellen.
  - Normal Mode (N/O and N/C) (Normalmodus (N/O oder N/C)): Die Ausgabe bleibt aktiv, bis die Quelle der Ausgabebedingung beendet wird.
  - Toggle Mode (N/O and N/C) (Umschaltermodus (N/O oder N/C)): Die Ausgabe bleibt aktiv, bis ein neuer Eingabeauslöser die Ausgabe beendet.
  - Pulse Mode (N/O and N/C) (Impulsmodus (N/O oder N/C)): Die Ausgabe bleibt entsprechend der im Feld Pulse Mode Delay Time (1-60) (Impulsmodus-Verzögerungszeit (1-60)) angegebene Zeit aktiv.
- Pulse Mode Delay Time (1-60) (Impulsmodus-Verzögerungszeit (1-60)): Geben Sie die Zeit in Sekunden für die Impuls-Verzögerungszeit (zwischen 1 und 60 Sekunden) ein.

Klicken Sie auf die Schaltfläche **Submit (Senden)**, um die Änderungen zu speichern. Ansonsten klicken Sie bitte auf die Schaltfläche **Cancel (Abbrechen)**, um die Änderungen zu verwerfen.

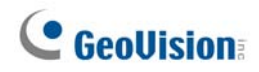

### 2.22.6 E/A-Überwachung

Klicken Sie auf **In/Out Monitor (E/A-Überwachung)** im linken Menüfeld. Die folgende Seite wird angezeigt.

|                 | Status Monitor |          |    |       |  |  |
|-----------------|----------------|----------|----|-------|--|--|
|                 | Input Status   |          |    |       |  |  |
| Network Setting | 01             | OFF      | 09 | OFF   |  |  |
| Other Setting   | 02             | OFF      | 10 | OFF   |  |  |
| Input Setting   | 03             | OFF      | 11 | OFF   |  |  |
| Output Setting  | 04             | OFF      | 12 | OFF   |  |  |
| In/Out Monitor  | 05             | OFF      | 13 | OFF   |  |  |
| Firmware Update | 06             | OFF      | 14 | OFF   |  |  |
| Account Setting | 07             | OFF      | 15 | OFF   |  |  |
|                 | 08             | OFF      | 16 | OFF   |  |  |
|                 | Output Sta     | atus     |    |       |  |  |
|                 | ALL ON         | ALLON    |    |       |  |  |
|                 | ALL OFF        | ALLOFF   |    |       |  |  |
|                 | 01             | OFF 💌    | 09 | OFF 💌 |  |  |
|                 | 02             | OFF 💌    | 10 | OFF 💌 |  |  |
|                 | 03             | OFF 💌    | 11 | OFF 💌 |  |  |
|                 | 04             | OFF 💌    | 12 | OFF 💌 |  |  |
|                 | 05             | OFF 💌    | 13 | OFF 💌 |  |  |
|                 | 06             | OFF 💌    | 14 | OFF 💌 |  |  |
|                 | 07             | OFF 💌    | 15 | OFF 💌 |  |  |
|                 | 08             | OFF      | 16 | OFF 💌 |  |  |
|                 | Submi          | t Cancel |    |       |  |  |

Abbildung 2-61

- Input Status (Eingangsstatus): Hier wird der aktuelle Status der 16 Eingänge, entweder On (Ein) (ausgelöst) oder OFF (Aus) (keine Eingabe), angezeigt.
- Output Status (Ausgangsstatus): Hier wird der aktuelle Status der 16 Ausgänge, entweder On (Ein) (ausgelöst) oder OFF (Aus) (keine Ausgabe), angezeigt. Klicken Sie auf die Schaltfläche ALL ON (Alles ein), um alle 16 Ausgänge manuell auszulösen. Klicken Sie auf die Schaltfläche ALL ON (Alles ein), um alle 16 Ausgänge auszuschalten. Sie können einzeln die gewünschten Ausgänge auswählen und einschalten, um die Ausgabe manuell auszulösen. Sie können ebenfalls die ausgewählten Ausgänge ausschalten.

Klicken Sie auf die Schaltfläche **Submit (Senden)**, um die Änderungen zu speichern. Ansonsten klicken Sie bitte auf die Schaltfläche **Cancel (Abbrechen)**, um die Änderungen zu verwerfen.

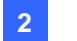

### 2.22.7 Aktualisieren der Firmware

So aktivieren Sie die Firmware der GV-I/O Box:

1. Klicken Sie auf **Firmware Update (Firmware aktualisieren)** im linken Menüfeld. Die folgende Seite wird angezeigt.

| C GeoUision                                                                                                    | Firmware Update                                                                                                    |  |  |
|----------------------------------------------------------------------------------------------------|----------------------------------------------------------------------------------------------------|--|--|
| <ul> <li>Network Setting</li> <li>Other Setting</li> <li>Input Setting</li> <li>Output Setting</li> <li>In/Out Monitor</li> <li>Firmware Update</li> <li>Account Setting</li> </ul> | Firmware Update<br>After pressing the Update button, please wait while the update<br>request is being processed. After update is completed, the device<br>will reboot automatically. You can re-login afterwards. |  |  |
|                                                                                                    | Select Firmware: Browse                                                                                                    |  |  |
|                                                                                                    | Update State:                                                                                                    |  |  |

Abbildung 2-62

- 2. Klicken Sie auf Browse... (Durchsuchen), um die Firmwaredatei (\*.bin) zu öffnen.
- 3. Klicken Sie auf die Schaltfläche **Upload (Uploaden)**. Der Aktualisierungsvorgang kann 60 Sekunden dauern.
- 4. Wenn das Aktualisieren abgeschlossen ist, erscheint ein Dialogfenster und fordert Sie auf, das System neu zu starten.
- 5. Klicken Sie auf OK. Der Neustart der GV-I/O Box wird ausgeführt.

**Hinweis:** Es ist erforderlich, die GV-I/O Box nach dem Aktualisieren der Firmware neu zu starten. Ohne den Neustart kann die Firmwareaktualisierung nicht vervollständigt werden.

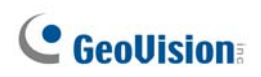

### 2.22.8 Ändern des Benutzernamens und Kennworts zur Anmeldung

Klicken Sie auf **Account Setting (Kontoeinstellung)** im linken Menüfeld. Die folgende Seite wird angezeigt. Hier können Sie den Benutzernamen und das Kennwort zur Anmeldung ändern. Das Kennwort muss aus 4 Zeichen bestehen. Darunter die Zeichen "a ~ z" und "0 ~ 9". Die Groß-/Kleinschreibung wird berücksichtigt.

| Geollision                                                                        | Security Configuration              |       |
|-----------------------------------------------------------------------------------|-------------------------------------|-------|
|                                                                                   | Account                             |       |
| Network Setting                                                                   | Login Name                          | admin |
| Other Setting                                                                     | Password                            |       |
| <ul> <li>Input Setting</li> <li>Output Setting</li> <li>In/Out Monitor</li> </ul> | Password Change<br>Password Confirm |       |
| <ul> <li>Firmware Update</li> <li>Account Setting</li> </ul>                      | Submit Cancel                       |       |

Abbildung 2-63

# **Kapitel 3 Softwareinstallation**

Dieses Kapitel enthält die folgenden Informationen:

- Wichtige Hinweise
- Programminstallation
- Programmliste

# **GeoVision**

## 3.1 Vor dem Beginn

Für die optimale Leistung Ihres Systems sollten Sie unbedingt diese Empfehlungen beherzigen, bevor Sie die Systemsoftware installieren:

- Es wird dringend empfohlen, zwei separate Festplatten zu verwenden. Eine für die Installation von Windows OS und der GV-System-Software, die Andere für die Speicherung von aufgenommenen Daten und System-Logs.
- Benutzen Sie **NTFS** als Dateisystem für die Festplatten.
- Da GV-System ein Multi-Kanal-Video-Aufnahme-System ist, wird die Festplatte, auf der die Videos gespeichert werden, stark fragmentiert. Dies passiert da das System die Video-Dateien von allen Kanälen gleichzeitig speichert und sie dadurch auf der Festplatte verstreut. Es ist nicht erforderlich, regelmäßig eine Disk-Defragmentierung durchzuführen., da die Software und die Videodaten auf separaten Festplatten gespeichert sind,, und somit die Leistung der Software nicht beeinträchtigt wird.

# **3.2 Systeminstallation**

Legen Sie die Surveillance System Software-CD ein. Das Installationsprogramm wird automatisch geöffnet:

| 💐 V8. 3. 3.0 Install program |                                                 | _ 0 🛛 |
|------------------------------|-------------------------------------------------|-------|
| GeoUision:                   |                                                 |       |
|                              | 1. Install or Remove GeoVision GV-Series Driver |       |
|                              | 2. Install DirectX 9.0c                         |       |
|                              | 3. Install GeoVision V8.3.3.0 System            |       |
|                              | 4. Browse User's Manual (PDF Format)            |       |
|                              | 5. Download Adobe Acrobat Reader                |       |
|                              | 6. Download Microsoft iSCSI Software Initiator  |       |
|                              | 7. Product Demonstrations                       |       |
|                              |                                                 | •     |

Abbildung 3-1 Das Installatinsprogramm-Fenster

Stellen Sie vor der Installation der Systemsoftware sicher, Vergewissern Sie sich, dass Ihre **DirectX 9.0c** bereits im Computer installiert ist.

### **DirectX**

Hat Ihr Computer nicht die neueste DirectX-Version, klicken Sie bitte auf **DirectX 9.0c installieren [Install DirectX 9.0c]** auf dem Installationsprogramm-Fenster.

# **GeoVision**:

### **Systeminstallation**

Gehen Sie wie folgt vor, um das GV-System zu installieren:

- Klicken Sie auf GeoVision xxx System installieren [Install GeoVision xxx system] (z.B. GeoVision V8.3.3.0 System).
- Klicken Sie auf GeoVision Hauptsystem [GeoVision Main System], um das Hauptsystem zu installieren. Folgen Sie dann den Anweisungen auf dem Bildschirm.
- 3. Folgen Sie den obigen Schritten, um die anderen Programme einzeln zu installieren.

### **System-Deinstallation**

Gehen Sie wie folgt vor, um das GV-System zu deinstallieren:

- 1. Schließen Sie sämtliche geöffnete Programme, da der Computer während des Deinstallationsvorgangs neu gestartet wird.
- 2. Klicken Sie unter Windows auf **Start**, **Programme**, wählen den Systemordner und klicken dann auf **GeoVision-System deinstallieren (Uninstall GeoVision System)**.

**Hinweis:** Durch die Deinstallation des Systems werden zuvor auf dem Computer gespeicherte Videodateien und Protokolldateien nicht gelöscht.

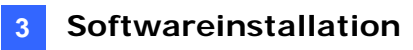

### 3.3 Programmliste

Die Surveillance System Software-CD enthält die folgenden Programme:

#### Erste Seite:

- 1. Hauptsystem
- 2. Fern-ViewLog
- 3. Remote Playback Client-Site
- 4. Einzel-Player
- 5. Center V2
- 6. MultiView
- 7. Audio-Broadcast
- 8. Multicast
- 9. PDA Viewer V2 für Microsoft
- 10. Microsoft SmartPhone Viewer V2 (Für Windows Mobile 5.0)

#### Second page:

- 11. Microsoft SmartPhone Viewer V3 (Für Windows Mobile 6.0)
- 12. Symbian SmartPhone Viewer V3 (Für Nokia S60 2. und 3. Ausgabe)
- 13. BlackBerry Smartphone Viewer V3 (Für BlackBerry OS)
- 14. E-Map Server
- 15. Remote EMap
- 16. POS-Datensender (nur für Grafikmodus-POS-Geräte)
- 17. POS-Textsender (nur für Windowsbasierte Textmodus-POS-Geräte)
- 18. Fast Backup and Restore Multicam System
- 19. Dynamic DNS-Dienst
- 20. Local DDNS Server

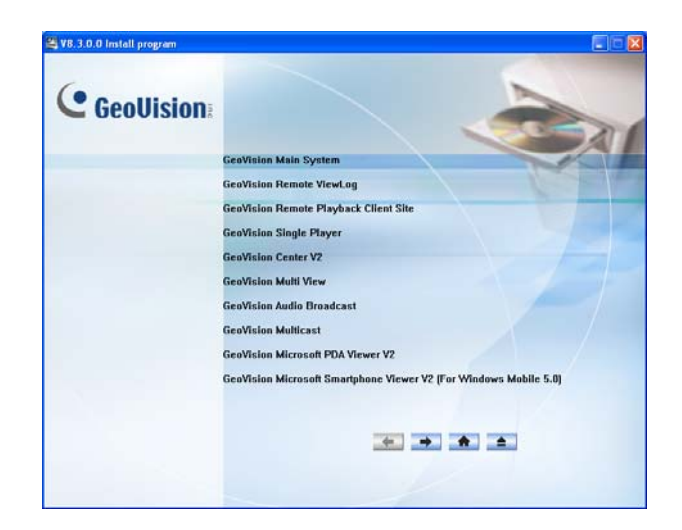

Abbildung 3-2 Erste Seite des Installationsprogramms

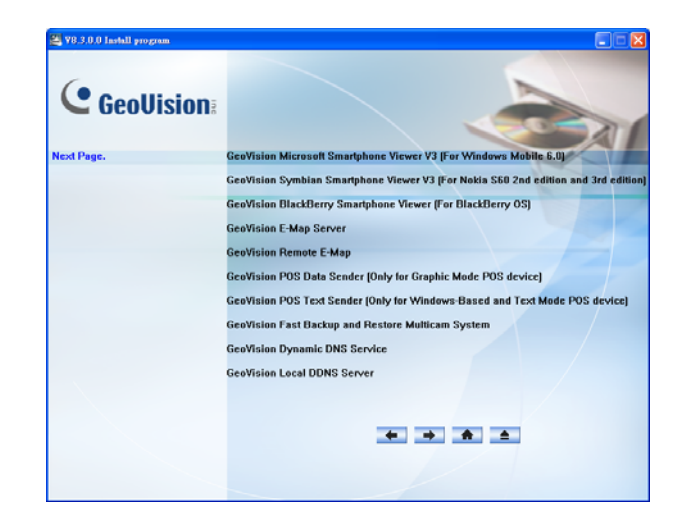

Abbildung 3-3 Zweite Seite des Installationsprogramms

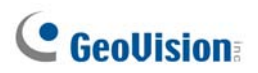

Dritte Seite:

- 21. Authentication Server
- 22. Twin DVR System
- 23. SMS Server
- 24. Bandbreite Kontrolle Client
- 25. Backup-Viewer

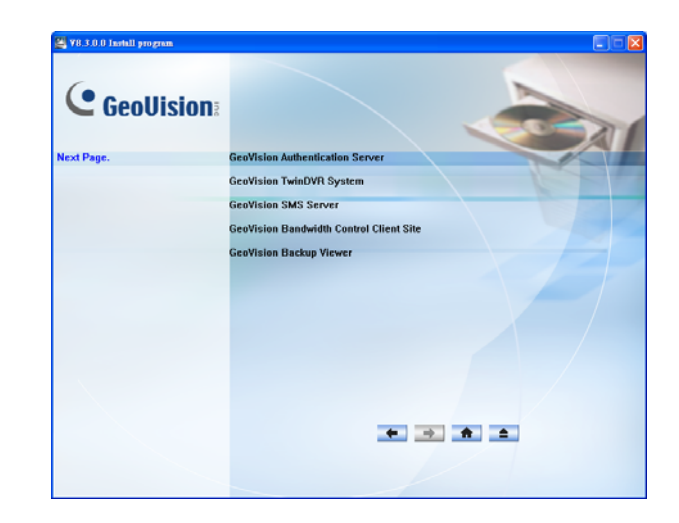

Abbildung 3-4 Dritte Seite des Installationsprogramms

# Kapitel 4 Überblick über die Konsolenfenster

Das GV-System bietet zwei Skin-Optionen: silber und konventionell. Die Standardeinstellung ist "Silber". Jede Skin-Option hat ihr eigenes Benutzeroberflächen-Design. Dieses Kapitel bietet daher einen Überblick über die folgenden Hauptfenster:

- Hauptsystem
- ViewLog
- Remote Playback Client (Fernwiedergabe)
- Einzelkanal Viewer
- MultiView Viewer
- Center V2
- Control Center

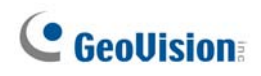

# 4.1 Hauptsystem

Silber

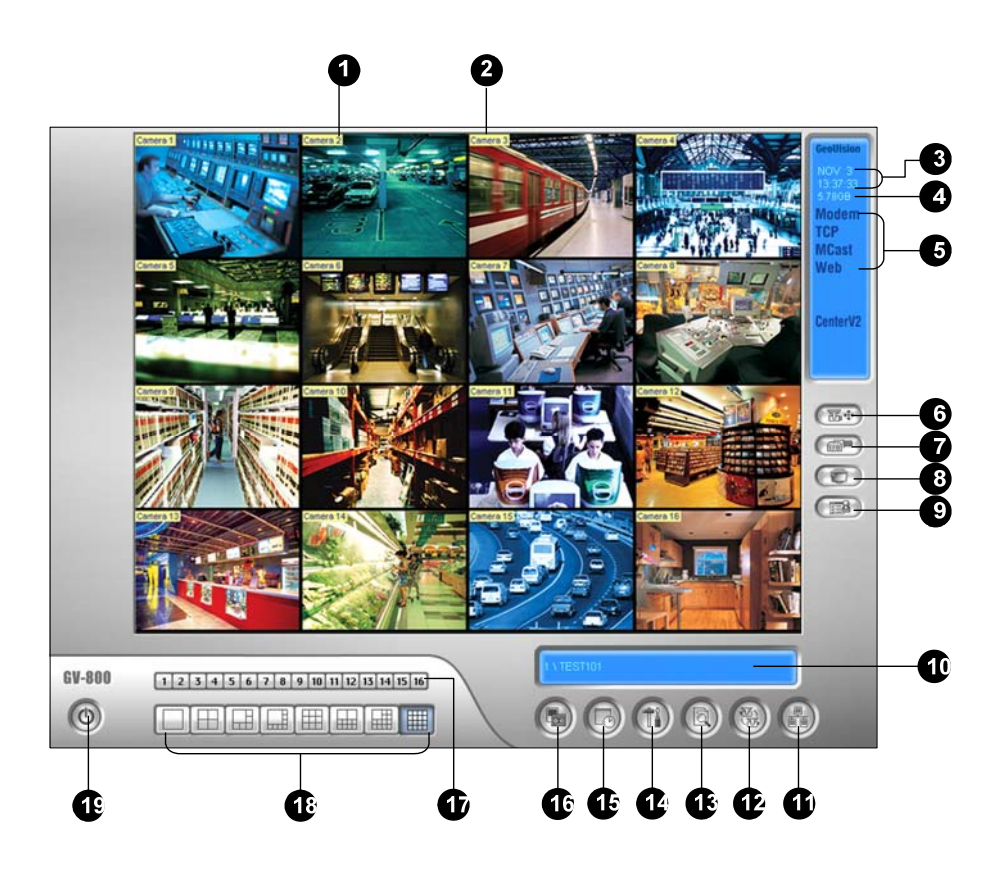

#### Konventionell

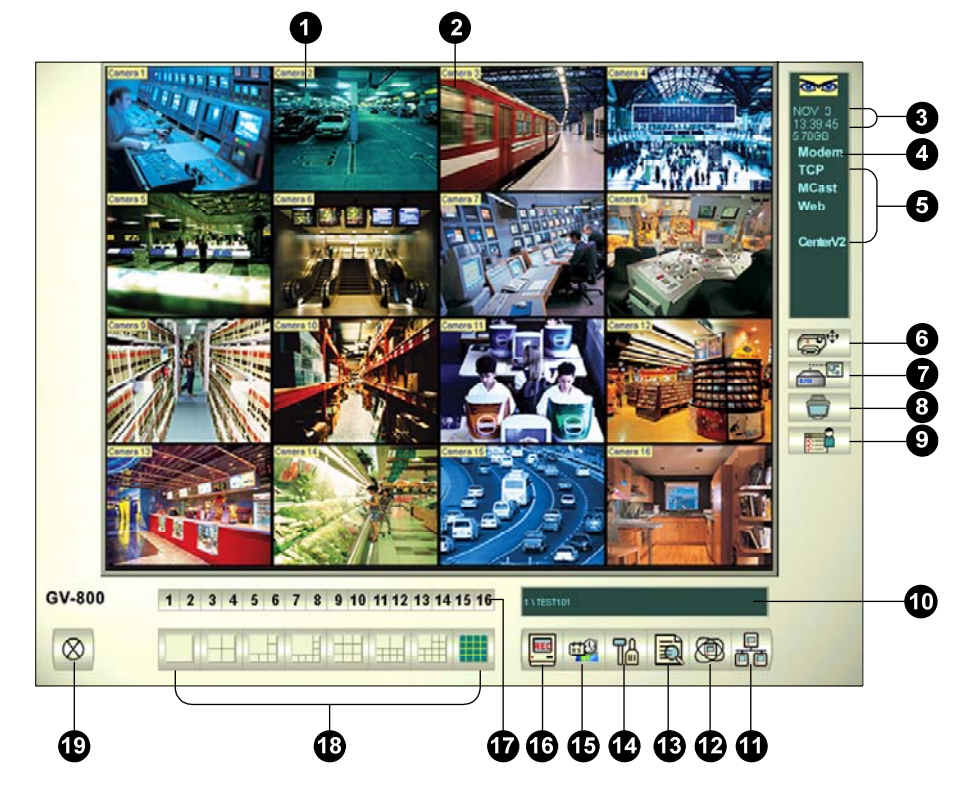

Bedienelemente im Hauptfenster:

| Nr. | Bezeichnung            | Beschreibung                                                                                                    |
|-----|------------------------|----------------------------------------------------------------------------------------------------|
| 1   | Kameranummer           | Hier wird die Kameranummer entsprechend der Port-Nummer der GV-Videoaufnahmekarte angezeigt.                                                                                                    |
| 2   | Kameraname             | Hier wird der zugewiesene Kameraname angezeigt.                                                                                                    |
| 3   | Datum/Zeit             | Hier wird das aktuelle Datum und die aktuelle Zeit angezeigt.                                                                                                    |
| 4   | Speicherplatz          | Hier wird der verbleibende Festplattenspeicherplatz angezeigt.                                                                                                    |
| 5   | Verbindung             | Hier wird der Verbindungsstatus von entfernten Applikationen angezeigt.                                                                                                    |
| 6   | PTZ-Steuerung          | Damit wird die PTZ-Steuerkonsole angezeigt.                                                                                                    |
| 7   | E/A-Steuerung          | Damit wird die E/A-Steuerkonsole angezeigt.                                                                                                    |
| 8   | TV-Ausgabe             | Damit wird die TV Quad-Steuerkonsole angezeigt.                                                                                                    |
| 9   | Benutzerdefiniert      | Damit gelangen Sie zu anderen Applikationen.                                                                                                    |
| 10  | Standortname           | Hier wird der Name des GV-Systems, das üblicherweise nach seinem Standort benannt wird, angezeigt.                                                                                                    |
| 11  | Netzwerk               | Damit wird die Verbindung mit entfernten Applikationen aktiviert.                                                                                                    |
| 12  | Kameraumschaltung      | Damit schalten Sie zwischen den Bildschirmunterteilungen um.                                                                                                    |
| 13  | ViewLog                | Damit werden die folgenden Optionen aufgerufen: Sofort<br>Abspielen, Video/Audio-Log, System-Log, POS-Daten suchen,<br>POS Live-Ansicht, Live Objekt Index, Objekt Index suchen, Live<br>Panorama Ansicht und E-Map. |
| 14  | Konfigurieren          | Damit gelangen Sie zu den Systemeinstellungen.                                                                                                    |
| 15  | Zeitplan               | Damit stellen Sie Zeitpläne für Videoaufnahme ein.                                                                                                    |
| 16  | Überwachung            | Damit wird die Überwachung gestartet/beendet.                                                                                                    |
| 17  | Kamera-Auswahl         | Hier wählen Sie die Nummer der gewünschten Kameras für die<br>Anzeige auf der Hauptunterteilung.                                                                                                    |
| 18  | Bildschirmunterteilung | Hier wählen Sie eine Bildschirmunterteilungsart aus.                                                                                                    |
| 19  | Beenden                | Damit werden die folgenden Optionen aufgerufen: Benutzer<br>anmelden/ändern, Abmelden, Minimieren, Multicam neu starten<br>und Beenden.                                                                              |

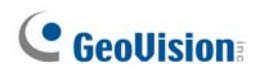

## 4.2 ViewLog

Silber

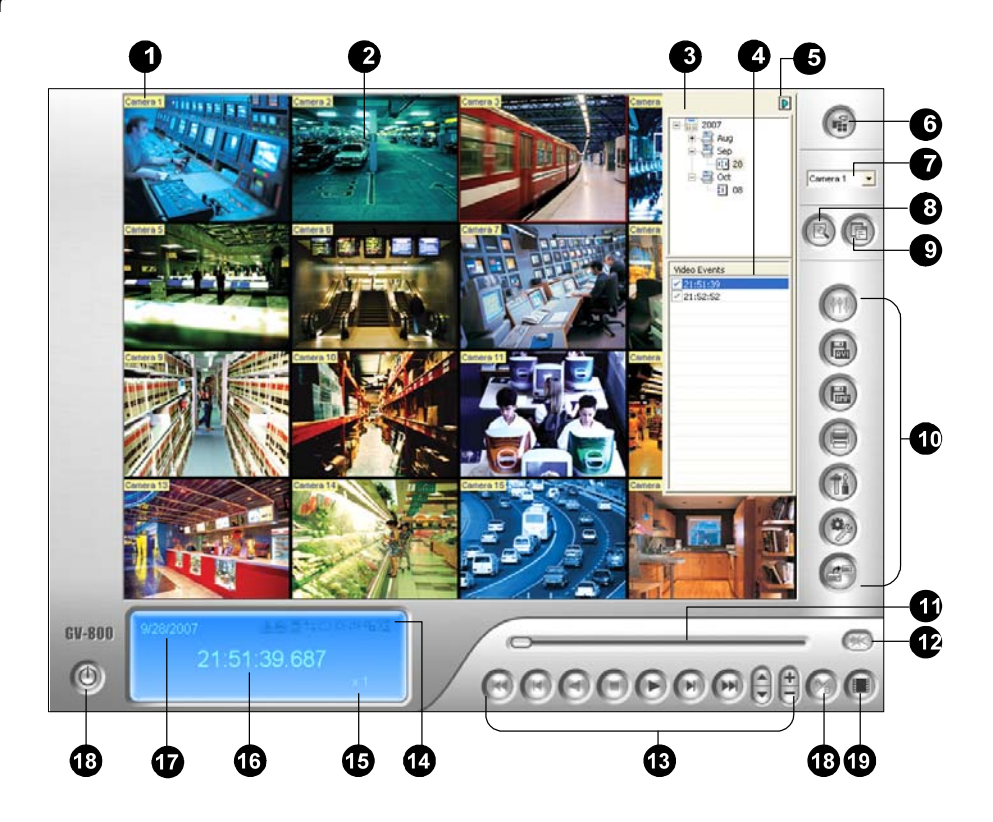

#### Konventionell

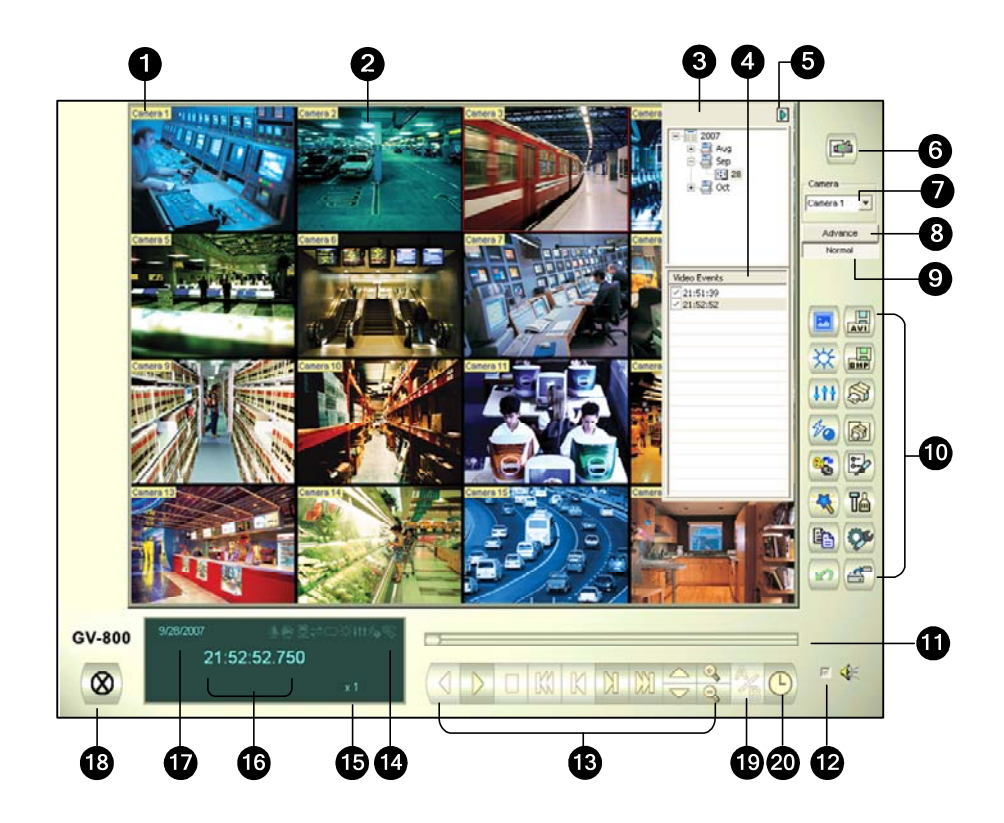

Bedienelemente im ViewLog-Fenster:

| Nr. | Bezeichnung               | Beschreibung                                                                                                    |
|-----|---------------------------|----------------------------------------------------------------------------------------------------|
| 1   | Kameraname                | Hier wird der zugewiesene Kameraname angezeigt.                                                                                                    |
| 2   | Kamera-Anzeige            | Anzeige des Wiedergabe-Videos.                                                                                                    |
| 3   | Datumsverzeichnis         | Hier werden die Datumsordner angezeigt.                                                                                                    |
| 4   | Videoereignisliste        | Hier werden Videoereignisse in einem bestimmten<br>Datumsordner angezeigt.                                                                                                    |
| 5   | Pfeil-Schaltfläche        | Damit schalten Sie zwischen der Ereignisliste und der Multiverbindungs-Hostliste um.                                                                                                    |
| 6   | Anzeigemodus              | Hier wählen Sie eine Bildschirmunterteilungsart aus: Ein-<br>Bild-Ansicht, Panorama-Ansicht, Vier-Bilder-Ansicht oder<br>Multibilder-Ansicht. Die Ein-Bild-Ansicht bietet folgende<br>Optionen an: Standard, Miniatur, Mega Pixel (PiP) und<br>Mega Pixel (PAP).                                                                                                   |
| 7   | Kamera-Auswahl            | Hier wählen Sie eine Kamera zum Anzeigen aus.                                                                                                    |
| 8   | Erweitert                 | Damit können Sie zu der normalen oder erweiterten<br>Suche oder Suche nach der Zeit gelangen und die<br>Videoereignisliste neu laden.                                                                                                    |
| 9   | Normal                    | Damit wird das Datumsverzeichnis, Videoereignisliste und Multiverbindungs-Hostliste angezeigt.                                                                                                    |
| 10  | Funktionsleiste           | Hier finden Sie verschiedene Einstellungsmöglichkeiten für ViewLog.                                                                                                    |
| 11  | Schieberegler             | Damit rücken Sie das wiedergegebene Video vorwärts oder rückwärts.                                                                                                    |
| 12  | Audio-Wiedergabe          | Damit aktivieren Sie die Audiowiedergabe.                                                                                                    |
| 13  | Wiedergabefunktionsleiste | Hier finden Sie übliche Wiedergabesteuerfunktionen.                                                                                                    |
| 14  | Funktionssymbole          | Ein hervorgehobenes Symbol weist auf eine aktivierte<br>Funktion hin. Die Symbole von links nach rechts stehen<br>jeweils für A-B-Modus, Auto-Wiedergabe nächster<br>Ereignisse, Kontrast- und Helligkeitsfunktion,<br>Lichtverbesserungs- und -ausgleichsfunktion, Schärfe-<br>und Glättungsfunktion, Graustufenfunktion und<br>Neuverbindung mit Remote ViewLog. |
| 15  | Wiedergabegeschwindigkeit | Hier wird die Wiedergabegeschwindigkeit angezeigt. x1 steht für normale Wiedergabegeschwindigkeit.                                                                                                    |
| 16  | Zeitanzeige               | Hier die Zeit des wiedergegebenen Videos angezeigt.                                                                                                    |
| 17  | Datumsanzeige             | Hier wird das Datum des wiedergegebenen Videos angezeigt.                                                                                                    |
| 18  | Beenden                   | Damit wird das ViewLog-Fenster geschlossen oder<br>minimiert.                                                                                                    |
| 19  | A-B-Modus                 | Damit wird das Video ab dem Bild A bis Bild B wiederholt wiedergegeben.                                                                                                    |
| 20  | Bild für Bild/ Echtzeit   | Das Video wird Bild für Bild oder im Echtzeitmodus wiedergegeben.                                                                                                    |

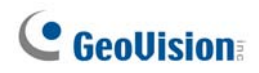

### Funktionsleiste auf dem Silber-Skin

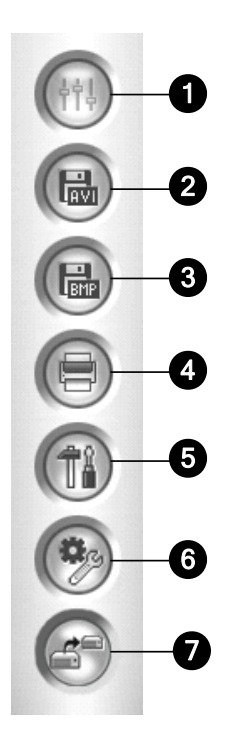

Bedienelemente in der Funktionsleiste:

| Nr. | Bezeichnung        | Beschreibung                                                                                                    |
|-----|--------------------|----------------------------------------------------------------------------------------------------|
| 1   | Effekte            | Damit können Sie Bildern Effekte hinzufügen. Es stehen Ihnen<br>die folgenden Optionen zur Verfügung: Muster,<br>Kontrast/Helligkeit, Lichtverbesserung, Ausgleich, Schärfe,<br>Glättung, Kopieren, Letzte Aktion rückgängig, Alle Effekte<br>rückgängig, Bild in die Zwischenlage kopieren, einfache und<br>erweiterte Video-Analyse. |
| 2   | Speichern als AVI  | Damit speichern Sie eine Videodatei als *.avi oder *.exe und öffnen die Zusammenfügungsliste.                                                                                                    |
| 3   | Speichern als Bild | Damit speichern Sie ein Videobild als *.bmp, *.jpg, *.gif, *.png oder *.tif.                                                                                                    |
| 4   | Drucken            | Damit nehmen Sie Einstellungen für das Drucken vor.                                                                                                    |
| 5   | Einstellungen      | Damit gelangen Sie zu den Systemeinstellungen des ViewLog.                                                                                                    |
| 6   | Werkzeuge          | Damit werden die folgenden Optionen<br>aufgerufen:Objektsuche, Erweiterter Protokoll-Browser,<br>Protokoll löschen, Fern-ViewLog-Dienst, Fern-<br>Speichersystem, Adressbuch, GIS-Fenster anzeigen, Map-API<br>auswählen und Extras.                                                                                                   |
| 7   | Sichern            | Damit erstellen Sie eine Sicherungskopie von Videodateien.                                                                                                    |

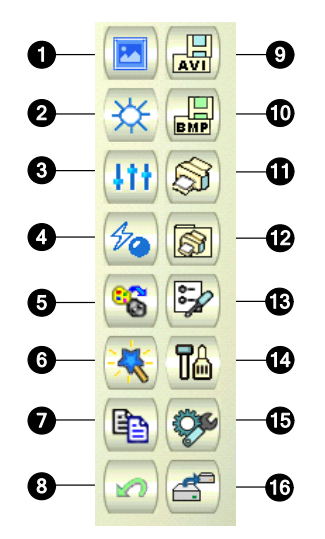

### Funktionsleiste auf dem Konventionell-Skin

Bedienelemente in der Funktionsleiste:

| Nr. | Bezeichnung                     | Beschreibung                                                                                                    |
|-----|---------------------------------|----------------------------------------------------------------------------------------------------|
| 1   | Muster                          | Zeigt "Davor"- und "Danach"-Beispiele für die Wirkung der<br>Funktionen Kontrast, Helligkeit, Lichtverbesserung, Ausgleich,<br>Schärfe, Glättung und Kopieren.                                                                     |
| 2   | Kontrast/Helligkeit             | Damit ändern Sie den Kontrast und die Helligkeit des Videobildes.                                                                                                    |
| 3   | Lichtverbesserung/<br>Ausgleich | Damit führen Sie die Lichtverbesserung des Videobilds und<br>Ausgleich des Videobilds aus. Um den angewendeten Effekt<br>aufzuheben, klicken Sie bitte auf die Rückgängig-Schaltfläche.                                            |
| 4   | Schärfe/Glättung                | Damit ändern Sie die Schärfe und Glätte des Videobilds.<br>Um den angewendeten Effekt aufzuheben, klicken Sie bitte auf<br>die Rückgängig-Schaltfläche.                                                                            |
| 5   | Graustufe                       | Damit wird das Bild schwarzweiß.                                                                                                    |
| 6   | Erweiterte Video<br>Analyse     | Damit können Sie die Entnebel- oder Stabilisierungseffekte verwenden, um das Videobild zu verbessern.                                                                                                    |
| 7   | Kopieren                        | Damit wird das Videobild kopiert.                                                                                                    |
| 8   | Rückgängig                      | Damit machen Sie die auf das Videobild angewendeten Effekte rückgängig.                                                                                                    |
| 9   | Speichern als AVI               | Damit speichern Sie eine Videodatei als *.avi oder *.exe und öffnen die Zusammenfügungsliste.                                                                                                    |
| 10  | Speichern als Bild              | Damit speichern Sie ein Videobild als *.bmp, *.jpg, *.gif, *.png oder *.tif.                                                                                                    |
| 11  | Drucken                         | Damit drucken Sie das Bild aus.                                                                                                    |
| 12  | Druckeinstellungen              | Damit nehmen Sie Einstellungen für das Drucken vor.                                                                                                    |
| 13  | Seite einrichten                | Damit richten Sie das Seitenlayout ein.                                                                                                    |
| 14  | Einstellungen                   | Damit gelangen Sie zu den Systemeinstellungen des ViewLog.                                                                                                    |
| 15  | Werkzeuge                       | Damit werden die folgenden Optionen aufgerufen: Objektsuche,<br>Erweiterter Protokoll-Browser, Protokoll löschen, Fern-ViewLog-<br>Dienst, Fern-Speichersystem, Adressbuch, GIS-Fenster<br>anzeigen, Map-API auswählen und Extras. |
| 16  | Sichern                         | Damit erstellen Sie eine Sicherungskopie von Videodateien.                                                                                                    |

# **GeoVision**

# 4.3 Remote Playback Client (Fernwiedergabe)

Silber

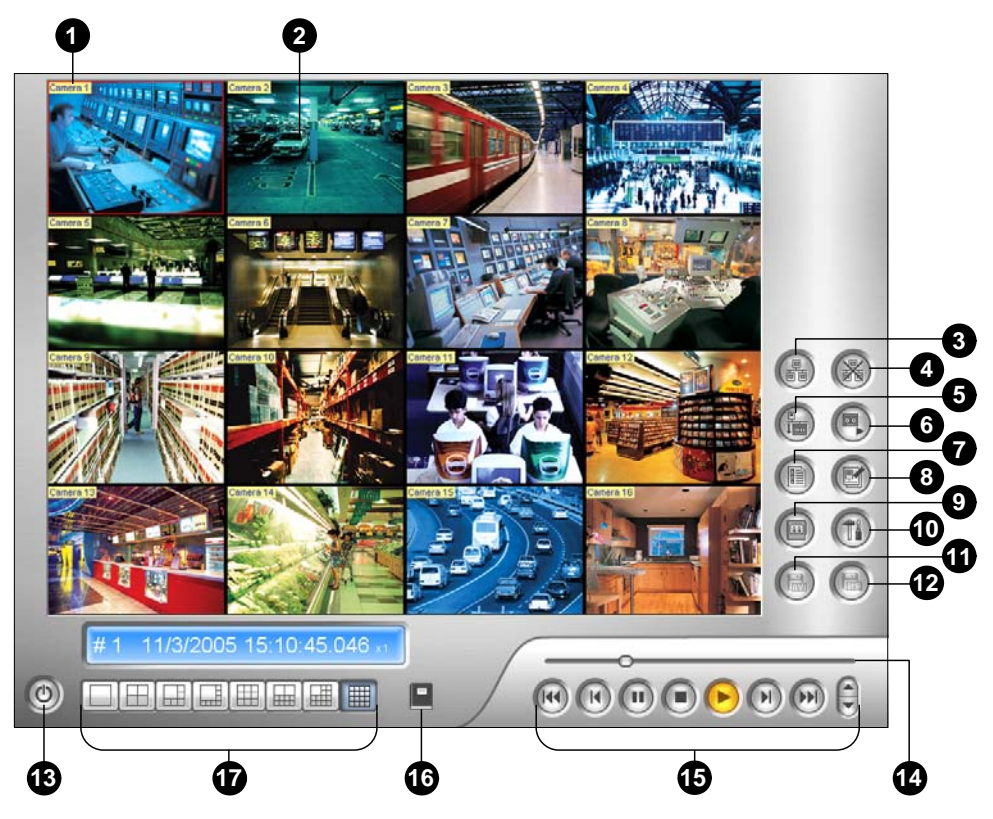

Konventionell

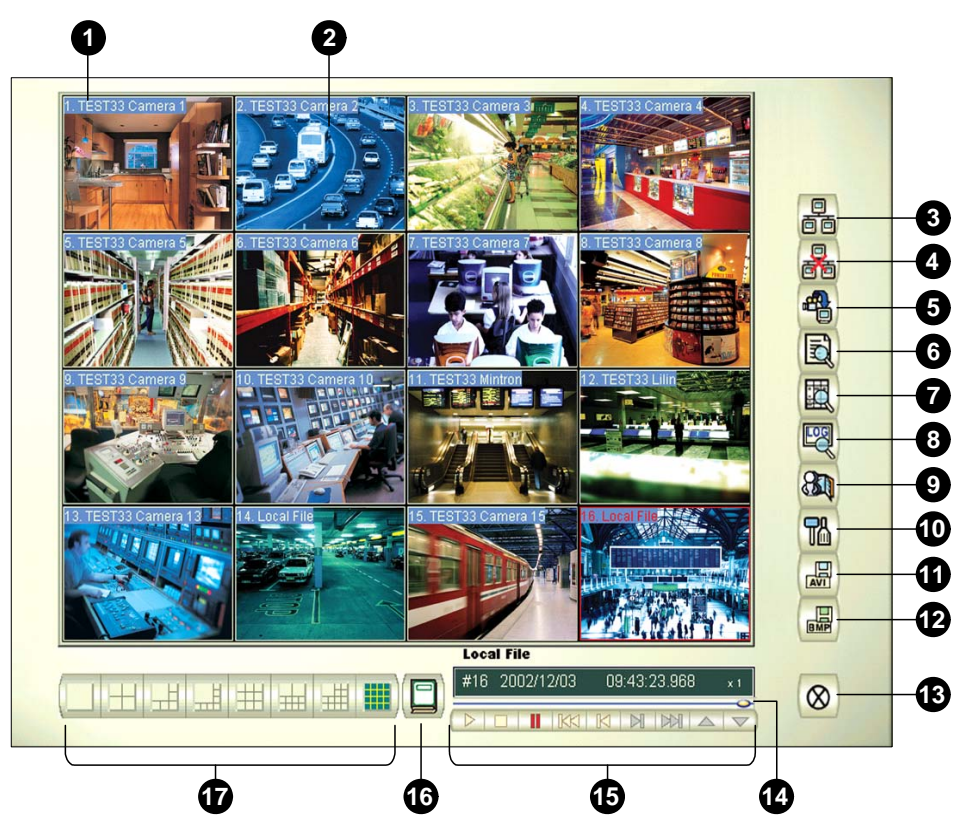

| Nr. | Bezeichnung                                     | Beschreibung                                                                                |
|-----|-------------------------------------------------|---------------------------------------------------------------------------------------------|
| 1   | Kameraname                                      | Hier wird der zugewiesene Kameraname angezeigt.                                             |
| 2   | Kamera-Anzeige                                  | Hier wird das Video wiedergegeben.                                                          |
| 3   | Verbindung                                      | Damit stellen Sie eine Verbindung mit RPB-Servern her.                                      |
| 4   | Verbindung trennen                              | Damit beenden Sie alle oder alle ausgewählten<br>Verbindungen mit den RPB-Servern.          |
| 5   | Entferntes Video<br>downloaden<br>(wiedergeben) | Damit wird das entfernte Video gedownloadet und wiedergegeben.                              |
| 6   | Lokales Video<br>wiedergeben                    | Damit werden Videodateien von dem Client-Computer wiedergegeben.                            |
| 7   | Liste anzeigen                                  | Damit verfolgen Sie die Verbindungen.                                                       |
| 8   | Verbindungsprotokoll                            | Damit protokollieren Sie Verbindungszustände.                                               |
| 9   | Adressbuch                                      | Damit können Sie schnell eine Verbindung mit dem RPB-<br>Server herstellen.                 |
| 10  | Einstellungen                                   | Damit können Sie den Download-Status, die Textanzeige und den Bildschirmbereich einstellen. |
| 11  | Speichern als AVI                               | Damit speichern Sie eine Videodatei als *.avi oder *.exe.                                   |
| 12  | Speichern als BMP                               | Damit speichern Sie ein Videobild als *.bmp.                                                |
| 13  | Beenden                                         | Damit wird das RPB Client-Fenster geschlossen oder minimiert.                               |
| 14  | Schieberegler                                   | Damit rücken Sie das wiedergegebene Video vorwärts oder rückwärts.                          |
| 15  | Wiedergabefunktionsleiste                       | Hier finden Sie übliche Wiedergabesteuerfunktionen.                                         |
| 16  | Seitenauswahl                                   | Damit schalten Sie zwischen den Kanälen 1~16 und 17~32<br>um.                               |
| 17  | Bildschirmunterteilung                          | Hier wählen Sie eine Bildschirmunterteilungsart aus.                                        |

Bedienelemente im RPB Client-Fenster:

# **GeoVision**

# 4.4 Einzelkanal Viewer

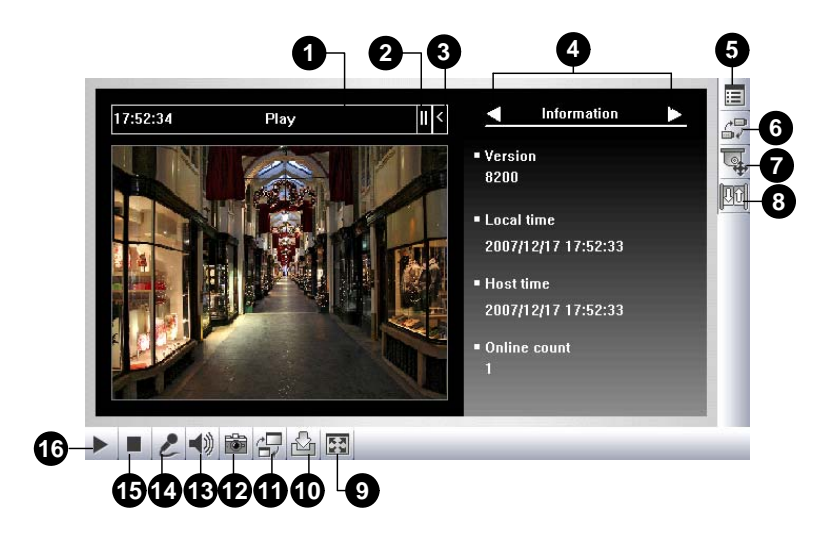

Bedienelemente im Einzelkanal Viewer:

| Nr. | Bezeichnung             | Beschreibung                                                                                                    |
|-----|-------------------------|----------------------------------------------------------------------------------------------------|
| 1   | Countdown-Timer         | Hier wird die verbleibende Zeit für die Anmeldung als Gast angezeigt.<br>Sie werden automatisch abgemeldet, wenn die Zeit abläuft.                                                                                                    |
| 2   | Menü                    | Damit werden die folgenden Optionen angezeigt: Information, Video,<br>Audio, Gehe zu Preset, E/A-Steuerung, Alarm-Benachrichtigung,<br>Kameraeinstellungen, Herunterladen und POS/Wiegand.                                                                                                    |
| 3   | Öffnen/ Schließen       | Damit wird die Menüoptionsliste geöffnet/geschlossen.                                                                                                    |
| 4   | Optionsauswahlleiste    | Damit wählen Sie eine Menüoption aus. Siehe "Menü" oben für die Liste mit Optionen.                                                                                                    |
| 5   | System Menü<br>anzeigen | Damit werden die folgenden Optionen aufgerufen: Alarmbenachrichtigung,<br>Video und Audio Konfiguration, Fernkonfiguration, Server wechseln,<br>Kameranamen anzeigen und Bildverbesserung.                                                                                                    |
| 6   | Kameranamen<br>anzeigen | Hier wählen Sie eine Kamera zum Anzeigen aus.                                                                                                    |
| 7   | PTZ-Steuerung           | Damit wird die PTZ-Steuerkonsole angezeigt.                                                                                                    |
| 8   | E/A-Steuerung           | Damit wird die E/A-Steuerkonsole angezeigt.                                                                                                    |
| 9   | Vollbild                | Damit wechseln Sie in die Vollbildansicht.                                                                                                    |
| 10  | Datei speichern         | Damit speichern Sie das Live-Video auf den lokalen Computer.                                                                                                    |
| 11  | Qualität ändern         | Damit können Sie die Videoqualität mit zwei Optionen anpassen: <b>Geo</b><br><b>H264</b> und <b>Geo MPEG4</b> . Für hardwarekomprimierte oder Megapixel-<br>Videodatenströme haben Sie die Optionen <b>IP Kamera JPEG</b> , <b>IP Kamera</b><br><b>MEPG2</b> und <b>IP Kamera MEPG4</b> zur Auswahl. |
| 12  | Schnappschuss           | Damit fertigen Sie ein Standbild vom angezeigten Live-Video an.                                                                                                    |
| 13  | Lautsprecher            | Damit aktivieren Sie die Live-Audioausgabe von dem entfernten GV-<br>System.                                                                                                    |
| 14  | Mikrofon                | Damit wird das Sprechen mit dem entfernten GV-System ermöglicht.                                                                                                    |
| 15  | Stopp                   | Damit beenden Sie die Verbindung mit dem entfernten GV-System.                                                                                                    |
| 16  | Wiedergabe              | Damit stellen Sie eine Verbindung mit dem entfernten GV-System her.                                                                                                    |

#### 3 2 1 D: 1. Came Authe 5 127.0.0.1 T 😹 Camera 1 A 23 22 21 25 24 127.0.0.1 8 0 0 000 158.2 kbps 28.4 fps E PLAY 10 10 9 28 19 1 B Ð 20

## 4.5 MultiView Viewer

Bedienelemente im MultiView Viewer:

| Nr. | Bezeichnung         | Beschreibung                                                                                                    |
|-----|---------------------|----------------------------------------------------------------------------------------------------|
| 1   | Überwachungsfenster | Hier werden Live-Videos angezeigt.                                                                                                    |
| 2   | Hostfenster         | Hier werden die verbundenen GV-Systemen und ihre verfügbaren Kameras angezeigt.                                                                    |
| 3   | Autom. suchen       | Hier werden alle Hosts auf dem selben LAN angezeigt.                                                                                               |
| 4   | Kameramenü anzeigen | Hier wählen Sie eine Kamera zum Anzeigen aus. Wenn eine<br>Panoramaansicht im GV-System erstellt wurde, wird sie auch<br>in diesem Menü angezeigt. |
| 5   | PTZ-Steuerung       | Damit wird die PTZ-Steuerkonsole angezeigt.                                                                                                    |
| 6   | E/A-Steuerung       | Damit wird die E/A-Steuerkonsole angezeigt.                                                                                                    |
| 7   | Kanalstatus         | Hier werden allgemeine Informationen zu dem ausgewählten Kanal angezeigt.                                                                          |
| 8   | ViewLog             | Damit öffnen Sie das entfernte ViewLog.                                                                                                    |
| 9   | Konfigurieren       | Damit gelangen Sie zu den Systemeinstellungen des<br>MultiView.                                                                                    |
| 10  | Host bearbeiten     | Damit können Sie GV-Systeme hinzufügen, löschen oder bearbeiten.                                                                                   |
| 11  | Kamerastatus        | Hier wird der Kamerastatus der verbundenen GV-Systeme angezeigt.                                                                                   |

# **GeoVision**

| 12 | Host-Info                              | Hier werden allgemeine Informationen zu den verbundenen GV-Systemen angezeigt.               |
|----|----------------------------------------|----------------------------------------------------------------------------------------------|
| 13 | Ein-/Auszoomen                         | Damit zoomen Sie den ausgewählten Kanal ein oder aus.                                        |
| 14 | Kanal<br>hinzufügen/entfernen          | Damit können Sie Kanäle für einen Videoabruf hinzufügen oder entfernen.                      |
| 15 | Nächste                                | Damit wird die nächste Seite der Bildschirm-Unterteilung angezeigt.                          |
| 16 | Multicast                              | Damit gelangen Sie zu der Multicast-Funktion.                                                |
| 17 | Vollbild                               | Damit wechseln Sie in die Vollbildansicht.                                                   |
| 18 | Videoabruf                             | Damit schalten Sie zwischen den ausgewählten Kanälen um.                                     |
| 19 | Bildschirmunterteilung                 | Hier wählen Sie eine Bildschirmunterteilungsart wie z.B. 4, 6, 8, 9, 10, 13, 16 oder 32 aus. |
| 20 | Beenden/Minimieren                     | Damit wird das MultiView-Fenster geschlossen oder minimiert.                                 |
| 21 | Lautsprecher                           | Damit wird das Sprechen mit dem entfernten GV-System ermöglicht.                             |
| 22 | Mikrofon                               | Damit aktivieren Sie die Live-Audioausgabe von dem entfernten GV-System.                     |
| 23 | Stopp                                  | Damit beenden Sie die Verbindung mit einem GV-System.                                        |
| 24 | Wiedergabe                             | Damit stellen Sie die Verbindung mit einem GV-System her.                                    |
| 25 | Speichern                              | Damit speichern Sie das Live-Video.                                                          |
| 26 | Qualität                               | Damit stellen Sie die Videoauflösung ein.                                                    |
| 27 | Schnappschuss                          | Damit fertigen Sie ein Standbild vom ausgewählten Kanal an.                                  |
| 28 | Kamera auf Mehrfach-<br>Host speichern | Damit speichern Sie die ausgewählten Kameras, um einen<br>Mehrfach-Host zu erstellen.        |

### 4.6 Center V2

Silber

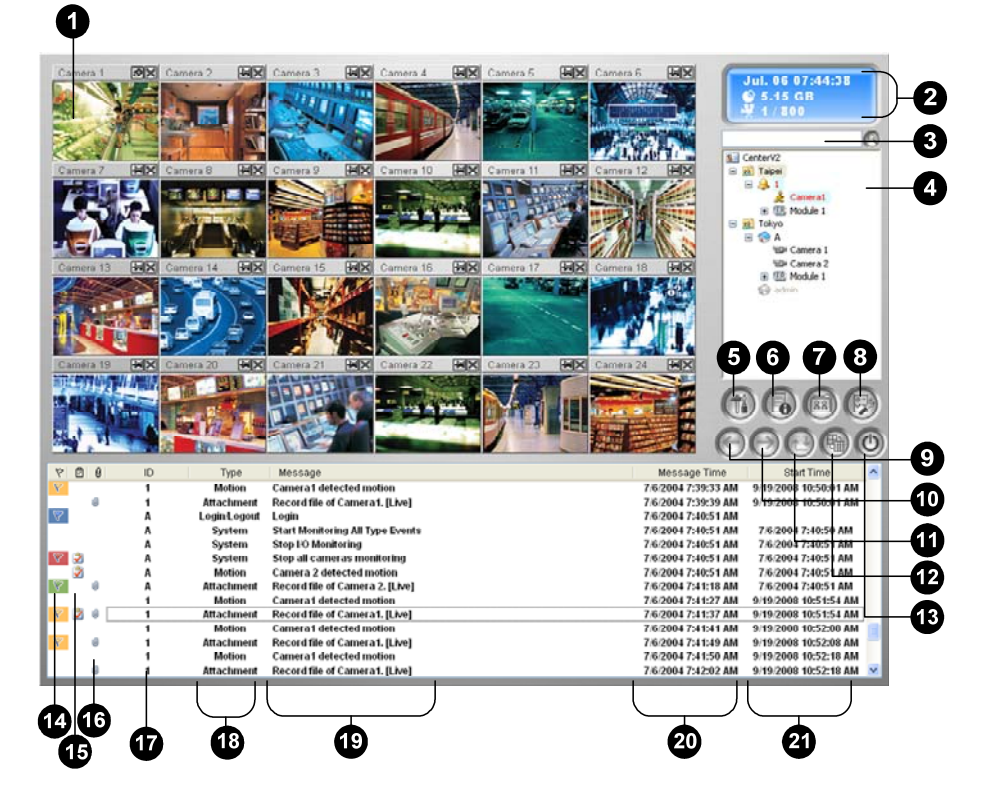

#### Konventionell

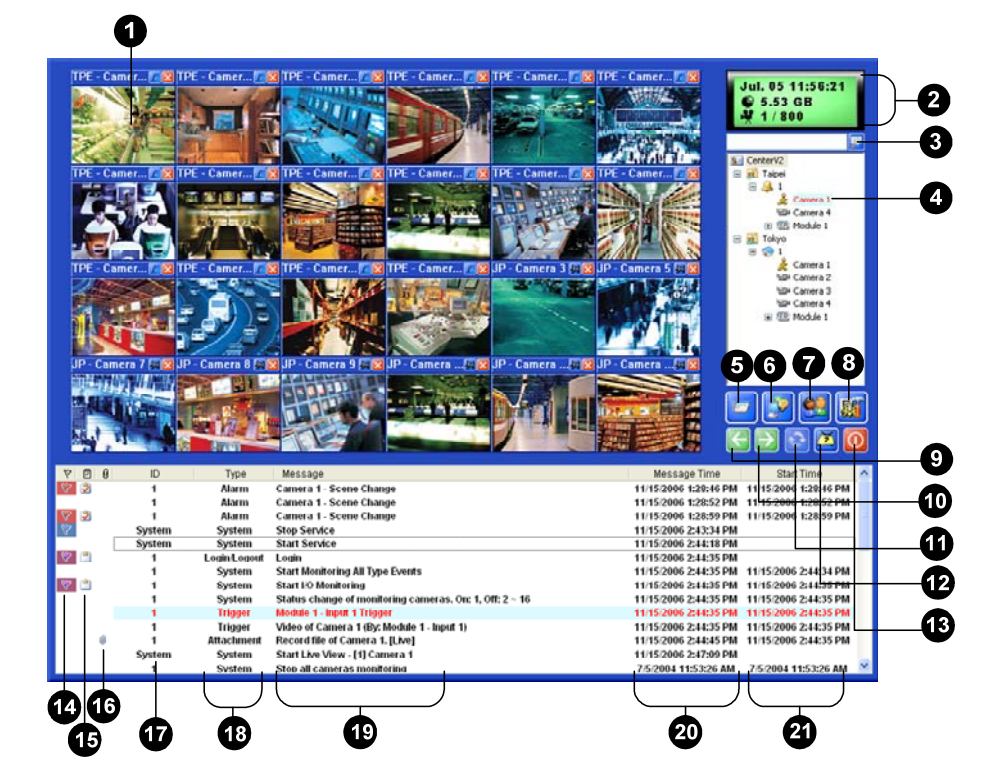

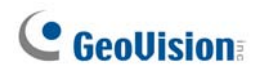

Bedienelemente im Center V2-Fenster:

| Nr. | Bezeichnung         | Beschreibung                                                                                                    |
|-----|---------------------|----------------------------------------------------------------------------------------------------|
| 1   | Überwachungsfenster | Hier werden Live-Videos angezeigt.                                                                                                    |
| 2   | Statusanzeige       | Hier wird das Datum, die Uhrzeit, der verbleibende<br>Festplattenspeicherplatz sowie Gesamtanzahl der Online-Kanäle<br>gegenüber der Anzahl der verfügbaren Kanäle angezeigt.                                                                                                    |
| 3   | Mitglied suchen     | Damit suchen Sie die gewünschte ID auf dem vorliegenden Mitgliederfeld.                                                                                                    |
| 4   | Mitgliederliste     | Hier werden die Benutzernamen und der Online-Status der Mitglieder<br>angezeigt.<br>Blaues Symbol: Dies bedeutet, dass das Mitglied online ist.<br>Graues Symbol: Dies bedeutet, dass das Mitglied offline ist.<br>Alarm-Symbol: Dies bedeutet, dass bei dem Mitglied entweder Bewegung<br>erkannt oder ein E/A-Gerät ausgelöst wurde. |
| 5   | Extras              | Damit greifen Sie auf das Ereignisprotokoll, die Ereignisliste, die Audio-<br>und Mikrofonsteuerung, die SMS-Serverkonfiguration und die<br>Kurzmitteilung zu.                                                                                                    |
| 6   | Host-Informationen  | Damit wird der Verbindungsstatus der Mitglieder angezeigt.                                                                                                    |
| 7   | Konten              | Damit können Sie Mitgliederkonten hinzufügen, löschen oder bearbeiten.                                                                                                    |
| 8   | Einstellungen       | Damit werden die folgenden Optionen aufgerufen: Systemeinstellungen,<br>Ereignisprotokoll-Einstellungen, Benachrichtigung, Kennwort<br>einstellen, E-Mail-Einstellung, Alarmbericht anpassen, SMS-<br>Einstellung, E/A-Gerät, Automatische Ausfallsicherung und<br>Versionsinformation.                                                |
| 9   | Vorherige Seite     | Damit öffnen Sie die vorherigen Seite der Kameraanzeigen.                                                                                                    |
| 10  | Nächste Seite       | Damit öffnen Sie die nächste Seite der Kameraanzeigen.                                                                                                    |
| 11  | Kanal aktualisieren | Damit aktualisieren Sie den Verbindungsstatus.                                                                                                    |
| 12  | Aufteilmodus        | Hier wählen Sie eine Bildschirmunterteilungsart aus. Unterschiedliche<br>Auflösungen bieten unterschiedliche Bildschirmunterteilungsoptionen für<br>einen oder zwei Monitore an.                                                                                                    |
| 13  | Beenden             | Damit wird das Center V2-Fenster geschlossen oder minimiert.                                                                                                    |
| 14  | Fähnchen            | Damit markieren Sie ein Ereignis zur späteren Bezugnahme.                                                                                                    |
| 15  | Zwischenablage      | Damit wird das "Alarmbericht [Alarm Report]"-Dialogfenster geöffnet.                                                                                                    |
| 16  | Büroklammer         | Damit wird ein Ereignis, das einen Anhang hat, gekennzeichnet. Durch Doppelklick auf das Ereignis wird die beigefügte Video-Datei geöffnet.                                                                                                    |
| 17  | Benutzername        | Hier wird der Benutzername eines Mitglieds angezeigt.                                                                                                    |
| 18  | Ereignistyp         | Hier wird der Ereignistyp angezeigt: Alarm [Alarm], Anhang [Attachment],<br>Verbindung [Connection], Anmelden [Login]/ Abmelden [Logout],<br>Bewegung [Moniton], System und Auslöser [Trigger].                                                                                                    |
| 19  | Meldung             | Hier werden die zugehörigen Informationen zu jedem Ereignistyp angezeigt.                                                                                                    |
| 20  | Meldungszeit        | Hier wird der Zeitpunkt, zu dem Center V2 ein Ereignis empfangen hat, angezeigt.                                                                                                    |
| 21  | Startzeit           | Hier wird der Zeitpunkt, zu dem ein Ereignis bei dem Mitglied aufgetreten ist, angezeigt.                                                                                                    |

# 4.7 Control Center-Symbolleiste

Silber

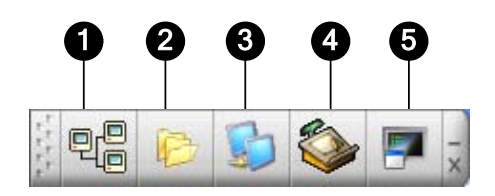

Konventionell

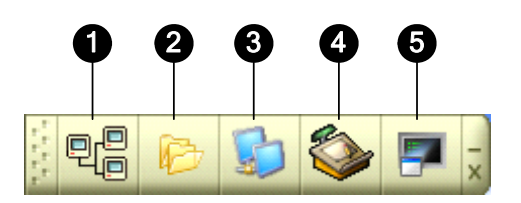

Bedienelemente in der Control Center-Symbolleiste:

| Nr. | Bezeichnung     | Beschreibung                                                                                                    |
|-----|-----------------|----------------------------------------------------------------------------------------------------|
| 1   | Hostliste       | Damit wird die Hostliste geöffnet, um DVR-Hosts zu erstellen und zu bearbeiten.                                                                                                    |
| 2   | Gruppenliste    | Damit wird die Gruppenliste geöffnet, um Kameras von verschiedenen DVRs zu gruppieren.                                                                                                    |
| 3   | IP Matrix Liste | Damit öffnen Sie die IP-Matrix-Liste, um bis zu 36 Matrix-<br>Ansichten anzuzeigen.                                                                                                    |
| 4   | Bearbeiten      | Damit wird die Bearbeiten-Symbolleiste mit den Schaltflächen:<br>Host suchen, Konfigurieren, Speichern, und Löschen. Die Host<br>hinzufügen-Schaltfläche erscheint nur dann, wenn die Hostliste<br>geöffnet ist.               |
| 5   | Dienst          | Damit wird die Dienst-Symbolleiste mit den Schaltflächen:<br>Fernsteuerung, Fern-ViewLog, VMD System, Fern-E-Map und E/A<br>Zentralkonsole. Die Matrix-Schaltfläche erscheint nur dann, wenn<br>die Gruppenliste geöffnet ist. |

# **GeoVision**

Fehlerbehebung

# C GeoUision:

Das GV-System wurde mit dem Ziel, eine störungsfreie Leistung zu gewährleisten, entwickelt. Falls es nicht richtig zu funktionieren scheint, stellen Sie bitte sicher, dass alle Anschlüsse richtig vorgenommen wurden und folgen den folgenden Fehlerbehebungsschritten:

### Das GV-System hat einen Video- und/oder Audioverlust.

Kann Ihr GV-System kein Video und/oder Audio wiedergeben, gehen Sie bitte wie folgt vor:

- 1. Prüfen Sie die Video/Audioverbindung.
- 2. Stellen Sie sicher, dass das Video/Audio-Gerät eingeschaltet ist.
- Stellen Sie sicher, dass die Videonorm Ihres Landes mit der Einstellung im GV-System übereinstimmt.
- 4. Tauschen Sie das Kabel eines funktionsfähigen Kanals mit dem Kabel des nichtfunktionsfähigen Kanals. Kann nun der vorher nicht-funktionsfähige Kanal Video/Audio wiedergeben, dann sollten Sie das Video/Audiogerät und seine Kabel prüfen.

### Das Anzeigebild erscheint verzerrt oder flackert.

Falls das Anzeigebild verzerrt/nicht richtig erscheint oder flackert, gehen Sie bitte wie folgt vor:

- Stellen Sie sicher, dass die Videonorm Ihres Landes mit der Einstellung im GV-System übereinstimmt.
- Stellen Sie sicher, dass die Kamera und das dazugehörige Kabel nicht beschädigt oder ausgefranst ist. Versuchen Sie durch Auswechseln der Kamera oder des Kabels das Problem zu beheben.

# Die Meldung "Kann Keypro nicht finden" und "Karteneinrichtung fehlgeschlagen" erscheint beim Starten des GV-Systems.

- 1. Überprüfen Sie den Videoaufnahmekartentreiber. Lesen Sie hierzu 1.7 *Treiberinstallation*.
- Versuchen Sie durch Einstecken der Videoaufnahmekarte in einen anderen PCI-Steckplatz das Problem zu beheben.
- Verwenden Sie die Videoaufnahmekarte V1, stecken dann einen passenden Keypro in den parallelen Anschluss des Computers ein und führen **Dos2kreg.exe** von dem GV-System-Ordner aus.
- 4. Wenn Sie GV-600, GV-650 oder GV-650 und die Version zwischen 7.0 und 7.0.5.0 verwenden, dann brauchen Sie eventuell einen entsprechenden USB-Dongle.
- Wenn Sie die Version 8.0 oder Nachfolger sowie GV-250, GV-600 (S), GV-650 (S), GV-800 (S), GV-600 (V4), GV-650 (V4), GV-800 (V4), GV-1120, GV-1240, GV-1480, GV-2004 oder GV-2008 verwenden, dann müssen Sie eventuell den Schritten 1 und 2 folgen, um das Problem zu lösen.

### Die Meldung "Kann I/O-Modul nicht finden: Modul1, Adresse 1, im Com1" wird angezeigt.

- Prüfen Sie die RS-485- oder USB-Verbindung zwischen dem GV-System und dem GV I/O-Gerät.
- 2. Überprüfen Sie, ob die GV I/O-Gerät ordnungsgemäß mit dem Netzteil verbunden ist.
- 3. Prüfen Sie, ob die Port- und Adresseinstellungen auf der Registerkarte E/A-Gerät auf dem Dialogfenster Systemeinstellungen [System Configure] richtig sind.

# Die Meldung "Kein PTZ-Gerät installiert" oder "Standard-PTZ-Gerät nicht aktiviert" erscheint.

- Vergewissern Sie sich, dass die "Aktivieren"-Option im Hauptsystem gewählt ist. Lesen Sie bitte hierzu den Schritt 4 "PTZ-Steuerkonsole" im Kapitel 1 des Benutzerhandbuchs auf der Surveillance System Software-CD.
- 2. Sind mehrere PTZ-Kameras installiert, dann denken Sie bitte daran, jede PTZ-Kamera einzeln zu aktivieren.

### Wie erhalte ich weitere Hilfe?

- 1. Besuchen Sie unsere Website: http://www.geovision.com.tw/english/4 1.asp
- 2. Schreiben Sie uns unter <a href="mailto:support@geovision.com.tw">support@geovision.com.tw</a>

# **GeoVision**